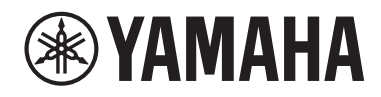

# EVD

## ЭЛЕКТРОННЫЙ МОДУЛЬ ДЛЯ АКУСТИЧЕСКИХ УДАРНЫХ

**EAD10** 

## Руководство пользователя

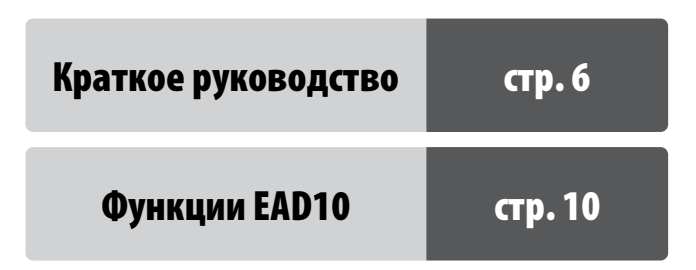

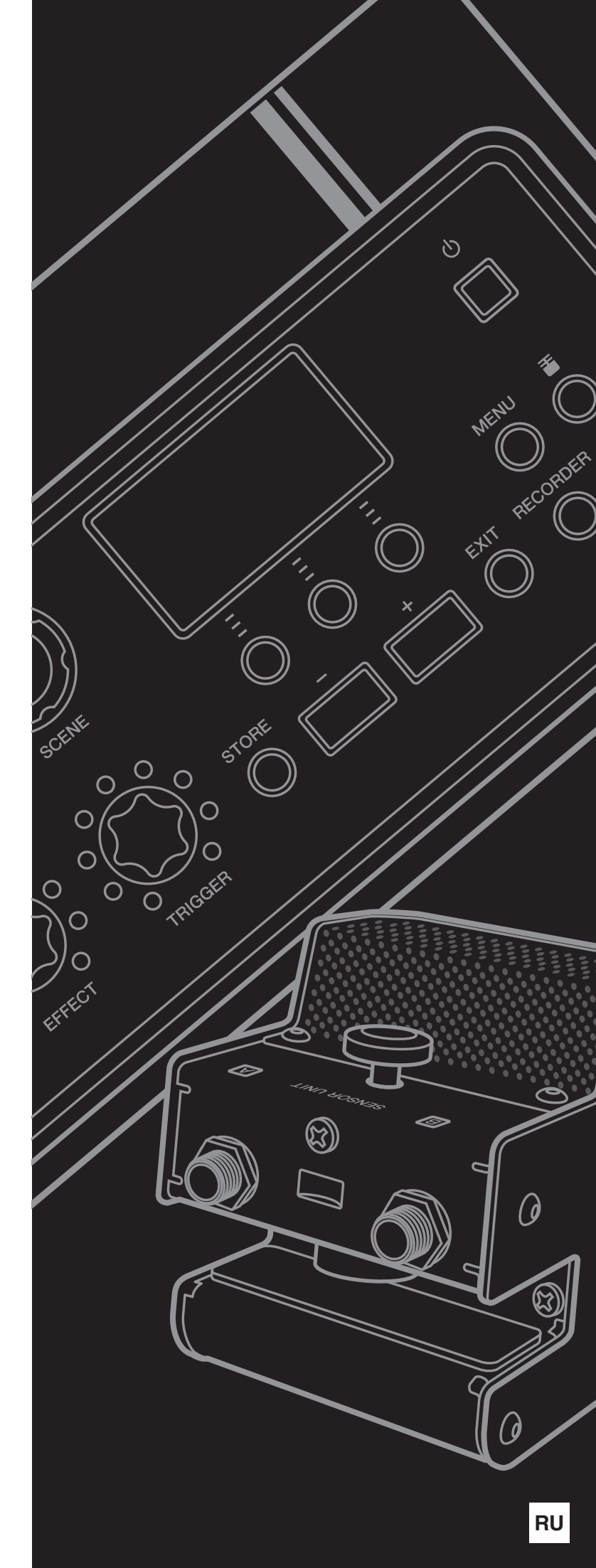

## ПРАВИЛА ТЕХНИКИ БЕЗОПАСНОСТИ

#### ВНИМАТЕЛЬНО ПРОЧТИТЕ, ПРЕЖДЕ ЧЕМ ПРИСТУПАТЬ К ЭКСПЛУАТАЦИИ

Храните это руководство в надежном и удобном месте, чтобы можно было обращаться к нему в дальнейшем.

## Для блока питания

## 🖄 предупреждение

- Этот блок питания можно использовать только с электронными инструментами компании Yamaha. Не используйте его для других целей.
- Предназначен для использования только в помещениях. Не используйте в условиях высокой влажности.

## 🕂 внимание

 Перед настройкой убедитесь, что доступ к используемой розетке не затруднен. При возникновении какого-либо сбоя или неисправности немедленно отключите питание с помощью выключателя на инструменте и отсоедините блок питания от электросети. Учтите, что когда блок питания подсоединен к электросети, минимальный ток присутствует, даже если выключатель питания находится в выключенном положении. Если инструмент не используется в течение длительного времени, отсоедините кабель питания от розетки электросети.

## Для EAD10

## / ПРЕДУПРЕЖДЕНИЕ

Во избежание получения серьезных травм вплоть до наступления смерти от удара электрическим током, а также во избежание короткого замыкания, повреждения оборудования, пожара и других инцидентов, всегда соблюдайте основные правила безопасности, перечисленные далее. Они включают принятие следующих мер (не ограничиваясь ими):

#### Источник питания/блок питания

- Кабель питания не должен находиться рядом с источниками тепла, такими как нагреватели и батареи отопления. Кроме того, не допускайте перегибов и других повреждений кабеля, не ставьте на него тяжелые предметы.
- Используйте только то напряжение, на которое рассчитан инструмент. Это напряжение указано на наклейке на инструменте.
- Используйте только указанный тип адаптера (стр. 63). Использование неподходящего адаптера может привести к его перегреву или к повреждению инструмента.
- Периодически проверяйте сетевую вилку адаптера и очищайте ее от накопившейся пыли и грязи.

#### Не открывать

В инструменте нет компонентов, которые должен обслуживать пользователь. Не следует открывать
инструмент и пытаться разбирать его, а также каким-либо образом модифицировать его внутренние
компоненты. При возникновении неисправности немедленно прекратите эксплуатацию инструмента и
обратитесь за помощью к квалифицированным специалистам центра технического обслуживания
корпорации Yamaha.

#### Беречь от воды

- Не держите инструмент там, где он может попасть под дождь, рядом с водой, а также в сырых и влажных помещениях. Не ставьте на него никакие емкости с жидкостью (вазы, бутылки или стаканы), которая может пролиться и попасть в отверстия. В случае попадания жидкости, например воды, в инструмент немедленно отключите питание и отсоедините кабель питания от розетки электросети. Затем обратитесь за помощью к специалистам центра технического обслуживания корпорации Yamaha.
- Ни в коем случае не вставляйте и не вынимайте сетевую вилку инструмента мокрыми руками.

#### Беречь от огня

 Не ставьте на инструмент предметы, являющиеся источником открытого огня, например свечи. Горящий предмет может упасть и стать источником возникновения пожара.

#### Внештатные ситуации

- При возникновении какой-либо из указанных ниже проблем немедленно отключите питание инструмента и отсоедините кабель питания от электросети. Затем обратитесь за помощью к специалистам центра технического обслуживания корпорации Yamaha.
  - Износ или повреждение кабеля питания или вилки.
  - Необычный запах или дым.
- Попадание в корпус инструмента мелких предметов.
- Неожиданное прекращение звучания во время использования инструмента.

🕂 внимание

Во избежание нанесения серьезных травм себе и окружающим, а также повреждения инструмента и другого имущества, всегда соблюдайте основные меры безопасности. Они включают принятие следующих мер (не ограничиваясь ими):

#### Источник питания/блок питания

- Не подключайте инструмент к сетевой розетке через тройник вместе с другими устройствами. Это может привести к ухудшению качества звука или перегреву розетки.
- При отключении вилки от инструмента или из розетки обязательно беритесь за вилку, а не за кабель.
   Иначе можно повредить кабель.
- Отключайте инструмент от электросети, если он не будет использоваться длительное время.
   Отключать инструмент от электросети следует также во время грозы.

#### Сборка

 Внимательно прочитайте прилагаемую документацию, описывающую процесс сборки. Неправильная последовательность сборки может привести к повреждению инструмента или травмам.

#### Место установки

- Во избежание случайного падения инструмента не оставляйте его в неустойчивом положении.
- Перед перемещением инструмента отсоедините все кабели во избежание их повреждения или травмы в результате спотыкания.
- При установке инструмента убедитесь в том, что используемая электрическая розетка легко доступна. При возникновении какого-либо сбоя или неисправности немедленно отключите питание инструмента и отсоедините кабель питания от электросети. Даже если переключатель питания выключен, инструмент продолжает в минимальном количестве потреблять электроэнергию. Если инструмент не используется длительное время, отсоедините кабель питания от сетевой розетки.
- При установке EAD10 на подставку хай-хэта используйте входящий в комплект поставки держатель модуля. Используйте только входящие в комплект поставки держателя модуля крыльчатые болты. В противном случае возможно повреждение внутренних компонентов или опрокидывание инструмента.
- При сборке EAD10 крепко затягивайте винт зажима и крыльчатые болты держателя модуля. Также не откручивайте винт зажима и крыльчатые болты держателя модуля слишком быстро. В противном случае элементы могут упасть с основного блока, сенсорного блока или держателя модуля, причинив травму.

#### Подключение

- Перед подсоединением инструмента к другим электронным компонентам отключите их питание.
   Перед включением или отключением питания электронных компонентов установите минимальный уровень громкости.
- Убедитесь также в том, что на всех компонентах установлен минимальный уровень громкости, и во время игры на инструменте постепенно увеличьте громкость до нужного уровня.

#### Правила безопасности при эксплуатации

- Не облокачивайтесь на инструмент, не ставьте на него тяжелые предметы и не прикладывайте усилие к кнопкам, переключателям и разъемам.
- Не следует долго пользоваться инструментом/устройством или наушниками с установленным высоким или некомфортным уровнем громкости, так как это может привести к потере слуха. При ухудшении слуха или звоне в ушах обратитесь к врачу.

Корпорация Yamaha не несет ответственности за повреждения, вызванные неправильной эксплуатацией или модификацией инструмента, а также за потерю или повреждение данных.

Всегда выключайте питание инструмента, если инструмент не используется.

Даже если переключатель [ 🕁 ] (режим ожидания/вкл.) находится в положении режима ожидания (дисплей выключен), инструмент продолжает потреблять электроэнергию на минимальном уровне.

Если инструмент не используется в течение длительного времени, обязательно отсоедините кабель питания от розетки электросети.

#### **УВЕДОМЛЕНИЕ**

Во избежание неисправности или повреждения изделия, повреждения данных или другого имущества соблюдайте приведенные ниже правила техники безопасности.

#### ■ Обращение с инструментом

- Не используйте инструмент в непосредственной близости от телевизора, радиоприемника, стереооборудования, мобильного телефона и других электроприборов. В противном случае возможно возникновение шума в инструменте, телевизоре или радиоприемнике. Если инструмент используется вместе с iPad, iPhone или iPod touch, рекомендуется перевести устройство в режим полета, чтобы избежать помех, создаваемых мобильной связью.
- Во избежание деформации панели, повреждения внутренних компонентов и нестабильной работы берегите инструмент от чрезмерной пыли и сильной вибрации и не подвергайте воздействию очень высоких или низких температур (например, не размещайте его под прямыми солнечными лучами, рядом с обогревательными приборами и не держите в машине в дневное время).
- Не кладите на инструмент предметы из винила, пластмассы или резины. Это может привести к обесцвечиванию панели или клавиатуры.

#### ■ Техническое обслуживание

 Для чистки инструмента используйте мягкую, сухую или слегка влажную ткань. Не используйте пятновыводители, растворители, спирт, жидкие чистящие средства и чистящие салфетки с пропиткой.

#### ■ Сохранение данных

- Системные настройки (справочное руководство (расширенное) (PDF)) сохраняются автоматически и не теряются при отключении питания. Тем не менее, настройки могут быть потеряны из-за неисправности или неправильной эксплуатации. Сохраняйте важные данные на внешнем устройстве, например на флеш-устройстве USB или компьютере (стр. 25 и 30). Перед использованием флешустройства USB ознакомьтесь с информацией на стр. 30.
- Изменения сцен и другие данные теряются, если их не сохранить до отключения питания. Кроме того, изменения теряются в случае отключения питания с помощью функции Auto Power Off (Автоматическое отключение питания) (стр. 29). Сохраняйте данные, которые вы не хотите потерять, в основном блоке или на внешнем устройстве, например компьютере или флеш-устройстве USB (стр. 25 и 30). Тем не менее данные, сохраняйте важные доковом блоке, могут быть потеряны из-за неисправности или неправильной эксплуатации. Сохраняйте важные данные на внешнем устройстве USB или компьютере (стр. 25 и 30). Перед использованием флешустройства USB ознакомьтесь с информацией на стр. 30.
- Во избежание потери данных из-за повреждения флешустройства USB рекомендуется сохранять резервные копии важных данных на запасном USB-устройстве или на внешнем устройстве, например на компьютере.

#### Информация

#### Об авторских правах

- Копирование имеющихся в продаже музыкальных данных, включая данные MIDI и (или) аудиоданные, но не ограничиваясь ими, в любых целях, кроме целей личного пользования, строго запрещено.
- Этот продукт включает компьютерные программы и содержимое, авторские права на которые принадлежат корпорации Yamaha или право на использование которых получено Yamaha по лицензии от других фирм.
   В соответствии с законами о защите авторских прав и другими соответствующими законами, распространение носителей, на которых сохранено или записано такое содержимое, которое остается полностью аналогичным или очень похожим на хранящееся в данном устройстве, ЗАПРЕЩЕНО.
- \* Описанное выше содержимое включает компьютерные программы, данные стиля аккомпанемента, данные MIDI и WAV, данные записи тембров, партитуру, данные партитуры и т. п.
- Разрешение со стороны Yamaha не требуется, если вы распространяете носитель, на котором записано ваше выступление или музыкальное произведение, созданное с помощью такого содержимого.

#### Об этом руководстве

- Иллюстрации и снимки ЖК-экранов приведены в данном руководстве только в качестве примеров. Действительные изображения на дисплее могут отличаться от иллюстраций в данном руководстве.
- Windows является товарным знаком корпорации Microsoft®, зарегистрированным в США и других странах.
- MacOS, iPhone и iPad являются товарными знаками корпорации Apple Inc., зарегистрированными в США и других странах.
- Названия компаний и продуктов в данном руководстве являются товарными знаками или зарегистрированными торговыми марками соответствующих компаний.
- Названия кнопок, разъемов и других элементов на передней, задней и верхней панелях EAD10 заключаются в квадратные скобки [].

#### Последняя версия микропрограммного обеспечения

Время от времени корпорация Yamaha может обновлять микропрограммное обеспечение продукта без предварительного уведомления. Поэтому рекомендуется посещать наш веб-сайт (см. ниже) и обновлять микропрограммное обеспечение EAD10.

http://download.yamaha.com/

В данном руководстве пользователя описывается последняя версия микропрограммного обеспечения на момент публикации. Подробные сведения обо всех функциях, добавленных в последних версиях, также будет содержаться на вышеуказанном веб-сайте.

#### ■ О пэдах

В руководстве пользователя ссылка на дополнительные внешние пэды, которые могут быть подключены к EAD10, осуществляется по названию модели. Учитывайте, что названия этих моделей соответствуют дате опубликования этого руководства.

Подробное описание моделей, выпущенных позже, доступно на следующем веб-сайте.

http://download.yamaha.com/

\* Корпорация Yamaha сохраняет за собой право на изменение данного URL-адреса в любой момент без предварительного уведомления. Номер модели, серийный номер, требования к источнику питания и пр. указаны на табличке с названием изделия в нижней части устройства или рядом с ней. Запишите серийный номер в расположенном ниже поле и сохраните данное руководство как подтверждение покупки; это поможет идентифицировать принадлежность устройства в случае кражи.

#### Номер модели.

Серийный номер.

(bottom\_ru\_02)

#### **OBSERVERA!**

Apparaten kopplas inte ur växelströmskällan (nätet) så länge som den ar ansluten till vägguttaget, även om själva apparaten har stängts av.

**ADVARSEL:** Netspændingen til dette apparat er IKKE afbrudt, sålænge netledningen sidder i en stikkontakt, som er tændt — også selvom der er slukket på apparatets afbryder.

VAROITUS: Laitteen toisiopiiriin kytketty käyttökytkin ei irroita koko laitetta verkosta.

## Краткое руководство

#### Регулировка громкости и баланс звука

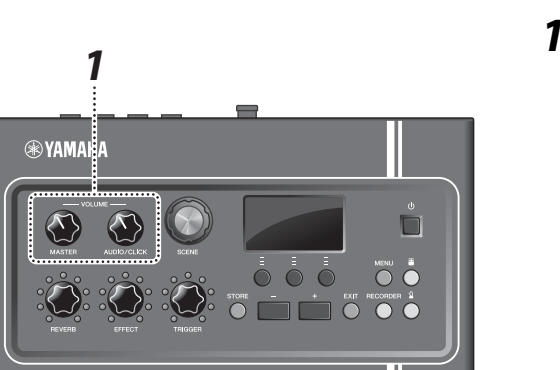

 Вращайте регуляторы [MASTER VOLUME] (Общая громкость) или [AUDIO/CLICK VOLUME] (Громкость аудио/щелчков).

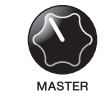

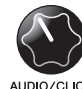

Общая громкость

Регулировка громкости входа AUX IN (дополнительный вход) и метронома (щелчки), то есть звуков, не являющихся результатом воспроизведения

Ударьте по всем барабанам и тарелкам, чтобы убедиться, что EAD10 снимает звук.

#### Изменение звуков

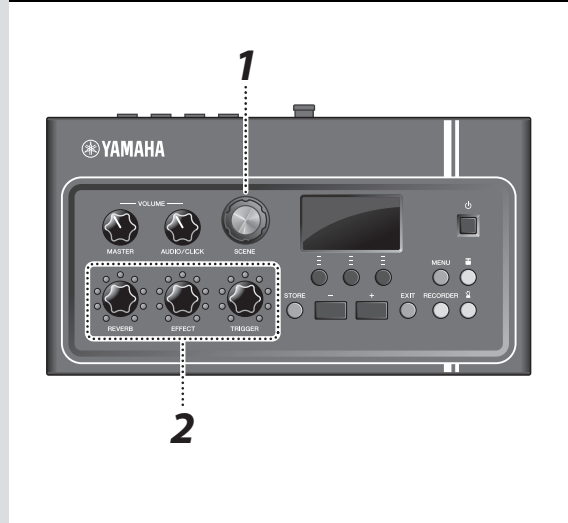

#### (стр. 33)

(стр. 13)

- **1.** Поворачивайте регулятор [SCENE] (Сцена) для выбора разных звуков (сцен).
- **2.** Отрегулируйте уровень с помощью регуляторов [REVERB] (Реверберация), [EFFECT] (Эффект) и [TRIGGER] (Триггер).

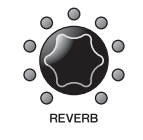

Настройка глубины реверберации

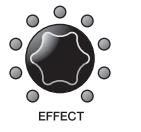

Настройка глубины эффекта

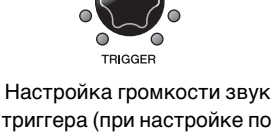

настроика громкости звук триггера (при настройке по умолчанию звук триггера добавляется к звучанию большого барабана)

#### Упражнения с метрономом (щелчок)

2.4

3

1

#### (стр. 39)

- 1. Нажмите кнопку [ 🖉 ] (Щелчок).
- **2.** Для запуска метронома нажмите кнопку под значком **П**.

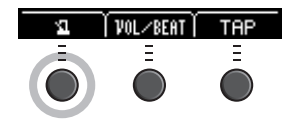

- 3. Настройте темп с помощью кнопок [+] или [-].
- **4.** Для остановки метронома нажмите кнопку еще раз.

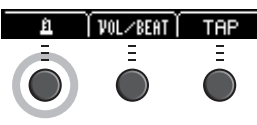

🛞 YAMAHA

## Игра одновременно с композицией из избранного

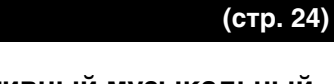

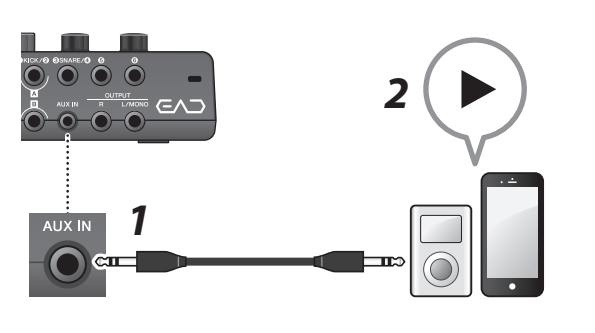

- Подключите портативный музыкальный плеер к разъему [AUX IN].
- 2. Начните воспроизведение на своем портативном проигрывателе.
- **3.** Играйте на барабанах, прослушивая композицию через наушники.

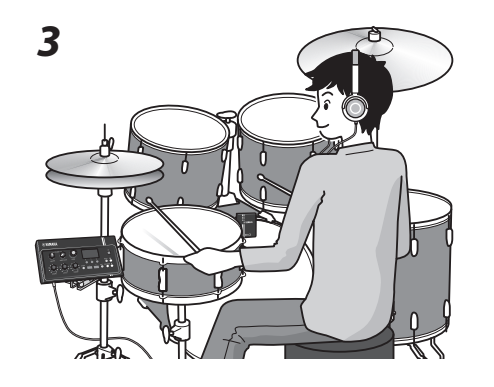

#### Запись собственного исполнения

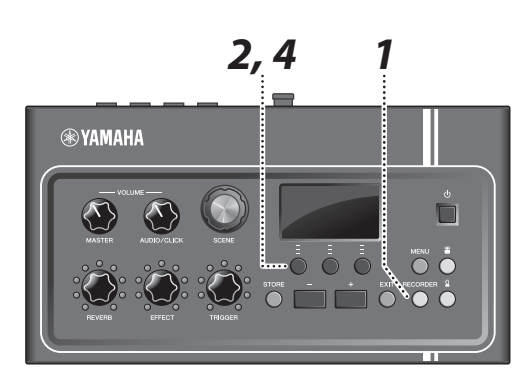

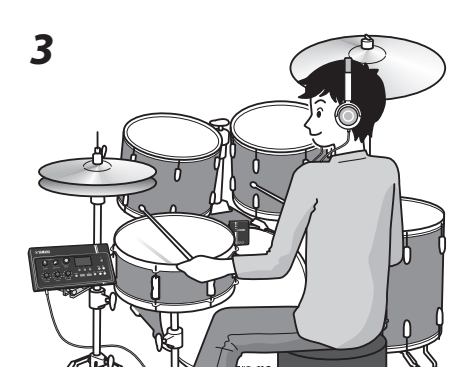

#### (стр. 41)

- Нажмите кнопку [RECORDER] (Записывающее устройство).
- **2.** Нажмите кнопку под значком ●, чтобы начать запись.

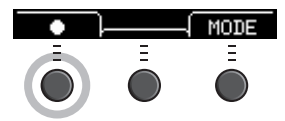

- 3. Сыграйте на барабанах.
- **4.** Для остановки записи нажмите кнопку под значком <sup>©</sup>.

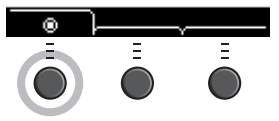

## Содержание

## ПРАВИЛА ТЕХНИКИ БЕЗОПАСНОСТИ

| Краткое руководство                        | 6  |
|--------------------------------------------|----|
| Дополнительные принадлежности              | 9  |
| Функции EAD10                              | 10 |
| Как EAD10 создает звуки                    | 11 |
| Описание руководств                        | 12 |
| Печатные руководства                       | 12 |
| Руководство в электронном виде (PDF)       | 12 |
| Элементы управления и функции              | 13 |
| Основной блок                              | 13 |
| Сенсорный блок                             | 15 |
| О разъемах триггерных входов               | 16 |
| Руководство по настройке                   | 17 |
| Установка                                  | 17 |
| Подключение внешних устройств и расширение |    |
| возможностей                               | 24 |
| Включение и выключение                     |    |
| Настройка сенсорного блока                 |    |
| Изменение общих настроек                   |    |
| Использование флеш-устройств USB           | 30 |
| Базовое руководство                        | 32 |
| Исполнение с использованием разных сцен    |    |
| Создание собственных сцен                  |    |
| Использование щелчка (метроном)            |    |
| Запись собственного исполнения             | 41 |
| Руководство по применению                  | 48 |
| Улучшение ударной установки с помощью      |    |
| продаваемых отдельно комплектующих         | 48 |
| Справочник                                 | 55 |
| -<br>Список меню                           | 55 |
| Поиск и устранение неисправностей          |    |
| Список сообщений                           | 61 |
| Технические характеристики                 | 63 |
|                                            | 64 |

#### Добро пожаловать!

Благодарим за покупку данного продукта корпорации Yamaha.

Для максимального использования возможностей EAD10 внимательно

прочитайте это руководство пользователя.

После прочтения следует хранить это руководство в надежном месте, чтобы при необходимости им можно было воспользоваться.

#### Дополнительные принадлежности

□ Руководство пользователя (данная книга)

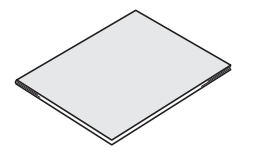

П Крыльчатые болты держателя модуля (2 шт.)

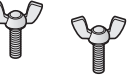

🗆 Блок питания

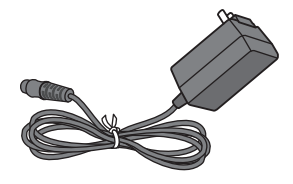

🗆 Держатель модуля

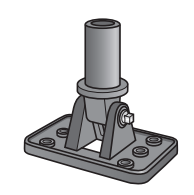

Кабели для подключения (1 пара)

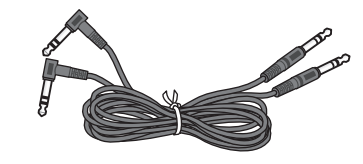

🗆 Хомуты для крепления кабелей (3 шт.)

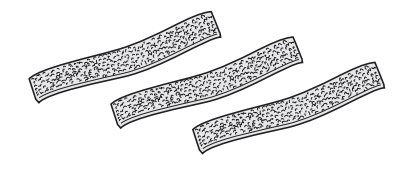

Приклеивающиеся подушечки (2 шт.)

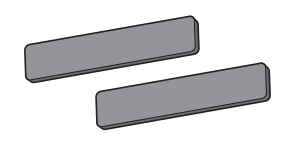

## Функции EAD10

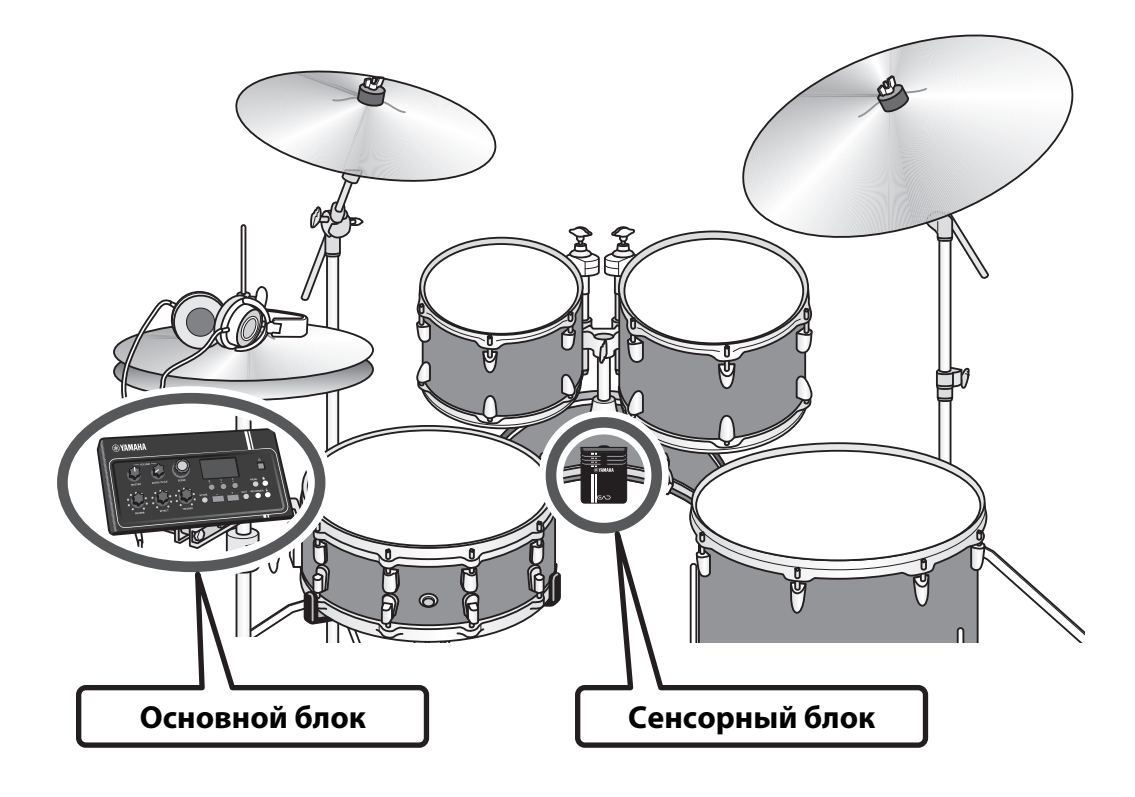

EAD10 позволяет легко изменить звучание акустических ударных на то, которое вам необходимо. Подключите смартфон к EAD10 и наслаждайтесь игрой на ударных под любимую музыку. Кроме того, инструмент можно использовать для других различных задач, таких как обучение, запись исполнения или игра вживую.

#### Простая настройка и легкий контроль звучания ударных во время игры

- Сенсорный блок, устанавливаемый на большом барабане, облегчает настройку.
- Встроенный стереомикрофон, настроенный по осям Х и Y, обеспечивает высокое качество контроля за всей установкой ударных с естественным балансом и панорамированием.
- Громкие барабаны можно прослушивать с использованием накладных или вставных наушников, обеспечивающих приемлемый уровень звука.

#### Изменение звучания ударных на необходимое

- Изменяйте параметры эффектов с помощью всего одного регулятора, легко сохраняйте и загружайте нужные настройки.
- Тон-генератор РСМ позволяет с легкостью изменять звук большого барабана с помощью звука триггера даже непосредственно в ходе выступления.
- Играйте в самых разных жанрах, от современных до старинных, используя эффекты, свои собственные сэмплы или встроенные звуки триггера.

#### Использование для записи или в живых выступлениях

- Запись и воспроизведение с использованием флэш-устройства USB или USB-аудио.
- Левый и правый выходы позволяют с легкостью подключаться к РА.

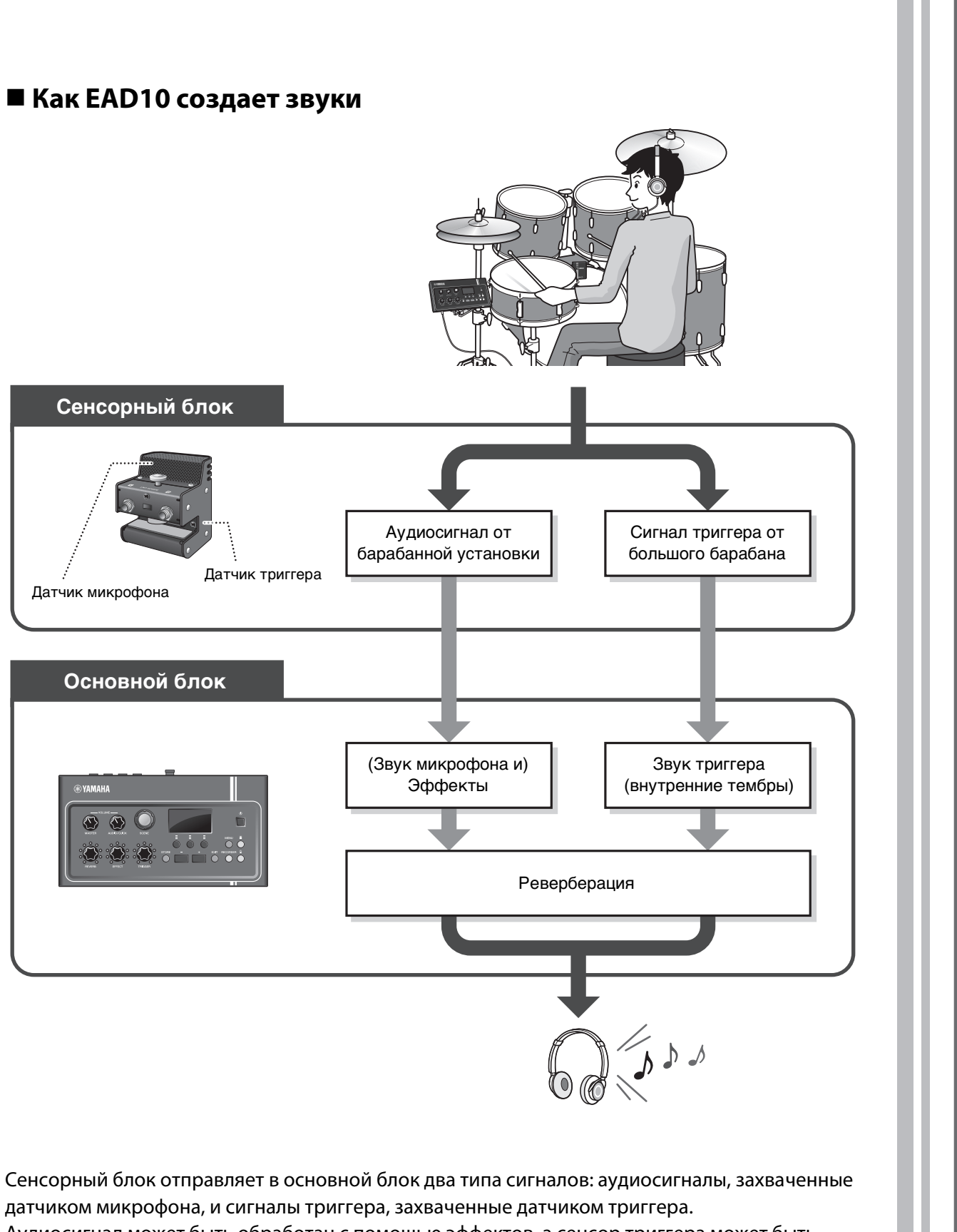

Аудиосигнал может быть обработан с помощью эффектов, а сенсор триггера может быть использован для воспроизведения звуков триггера в зависимости от того, как вы играете на ударных.

Дополнительные сведения о звуках триггера, эффектах и реверберации см. в разделе Что такое сцена? (стр. 32).

К EAD10 прилагаются следующие руководства. Эти руководства предназначены для пользователей EAD10.

## Печатные руководства

### Руководство пользователя (данная книга)

#### Руководство по настройке

Описывает установку и настройку EAD10 для получения звуков.

#### Базовое руководство

Приводятся основные сведения об эксплуатации EAD10.

#### Руководство по применению

Описываются настройки параметров и дополнительные режимы использования.

#### Справочник

Содержит рекомендации по устранению неисправностей и прочие справочные материалы.

## Руководство в электронном виде (PDF)

## Справочное руководство (расширенное)

В справочном руководстве представлены описания всех функций, доступных при нажатии кнопки [MENU] (Меню).

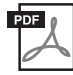

### Перечень данных

Содержит список названий сцен и эффектов, встроенных в EAD10, а также сведения, относящиеся к MIDI.

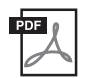

## Руководство по подключению iPhone/iPad

Содержит инструкции по подключению смарт-устройств, таких как iPhone и iPad.

Указанные выше руководства в электронном виде можно загрузить на веб-странице Yamaha Downloads. Для этого перейдите по следующей ссылке, введите «EAD10» в поле Model Name (Название модели) и нажмите Search (Поиск).

Сайт Yamaha Downloads: http://download.yamaha.com/

## Элементы управления и функции

## Основной блок

## Верхняя панель

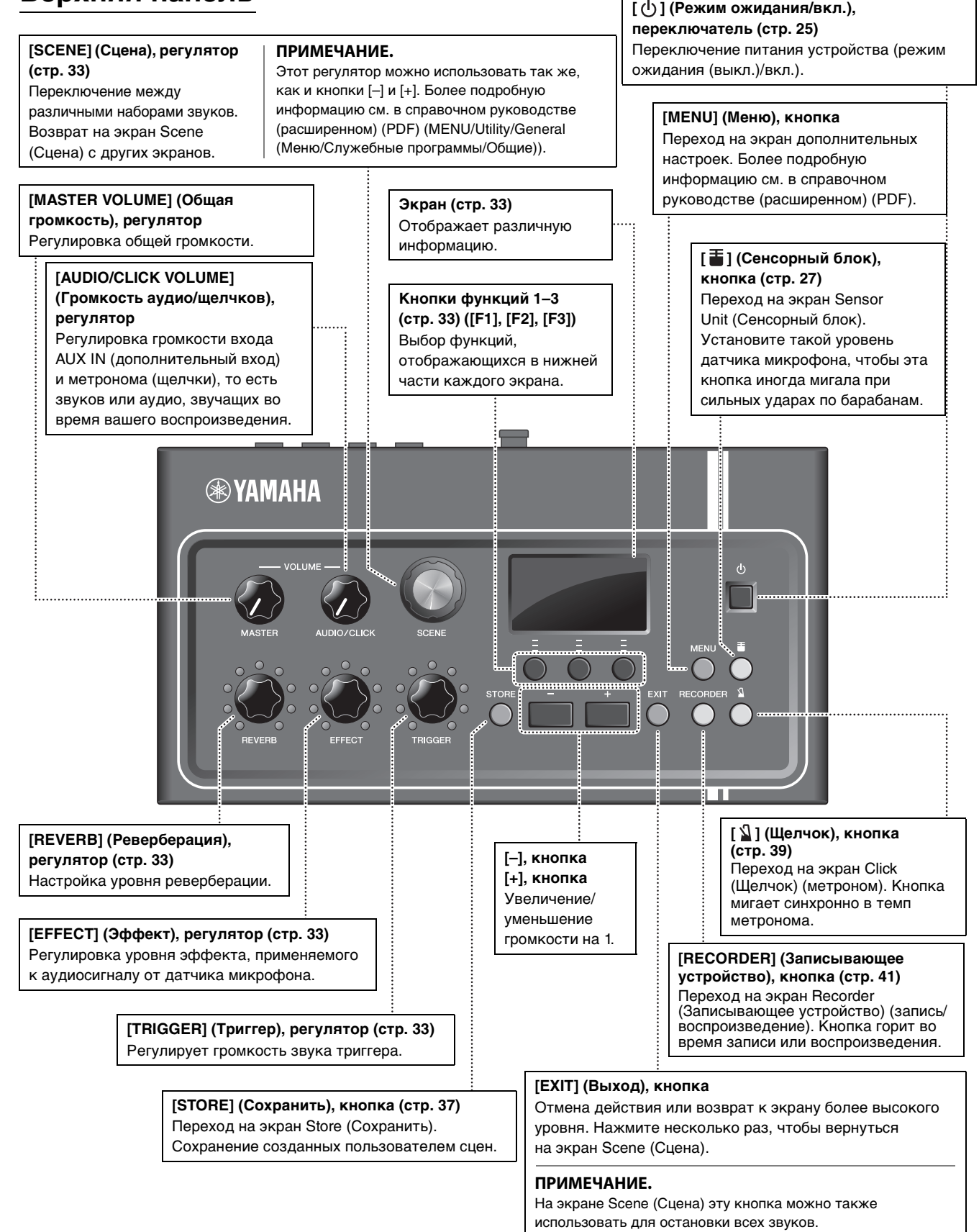

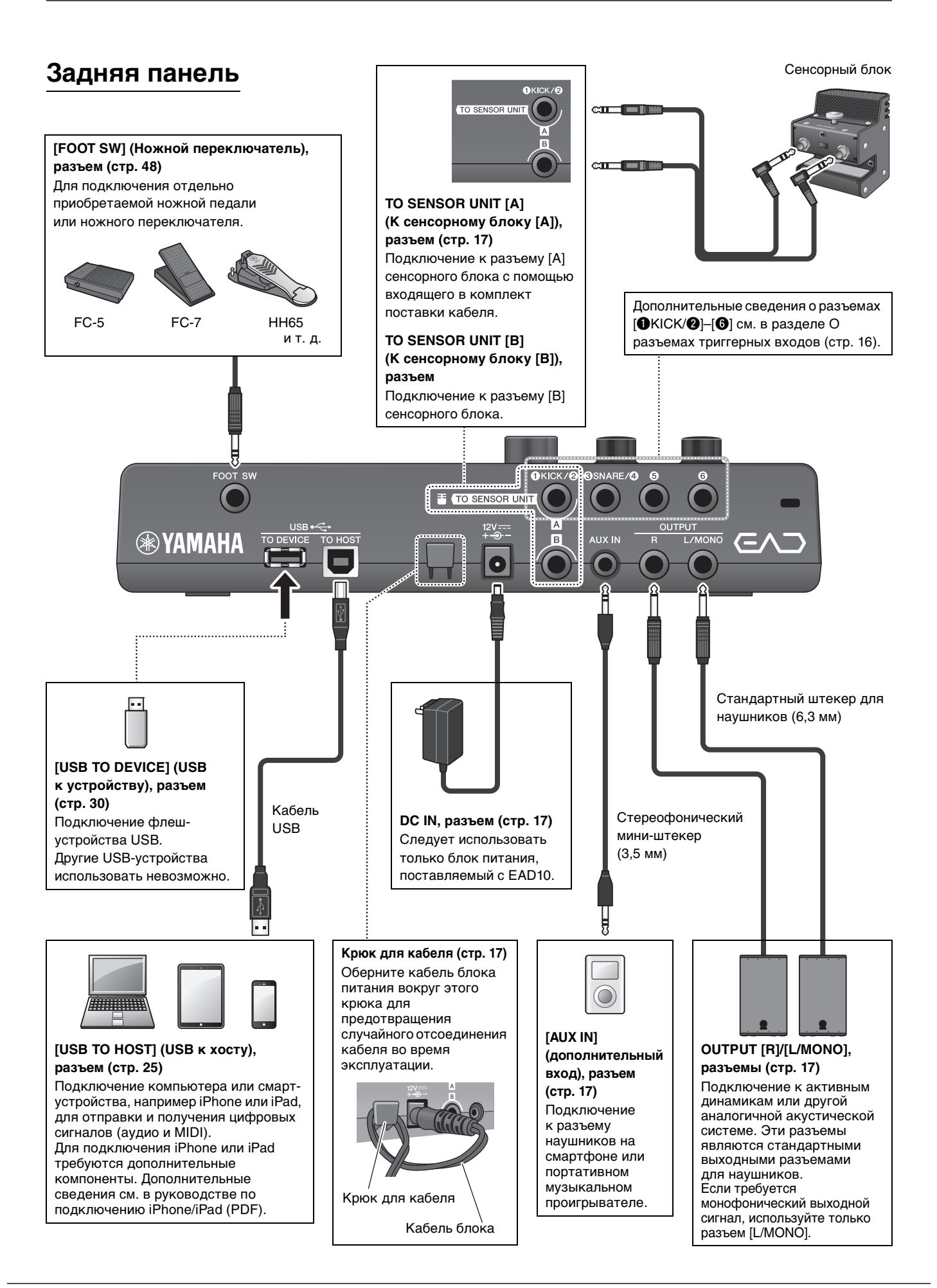

## Передняя панель

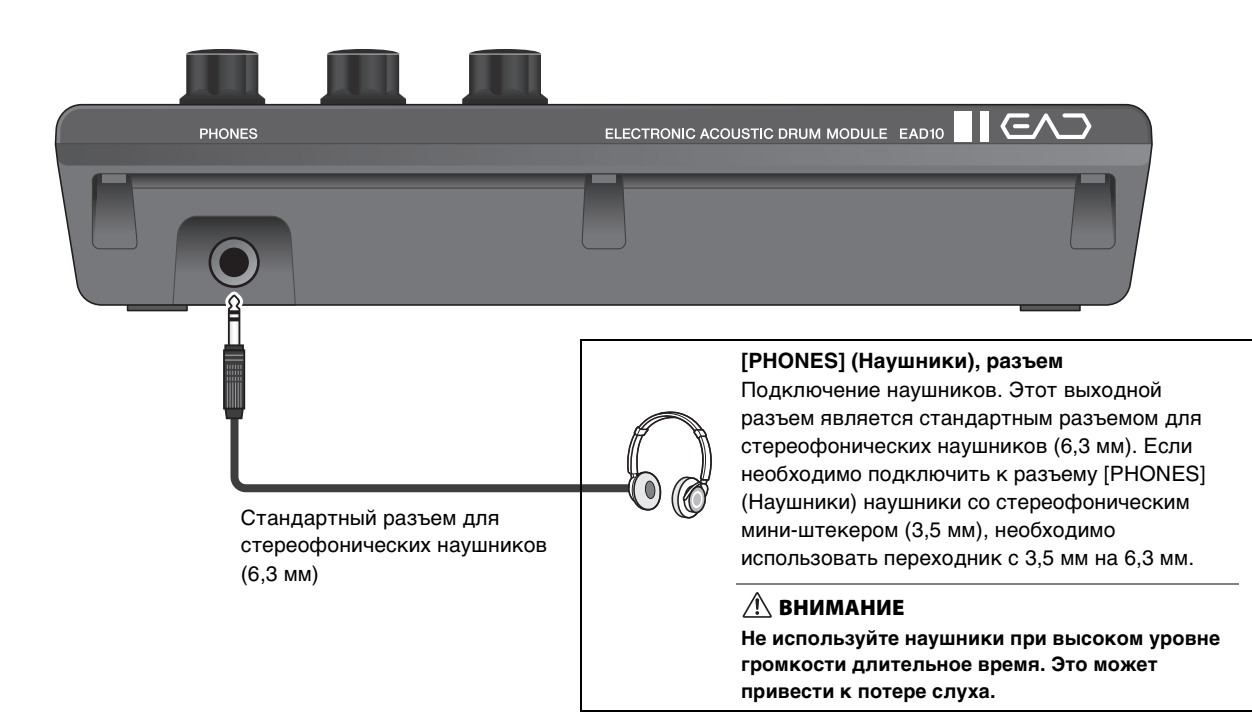

## Сенсорный блок

#### уведомление

Не ударяйте по сенсорному блоку барабанными палочками. Это может повредить датчик микрофона и привести к ухудшению его работы.

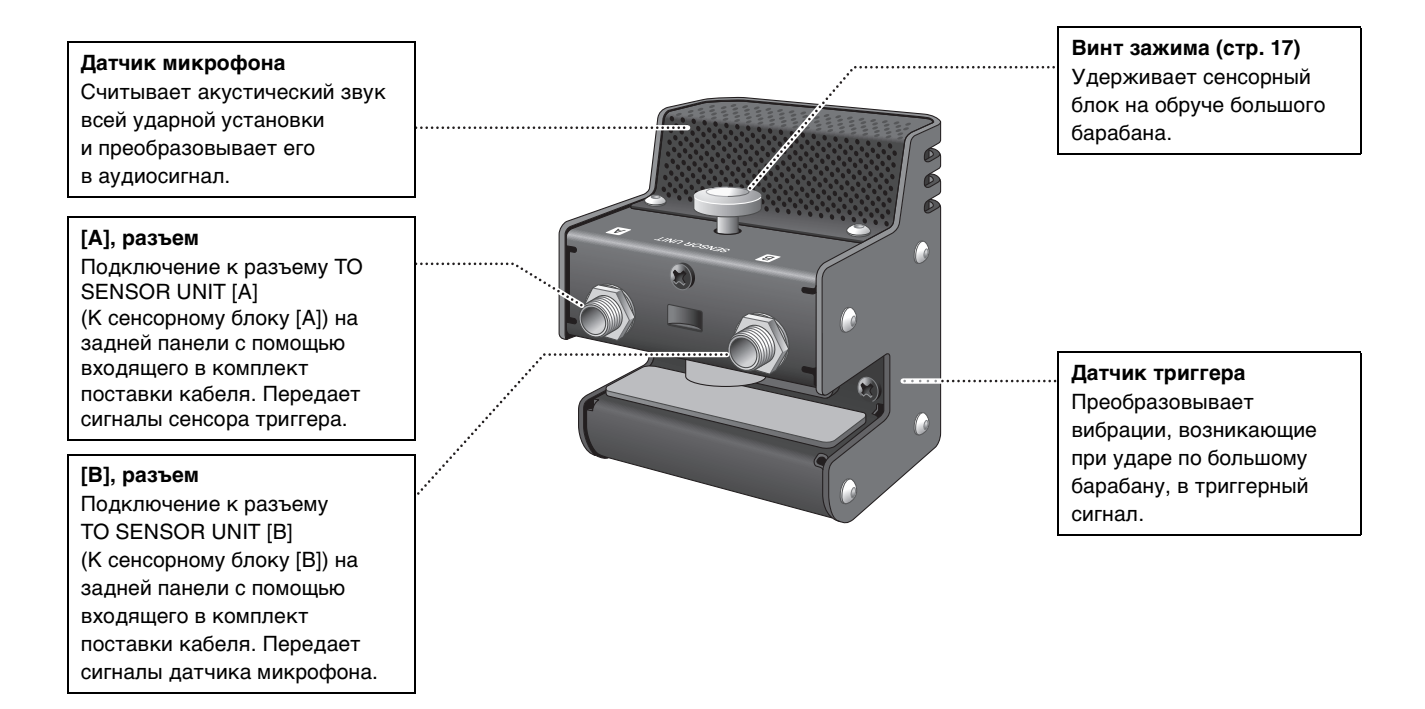

## О разъемах триггерных входов

Триггерные сигналы поступают через разъемы триггерных входов. Они используются для подключения продаваемых отдельно принадлежностей к EAD10. Можно подключить до шести пэдов или триггеров ударных. Разъемы [①KICK/②]–[⑥] находятся на задней панели основного блока.

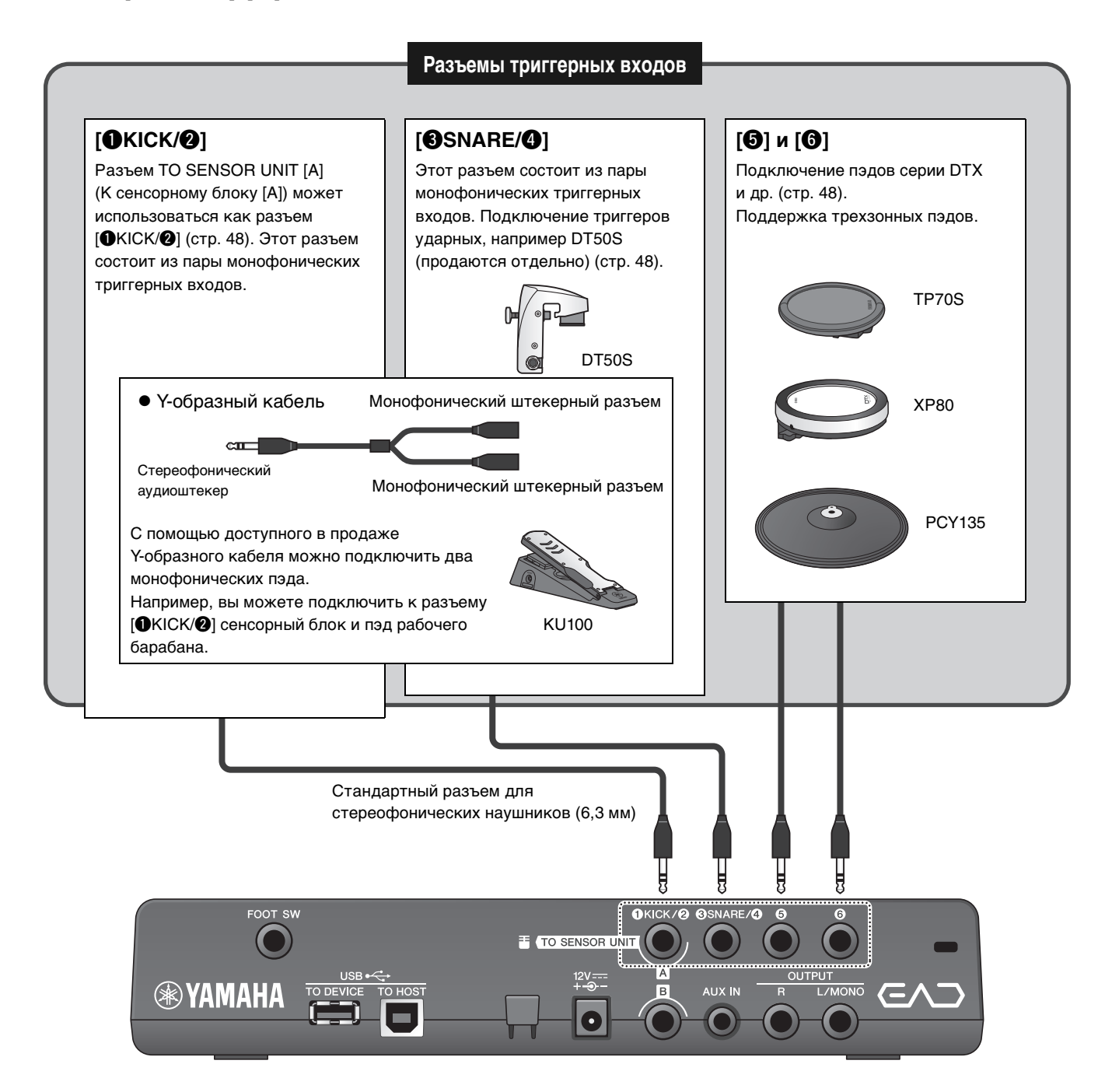

С дополнительными сведениями о продаваемых отдельно принадлежностях, которые можно подключать к разъемам триггерных входов, можно ознакомиться на указанной ниже веб-странице.

Дополнительные сведения о подключении продаваемых отдельно принадлежностях см. в разделе Улучшение ударной установки с помощью продаваемых отдельно комплектующих (стр. 48).

Сайт Yamaha Downloads: http://download.yamaha.com/

\* Корпорация Yamaha coxpanset за собой право на изменение данного URL-адреса в любой момент без предварительного уведомления.

## Руководство по настройке

Этот раздел содержит информацию о процедуре настройки и о начальных настройках при подготовке к игре.

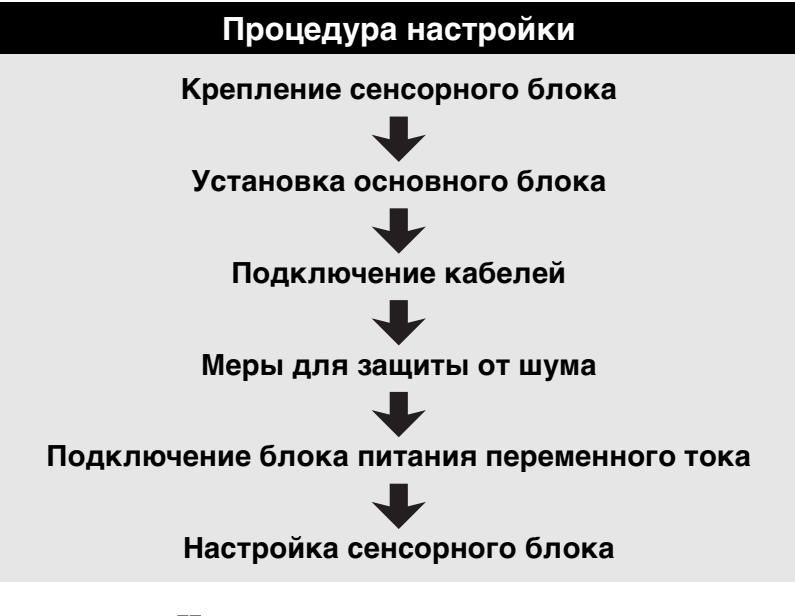

На этом настройка завершена.

## Установка

### ■ Размещение набора ударных

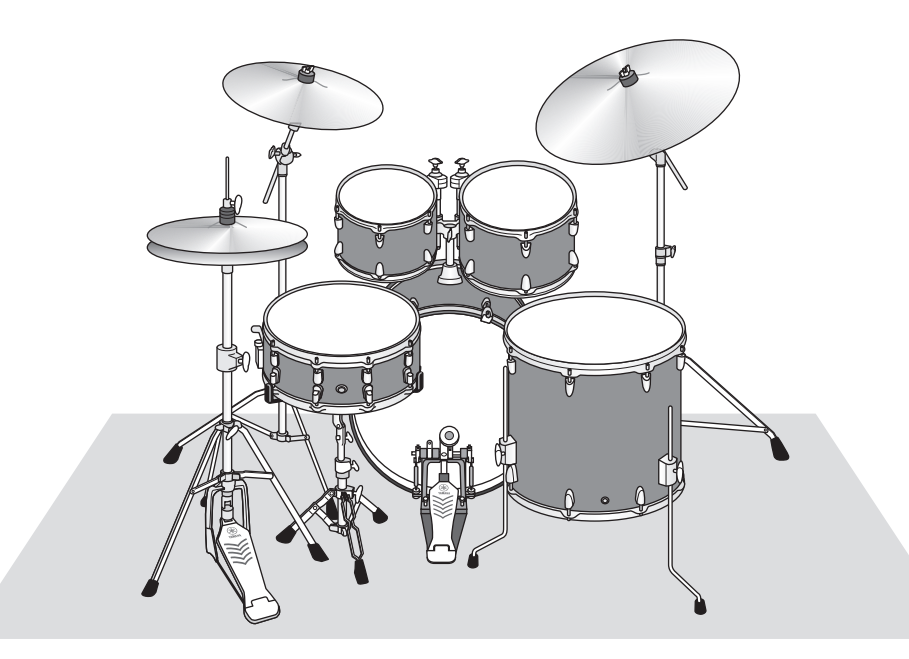

Большой барабан необходимо размещать в центре набора ударных. Малый барабан, томы и тарелки должны гармонично располагаться вокруг него. Инструменты, находящиеся на расстоянии от сенсорного блока, который установлен на большом барабане, могут звучать с меньшей громкостью. Если инструменты, например тарелки «райд», размещаются слишком близко к сенсорному блоку, звук будет чрезмерно громким и несбалансированным. Использование сенсора в установка со сдвоенным большим барабаном приводит к неравномерности и несбалансированности звука, поэтому не рекомендуется использовать его в данной ситуации.

### ■ Крепление сенсорного блока

Закрепите сенсорный блок на верхней внутренней части обруча большого барабана.

### • Стандартный прямой обруч

Деревянные обручи

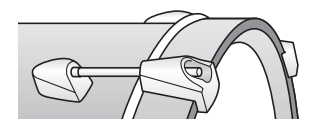

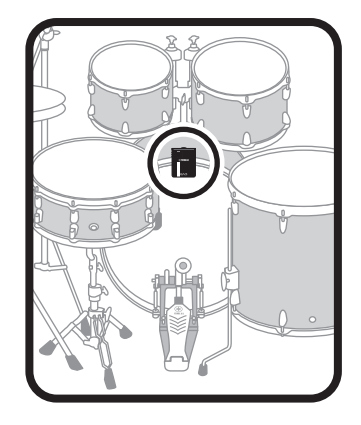

- **1.** Как можно дальше надвиньте сенсорный блок на верхнюю часть обруча большого барабана со стороны ударного пластика.
- 2. Приподнимите сенсорный блок и, убедившись, что обе поверхности, изображенные на рисунке ниже, касаются обруча, закрутите зажимной винт.

Плотно затяните зажимной винт. Убедитесь, что сенсорный блок надежно закреплен.

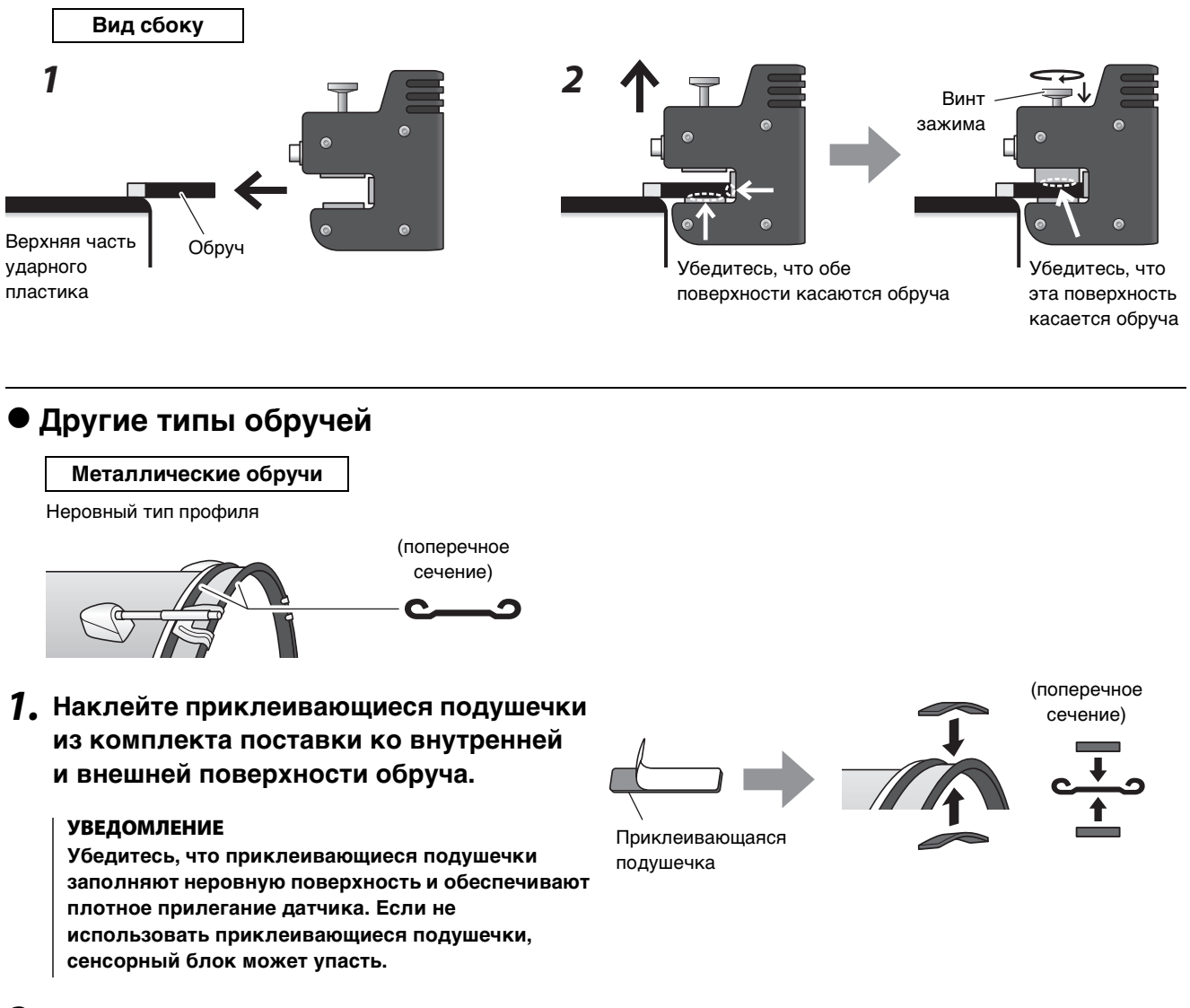

 Установите датчик с помощью процедуры, используемой для стандартного обруча барабана.

## Установка основного блока

Установите основной блок на стол или подставку хай-хэта.

#### Установка на плоской поверхности

Разместите основной блок на столе или ровной поверхности.

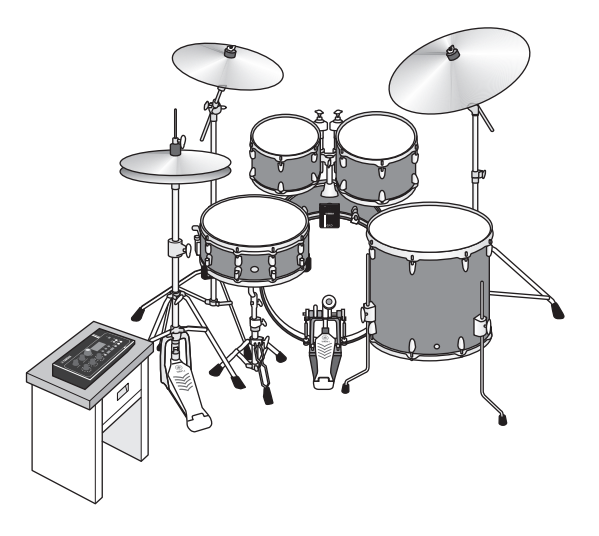

#### • Установка на подставку для хай-хэта

**1.** Соедините прилагаемый держатель модуля с отдельно продаваемым кронштейном подставки для тарелки (CSAT924A) и установите его на подставку для хай-хэта.

Затяните барашковые гайки держателя модуля, чтобы плотно закрепить основной блок и держатель модуля. Рекомендуется установить основной блок таким образом, чтобы не зацеплять его коленями.

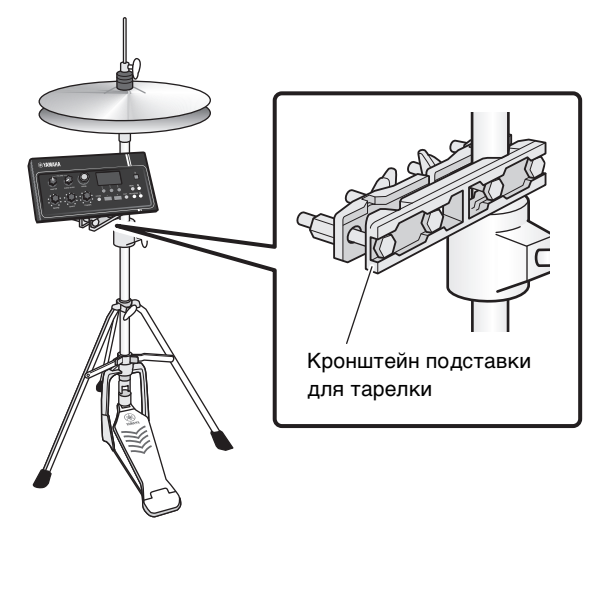

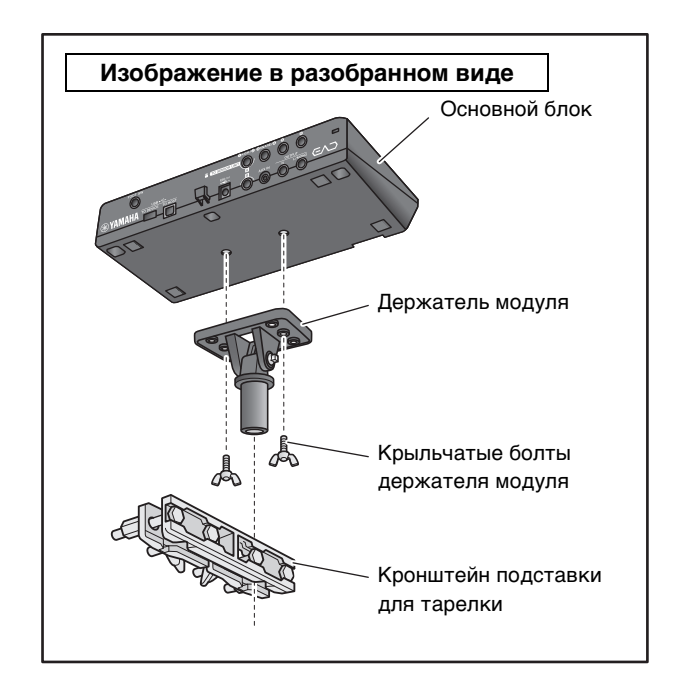

#### О держателе модуля

В держателе модуля предусмотрено три набора отверстий. Центральный набор отверстий используется для установки в стандартном положении. Чтобы установить блок со сдвигом вперед, воспользуйтесь задним набором отверстий. Воспользуйтесь передним набором отверстий, чтобы установить блок со сдвигом назад.

#### ПРИМЕЧАНИЕ.

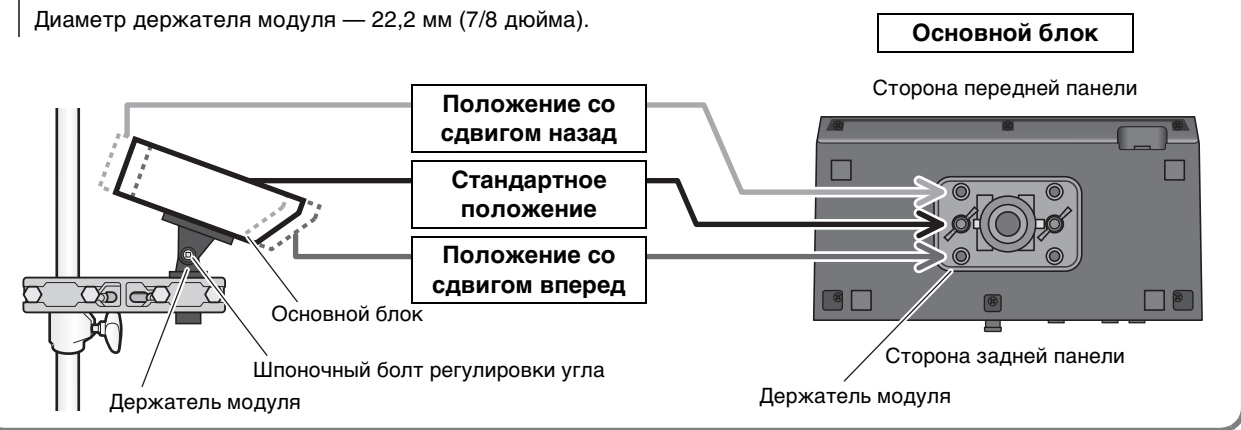

#### Рекомендуется установить основной блок таким образом, чтобы он располагался внутри внешнего края тарелки, если смотреть сверху, чтобы не попадать по нему в ходе игры.

Воспользуйтесь ключом для бочки (продается отдельно), чтобы отрегулировать угол наклона основного блока.

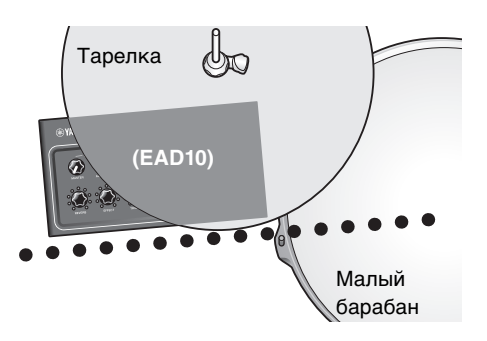

#### Подключение кабелей

Подключите прямой штекер к основному блоку, а Г-образный штекер — к сенсорному блоку.

#### Кабели для подключения из комплекта поставки

| Разъем [А] на задней панели<br>основного блока |
|------------------------------------------------|
|                                                |
| Разъем [А] на сенсорном олоке                  |
| Разъем [В] на основном блоке                   |

Разъем [В] на сенсорном блоке

#### \land ВНИМАНИЕ

Не подключайте и не отключайте кабели при включенном питании.

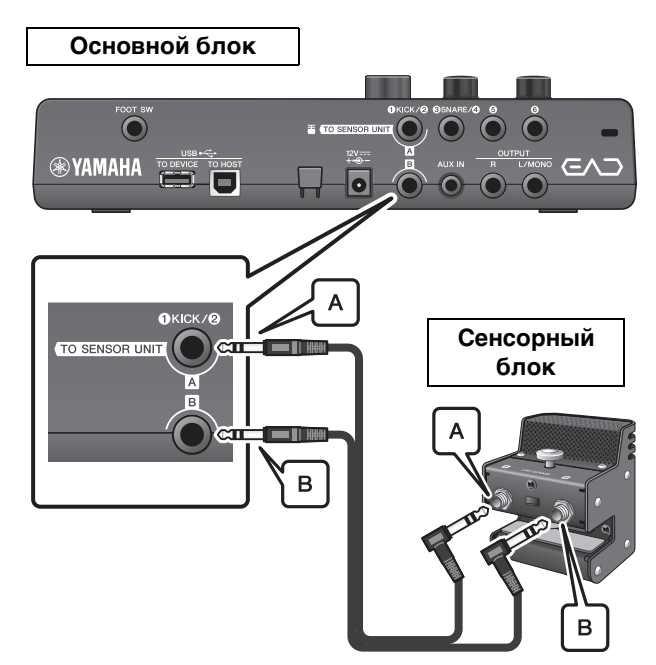

#### Меры для защиты от шума

Чтобы устранить причину шума, следует отрегулировать положения компонентов ударной установки заранее. Томы не должны касаться сенсорного блока, а кабели подключения — не должны двигаться рядом с сенсорным блоком во время исполнения.

#### Проверка места установки сенсорного блока

Убедитесь, что сенсорный блок не касается томов или других инструментов.

#### Пример неправильного размещения

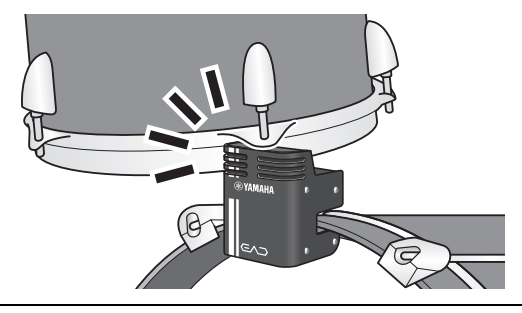

#### • Фиксация кабелей

Разместите Г-образные штекеры, подключаемые к сенсорному блоку, повернув их боком. Так можно обеспечить более стабильное положение кабеля.

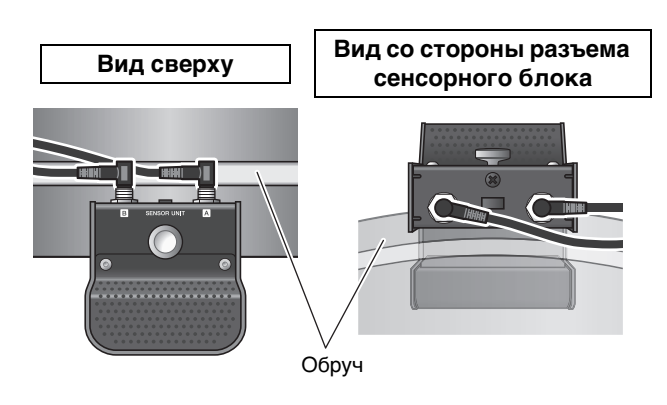

С помощью хомутов крепления кабелей зафиксируйте кабели подключения рядом с сенсорным блоком.

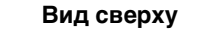

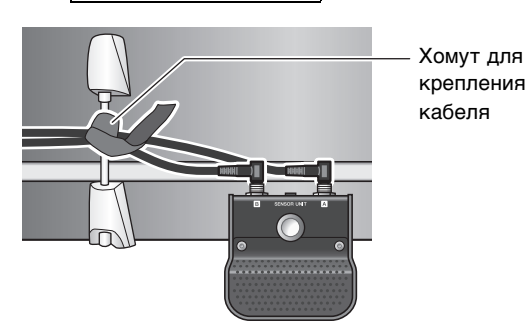

При установке основного блока на подставке хай-хэта рекомендуется использовать хомут для крепления кабеля, чтобы кабели не мешали работе ножной педали.

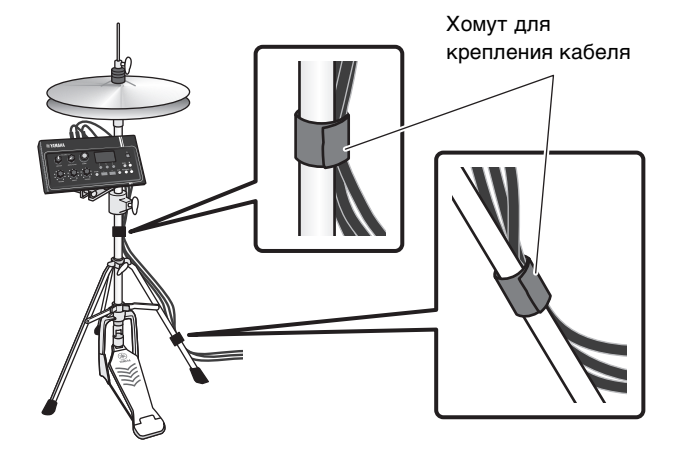

#### Подключение блока питания переменного тока

#### \land ПРЕДУПРЕЖДЕНИЕ

Используйте только блок питания указанного типа (стр. 63). Использование другого блока питания может привести к поломке, перегреву, возгоранию и другим проблемам. Примите к сведению, что оно также может привести к прекращению действия гарантии.

#### \land ВНИМАНИЕ

Разместите основной блок рядом с розеткой переменного тока. В случае обнаружения каких-либо проблем в ходе работы, немедленно выключите питание и отключите блок питания от розетки.

#### Убедитесь, что питание отключено (все индикаторы на панели и подсветка экрана выключены).

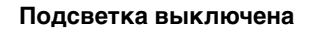

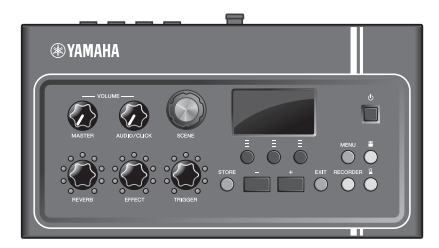

Все выключены

#### Только для блоков питания со съемным штекером:

убедитесь, что штекер не подключен.

#### \land ПРЕДУПРЕЖДЕНИЕ

- При использовании блока питания со съемной вилкой не забывайте подключать вилку к блоку питания. Подключение вилки в розетку отдельно от блока может привести к возгоранию или поражению электрическим током.
- Если съемный штекер отсоединился от блока питания, избегайте контакта с металлическими компонентами штекера и надвиньте блок питания на штекер до щелчка. Также следует избегать контакта штекера с посторонними предметами. Это может привести к поражению электрическим током, короткому замыканию или поломке.

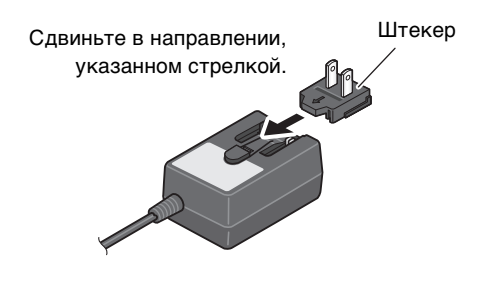

#### 3. Подсоедините блок питания.

#### \land ПРЕДУПРЕЖДЕНИЕ

Используйте только указанный блок питания.

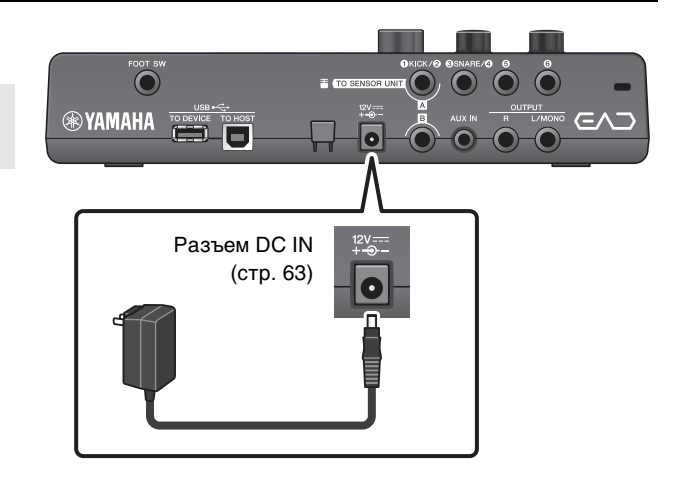

## **4.** Закрепите кабель блока питания, обернув его вокруг крюка для фиксации кабеля.

#### \land ВНИМАНИЕ

Чрезмерный перегиб может привести к повреждению кабеля блока питания и спровоцировать возгорание. Не допускайте чрезмерного перегиба кабеля питания, оборачивая его вокруг крюка.

# Крюк для кабеля

Кабель блока питания

## **5.** Вставьте штекер блока питания в розетку бытовой электросети.

#### \land ВНИМАНИЕ

Даже если переключатель [ ()] (Режим ожидания/ вкл.) находится в положении режима ожидания (индикатор питания не горит/дисплей выключен), инструмент продолжает потреблять электроэнергию на минимальном уровне. Если инструмент EAD10 не используется в течение длительного времени, отключите блок питания переменного тока от розетки электросети.

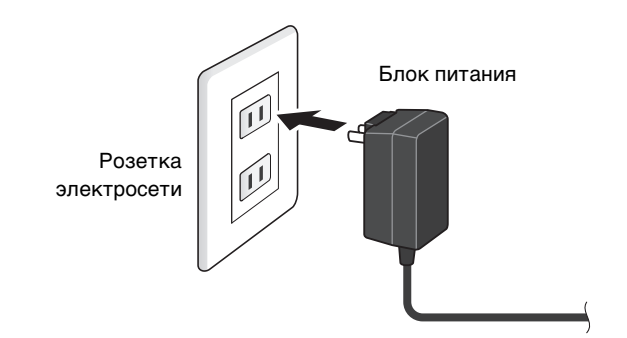

#### ПРИМЕЧАНИЕ.

При отсоединении блока питания выключите инструмент, затем выполните эту процедуру в обратном порядке.

## Подключение наушников

Подсоедините наушники к разъему [PHONES] (Наушники).

#### \land ВНИМАНИЕ

Не используйте наушники при высоком уровне громкости длительное время. Это может привести к потере слуха.

#### ПРИМЕЧАНИЕ.

При использовании наушников открытого или полуоткрытого типа следует учесть следующее.

- Громкость кажется выше действительной из-за того, что при исполнении звук барабанов проникает в наушники.
- В ходе записи или при подключении к акустической системе звук щелчков метронома из наушников может смешиваться с записью или звуком акустической системы.

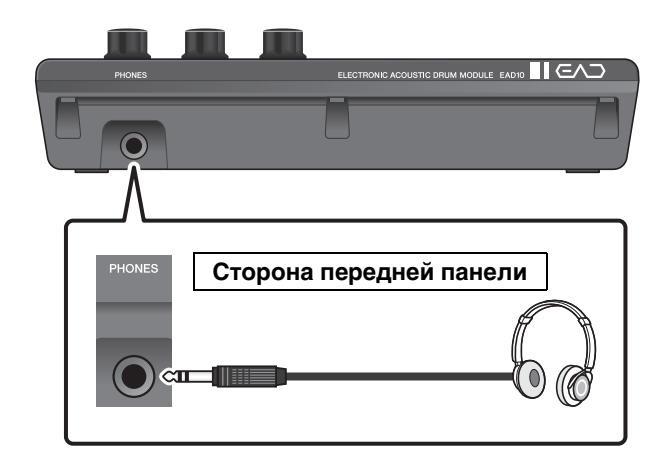

Подключение внешних устройств и расширение возможностей

## Подключение внешних устройств и расширение возможностей

В данном разделе описано, как подключать портативный музыкальный проигрыватель и акустическую систему.

#### Подключение портативного музыкального проигрывателя

Вы можете играть и одновременно слушать музыку со смартфона или портативного музыкального проигрывателя.

#### уведомление

Перед подключением кабелей убедитесь, что регуляторы громкости на всех устройствах установлены на минимальное значение.

Подключите смартфон или портативный музыкальный проигрыватель к разъему [AUX IN].

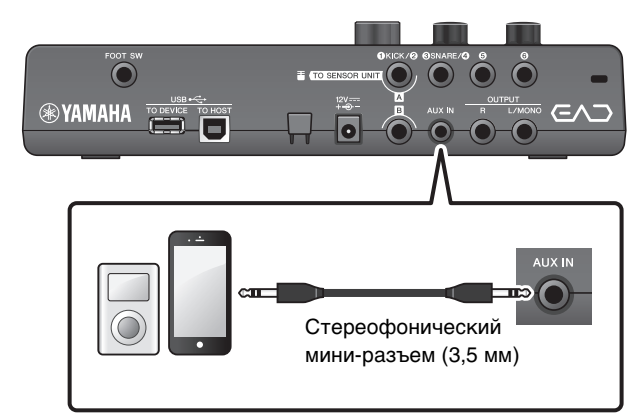

### Подключение к акустической системе

Подключите разъемы OUTPUT [R]/[L/MONO] к акустической системе.

#### \land ВНИМАНИЕ

- Возможно возникновение обратной связи (громкий пронзительный звук или скрип) в зависимости от положения микрофона, а также близости и направления динамиков.
- Учтите, что сцены с использованием эффектов с большим усилением, таких как искажение или компрессия, с большей вероятностью могут вызвать возникновение обратной связи, если динамики расположены слишком близко с ударной установкой или направлены в ее сторону.

#### **УВЕДОМЛЕНИЕ**

- При подключении других устройств убедитесь, что штекеры используемых кабелей соответствуют разъемам на каждом устройстве.
- Убедитесь, что регуляторы громкости на всех внешних устройствах установлены на минимальное значение.
- При использовании внешнего устройства для вывода звука с основного блока, сначала включайте питание основного блока, а затем — питание внешнего устройства. Выключайте электропитание устройств в обратном порядке. В противном случае возможно повреждение оборудования.

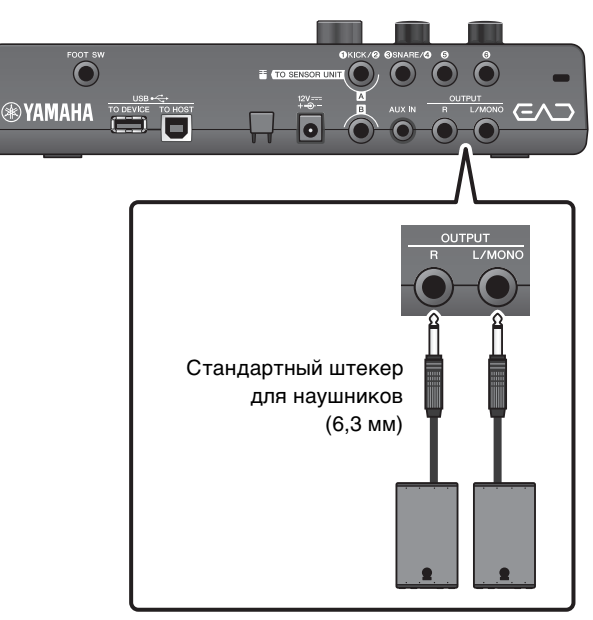

Включение и выключение

## Подключение компьютера

Если у вас есть компьютер и программное обеспечение DAW, подключите основной блок к компьютеру, и вы сможете осуществлять запись своего исполнения и воспроизводить его на компьютере. Более подробную информацию см. в справочном руководстве (расширенном) (PDF).

## Меры предосторожности при подключении к разъему [USB TO HOST] (USB к хосту)

Подключая компьютер к разъему [USB TO HOST] (USB к хосту), следуйте перечисленным ниже правилам. Их несоблюдение может привести к зависанию компьютера и повреждению или потере данных. Если компьютер или инструмент завис, перезапустите программное приложение или операционную систему компьютера либо выключите и снова включите питание EAD10.

#### уведомление

- Используйте кабель USB типа AB длиной не более 3 м. Не используйте кабели USB 3.0.
- Прежде чем подключать компьютер к разъему [USB TO HOST] (USB к хосту), отключите энергосберегающие режимы компьютера (режим приостановки или ожидания или спящий режим).
- Выполните следующие действия, прежде чем включить или выключить инструмент, подсоединить кабель USB к разъему [USB TO HOST] (USB к хосту) или отсоединить кабель USB от разъема [USB TO HOST] (USB к хосту).
  - Закройте все открытые на компьютере программные приложения.
- Во время подключения компьютера к EAD10 делайте паузы не менее шести секунд между следующими операциями: (1) между выключением и включением EAD10, а также (2) между подсоединением и отсоединением кабеля USB.

## Включение и выключение

### Включение

#### \land внимание

После включения питания запрещается подключать кабели между основным блоком и сенсорным блоком. Это приведет к появлению шума.

#### Поверните регулятор [MASTER VOLUME] (Основная громкость) против часовой стрелки до предела, чтобы максимально снизить громкость основного блока.

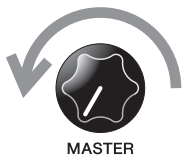

SCENE

#### 2. Нажмите переключатель [<sup>(</sup>)] (Режим ожидания/вкл.).

На ЖК-дисплее отображается экран запуска.

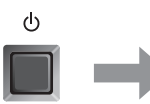

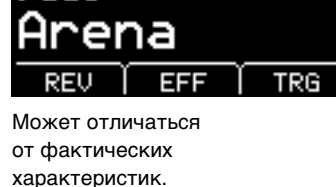

**3.** При подключении к акустической системе: включите внешние динамики.

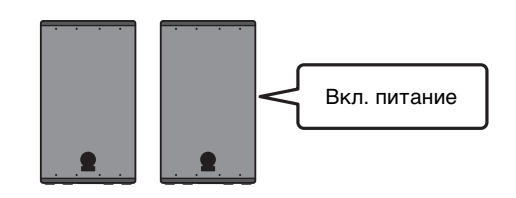

#### Выключение

#### уведомление

- При выключении питания в основном блоке автоматически сохраняются настройки, поэтому не рекомендуется отключать блок питания до полного выключения экрана ЖК-дисплея.
- Перед выключением питания следует всегда сохранять данные, чтобы не потерять несохраненные данные сцен.
- При подключении к акустической системе: выключите внешние динамики.

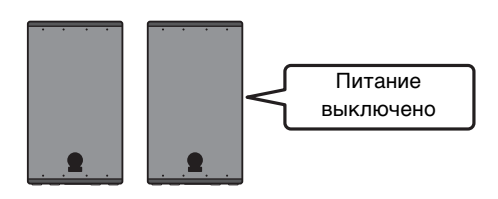

2. Поверните регулятор [MASTER VOLUME] (Основная громкость) против часовой стрелки до предела, чтобы снизить громкость до минимума.

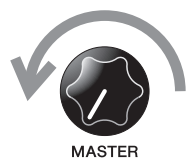

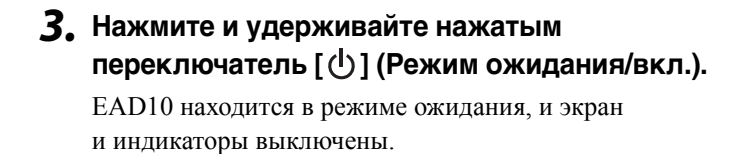

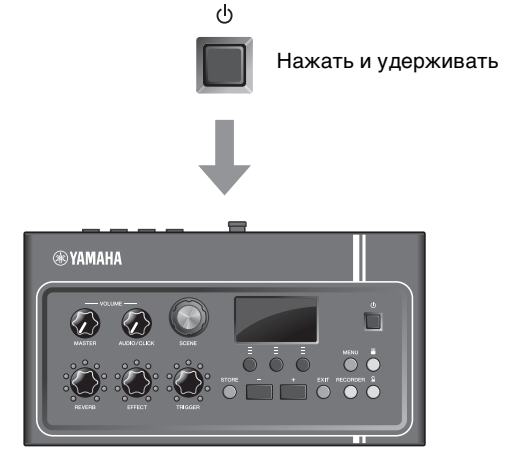

Все выключены

Настройка сенсорного блока

## Настройка сенсорного блока

#### • О настройках сенсорного блока

Отрегулируйте настройки усиления и чувствительности для датчика микрофона и триггерного датчика, встроенного в сенсорный блок. Усиление можно также отрегулировать с помощью функции Auto Setting (Автоматическая настройка).

| Настройка                   | Экран дисплея                                   | Оптимальное состояние                                                                                                    |
|-----------------------------|-------------------------------------------------|----------------------------------------------------------------------------------------------------|
| МІС<br>(Усиление микрофона) | SENSOR UNIT<br>MIC <mark>+ 6</mark> ∎<br>TRG 24 | Иногда уровень достигает правого края, а кнопка [畫]<br>(Сенсорный блок) загорается при ударе по всем<br>инструментам ударной установки. |
| TRG<br>(Усиление триггера)  |                                                 | При громком ударе по большому барабану уровень<br>должен достигать правого края.                                                        |

#### Автоматическая настройка усиления датчика

#### 1. Нажмите кнопку [ ] (Сенсорный блок).

Отобразится экран SENSOR UNIT (Сенсорный блок).

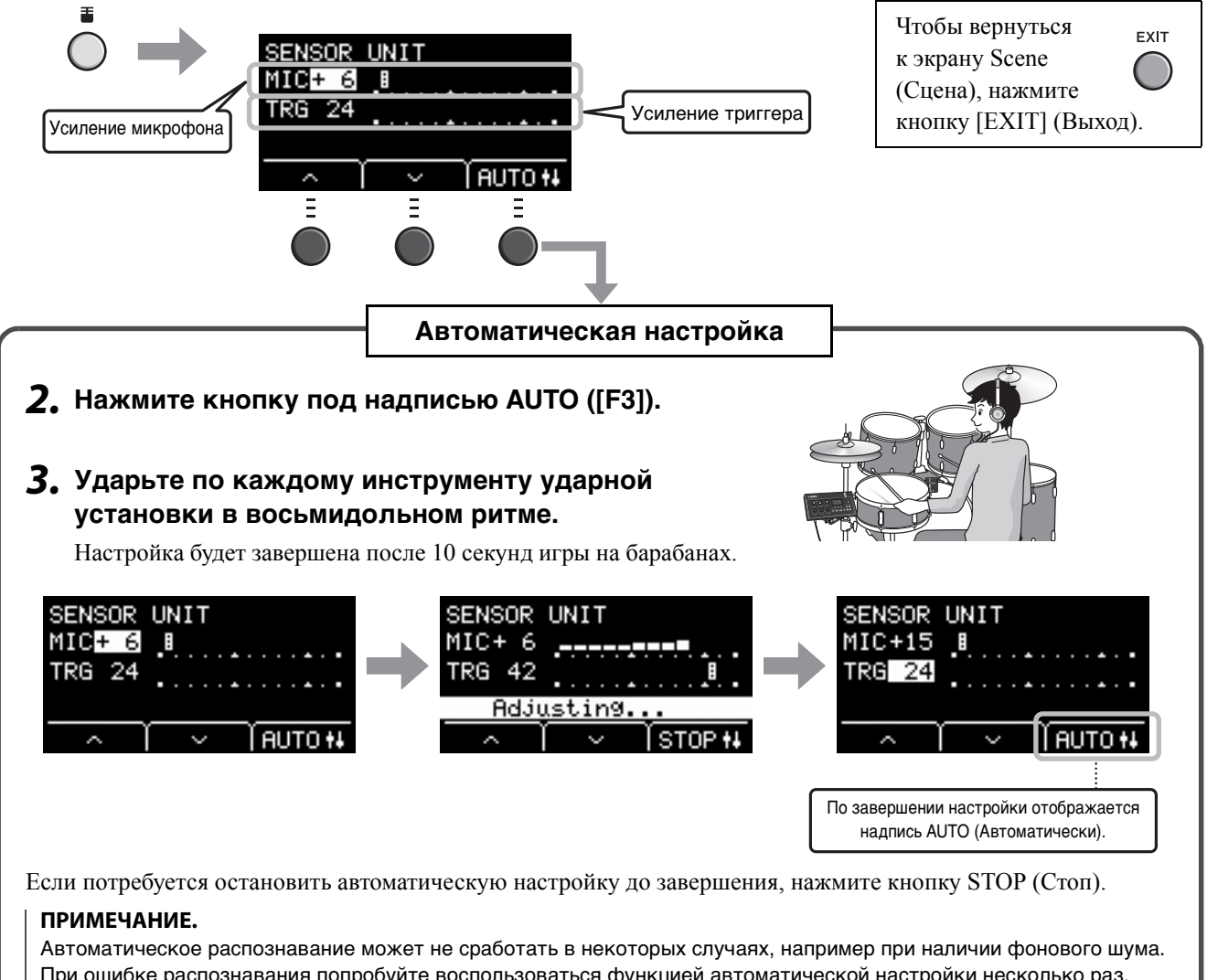

При ошибке распознавания попробуйте воспользоваться функцией автоматической настройки несколько раз. Точную регулировку следует выполнить вручную. Если автоматическую настройку не удается выполнить после нескольких попыток, выполните регулировку вручную. Настройка сенсорного блока

## Ручная настройка сенсорного блока

1. Нажмите кнопку [畫] (Сенсорный блок).

Отобразится экран SENSOR UNIT (Сенсорный блок).

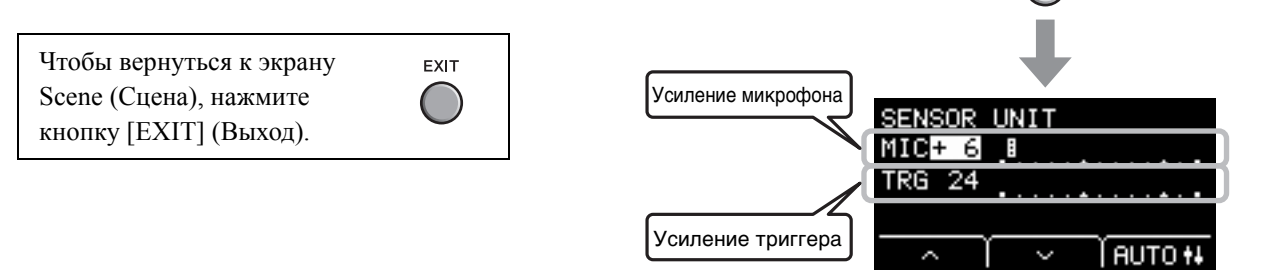

 Для перемещения курсора используйте кнопки под значками или ([F1] или [F2]).

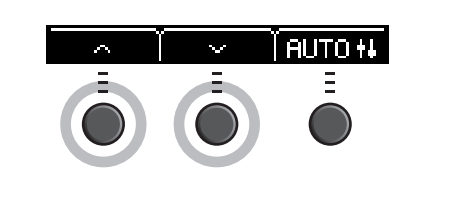

**3.** Отрегулируйте значение с помощью кнопок [+] или [–].

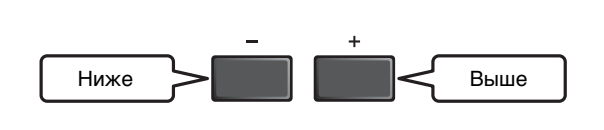

#### • Точная настройка

## **1.** На экране SENSOR UNIT (Сенсорный блок) нажмите кнопку под значком ([F2]).

Откроется экран SENSOR UNIT (Сенсорный блок) (точная настройка).

|                                            | 1                                      |                                                                                                    |
|--------------------------------------------|----------------------------------------|----------------------------------------------------------------------------------------------------|
| TRG SENS<br>(Чувствительность<br>триггера) | Чувствитель-<br>ность слабых<br>ударов | Чем больше значение, тем<br>громче звук, производимый<br>при легком ударе.<br>ПРИМЕЧАНИЕ.<br>• Если значение слишком                                                                                                    |
|                                            |                                        | <ul> <li>низкое, звук триггера может<br/>не воспроизводиться.</li> <li>Если значение слишком<br/>высокое, удар по малому<br/>барабану или томам может<br/>привести к воспроизведению<br/>звука триггера большого<br/>барабана.</li> </ul> |
| [L]                                        | Усиление<br>микрофона,<br>левый        | Отрегулируйте настройки<br>L (Левый) и R (Правый), если<br>вас не устраивает регулировка<br>громкости между левым<br>и правым микрофонами.                                                                                                |
| [R]                                        | Усиление<br>микрофона,<br>правый       | ПРИМЕЧАНИЕ.<br>То же самое значение<br>отображается в настройке [L]<br>(Левый) на экране SENSOR UNIT<br>(Сенсорный блок) (точная<br>настройка) и в настройке MIC<br>(Микрофон) на экране SENSOR<br>UNIT (Сенсорный блок).                 |

Экран SENSOR UNIT (Сенсорный блок)

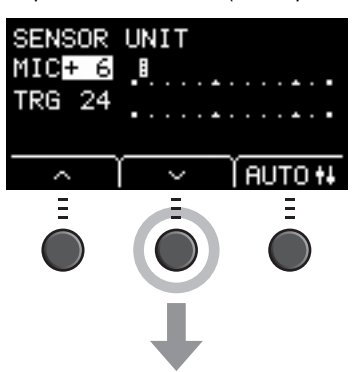

Экран SENSOR UNIT (Сенсорный блок) (точная настройка)

| SENSOR<br>TRG SEN | UNIT<br>IS | 6 |   |   |   |
|-------------------|------------|---|---|---|---|
| CL3+ 6            | <b>.</b>   |   |   |   |   |
| ER3+ 6            | <u></u>    |   |   | ÷ | • |
| ~                 | ~          |   | - |   |   |

Изменение общих настроек

Выше

 Для перемещения курсора используйте кнопки под значками или ([F1] или [F2]).

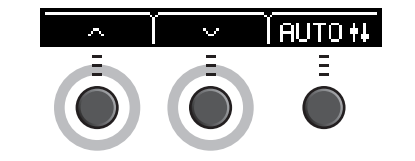

Ниже

**3.** Отрегулируйте значение с помощью кнопок [+] или [–].

## Изменение общих настроек

#### Автоматическое отключение питания

Функция автоматического отключения питания служит для автоматического выключения основного блока, если в течение определенного периода времени на нем не выполняются никакие операции. Заводская настройка по умолчанию — 30 минут.

#### уведомление

- Когда функция автоматического отключения питания выключает основной блок, происходит потеря всех несохраненных данных. Всегда сохраняйте данные перед выключением питания.
- В некоторых режимах работы функция автоматического отключения питания не выключает основной блок по истечении заданного периода времени. Поэтому рекомендуется всегда выключать основной блок вручную по окончании его использования.
- Если ожидается, что в течение определенного времени основной блок не будет использоваться, когда к нему подключены внешние аудиоустройства или акустическая система, рекомендуется полностью убрать громкость на внешних устройствах. Также можно отключить функцию автоматического отключения питания, чтобы основной блок оставался включенным.

#### ПРИМЕЧАНИЕ.

Чтобы вместо 30 минут установить другое значение для таймера автоматического отключения, войдите в настройки с помощью кнопки [MENU] (Меню). (MENU/Utility/General (Меню/Служебные программы/Общие))

#### • Отмена функции автоматического отключения питания

Удерживая нажатой кнопку [STORE] (Сохранить), нажмите кнопку [ ] (Режим ожидания/вкл.), чтобы отключить автоматическое выключение. Функция останется отключенной, пока не будет задано новое время автоматического отключения питания.

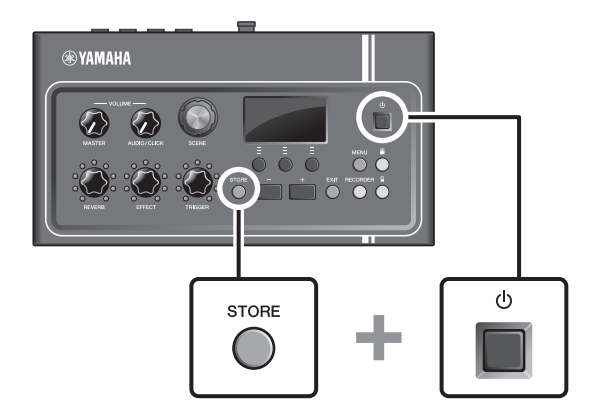

Использование флеш-устройств USB

## Восстановление заводских настроек основного блока по умолчанию

С помощью функции Factory Reset (Восстановления заводских настроек) можно восстановить заводские настройки основного блока, даже если вы случайно перезаписали их.

#### **УВЕДОМЛЕНИЕ**

При восстановлении заводских настроек все выполненные пользователем настройки перезаписываются соответствующими настройками по умолчанию. Перед восстановлением заводских настроек следует сохранить важные для пользователя данные на флеш-устройстве USB. Более подробную информацию см. в справочном руководстве (расширенном) (PDF). (MENU/File (Меню/Файл))

## Выполнение функции Factory Reset (Восстановления заводских настроек)

Нажав и удерживая нажатыми кнопки [–] and [+], нажмите кнопку [ **(**] (Режим ожидания/вкл.), чтобы выполнить восстановление заводских настроек.

#### ПРИМЕЧАНИЕ.

Восстановление заводских настроек можно выполнить также с помощью кнопки [MENU] (Меню).

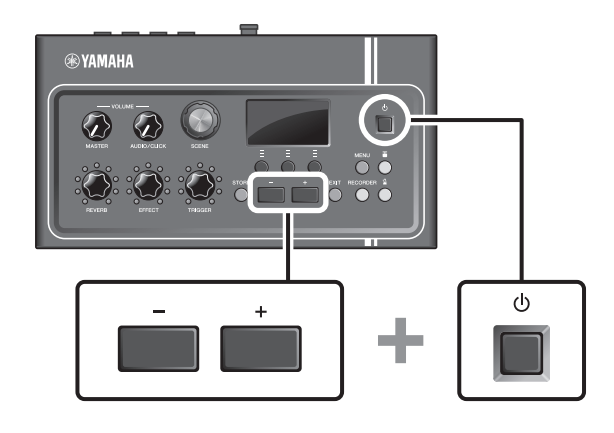

## Использование флеш-устройств USB

Подключите флеш-устройство USB к разъему [USB TO DEVICE] (USB к устройству) на задней панели основного блока, чтобы записать ваше исполнение непосредственно на флеш-устройство USB. Вы также можете сохранить настройки основного блока и загрузить настройки с флеш-устройства USB.

### Подключение флеш-устройства USB к основному блоку

## Техника безопасности при использовании разъема [USB TO DEVICE] (USB к устройству)

Соблюдайте перечисленные ниже важные меры предосторожности при подключении USB-устройства к этому разъему.

#### ПРИМЕЧАНИЕ.

Для получения дополнительных сведений об использовании флеш-устройства USB обратитесь к руководству пользователя этого устройства.

#### Совместимые USB-устройства

#### Только флеш-устройства USB

Пройдите по указанной ниже ссылке, чтобы просмотреть список совместимых флеш-устройств USB. http://download.yamaha.com/

#### ПРИМЕЧАНИЕ.

- Использовать другие USB-устройства, такие как концентратор USB, мышь или компьютерная клавиатура, нельзя.
- USB-устройство нельзя подключить к разъему [USB TO DEVICE] (USB к устройству) с помощью кабеля USB.

#### уведомление

Максимальные номинальные характеристики разъема [USB TO DEVICE] (USB к устройству) — 5 В / 500 мА. Не подключайте USB-устройства с характеристиками выше этих значений, так как это может повредить инструмент.

#### Подключение флеш-устройства USB

При подключении USB-устройства к разъему [USB TO DEVICE] (USB к устройству) убедитесь, что его разъем соответствует разъему на EAD10, и проверьте правильность ориентации. Разъем EAD10 соответствует требованиям стандарта USB 1.1. Также можно использовать USB-устройства стандарта USB 2.0 и USB 3.0. Однако скорость передачи данных будет соответствовать стандарту USB 1.1.

#### уведомление

- Не подсоединяйте и не отсоединяйте USB-устройство во время воспроизведения, записи или выполнения операций с файлами (такими как сохранение, копирование, удаление и форматирование), а также при обращении к нему. Несоблюдение этих правил может привести к зависанию инструмента или повреждению USB-устройства и данных.
- Между подключением и отключением USB-устройства (и наоборот) должно пройти несколько секунд.

#### Форматирование флеш-устройства USB

Перед использованием некоторых флеш-устройств USB, их необходимо отформатировать с помощью этого инструмента. Сведения о форматировании флеш-устройства USB см. в справочном руководстве (расширенном) (PDF). (MENU/File/Format (Меню/Файл/Форматирование))

#### **УВЕДОМЛЕНИЕ**

При форматировании все ранее записанные данные удаляются. Убедитесь, что на форматируемом флешустройстве USB нет каких-либо важных данных.

#### • Защита данных (защита от записи)

Чтобы предотвратить непреднамеренное удаление данных, применяйте защиту от записи, предусмотренную на флеш-устройствах USB. При сохранении данных на флеш-устройство USB не забудьте сначала отключить защиту от записи.

## Базовое руководство

## Исполнение с использованием разных сцен

## Что такое сцена?

Сцена включает группу назначенных настроек для реверберации, эффектов и звуков триггера. В основном блоке имеются встроенные сцены, с помощью которых можно вносить изменения в общее звучание.

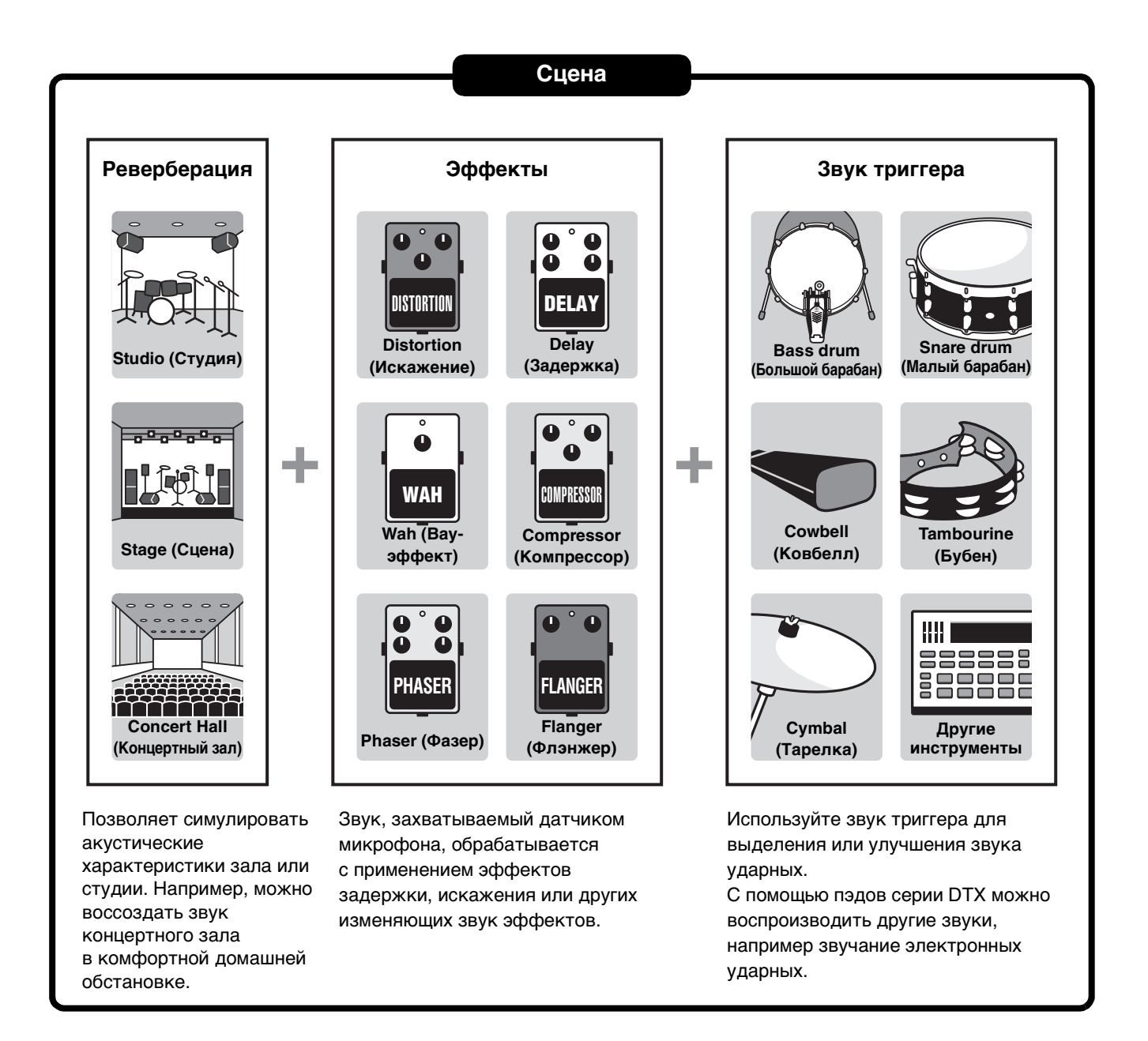

Вы можете сохранять настройки сцены в виде пользовательских сцен и загружать их, поворачивая регулятор [SCENE] (Сцена). (стр. 35)

Для использования на живых выступлениях сцены можно сортировать и сохранять в любом порядке, а затем загружать их, с помощью регулятора [SCENE] (Сцена) или пэда. Более подробную информацию см. в справочном руководстве (расширенном) (PDF). (MENU/Job/Scene, MENU/Utility/PadFunction (Меню/Задание/Сцена, Меню/ Служебные программы/Функция пэда)

Исполнение с использованием разных сцен

#### Основные операции со сценами

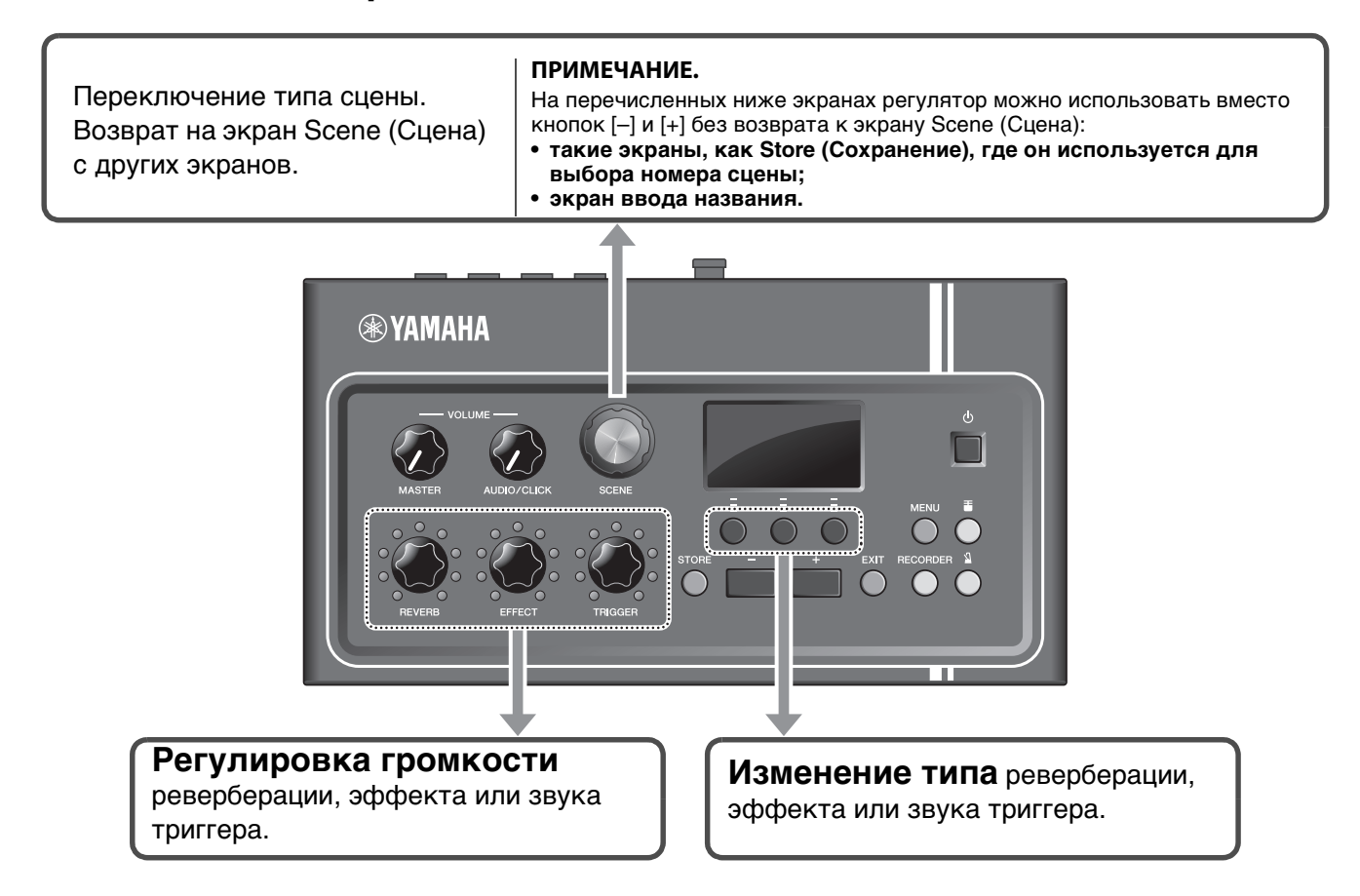

#### Обозначения на экране Scene (Сцена)

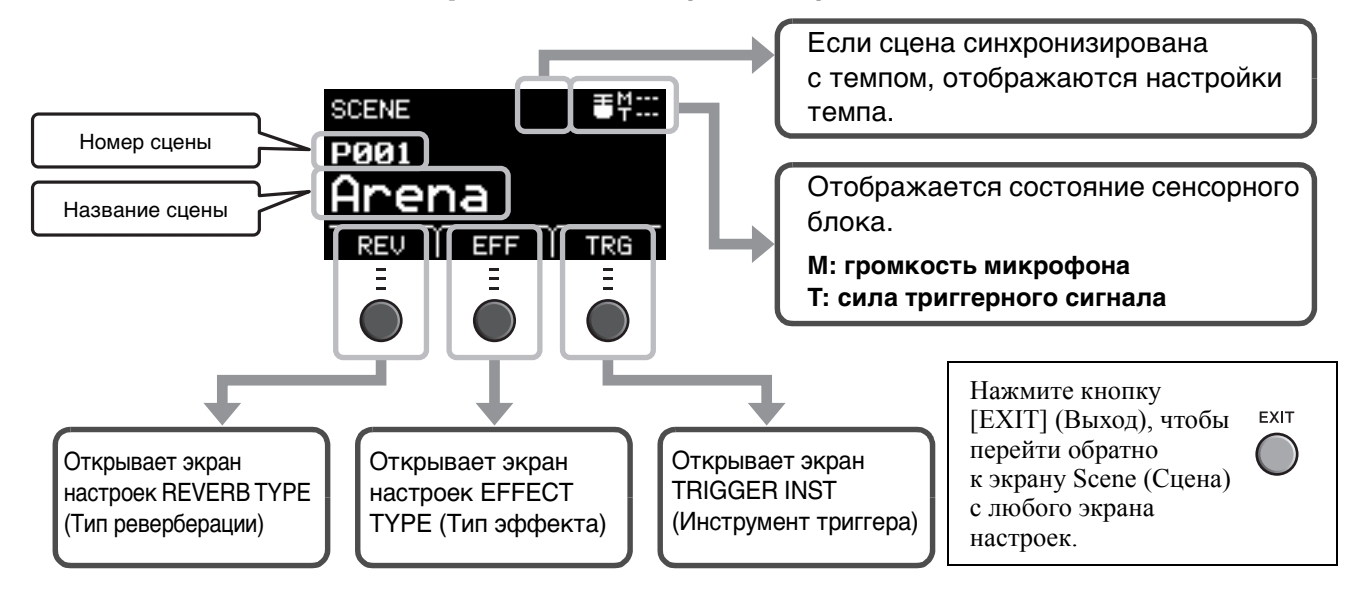

#### уведомление

#### О значке 🖪.

Значок Э отображается в левом верхнем углу экрану после изменения настроек сцены. Это служит напоминанием о том, что настройки сцены изменены, но еще не сохранены (Store (Сохранение)). Значок исчезнет после сохранения настроек (стр. 37). Если сменить сцену без сохранения настроек, изменения настроек будут утеряны.

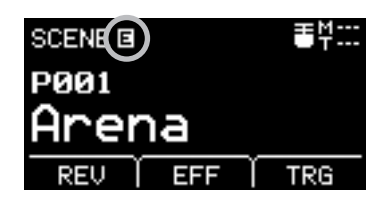

Исполнение с использованием разных сцен

### Выбор сцены

#### **1.** Поверните регулятор [SCENE] (Сцена).

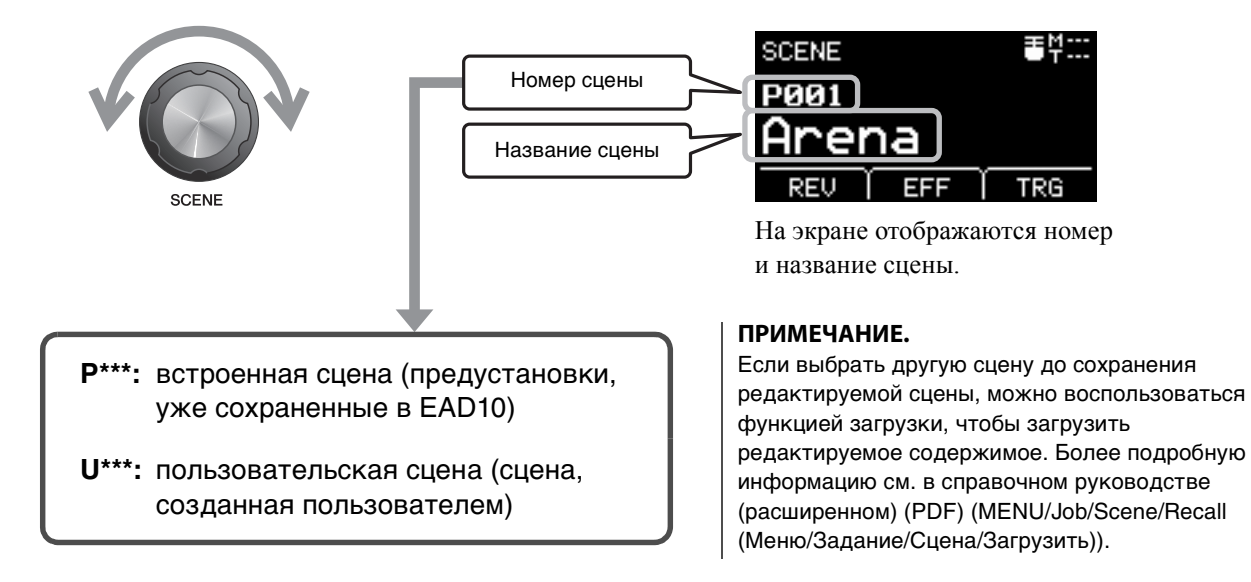

#### ■ Изменение параметров сцен

#### Регулировка уровней реверберации и эффектов, а также громкости звука триггера

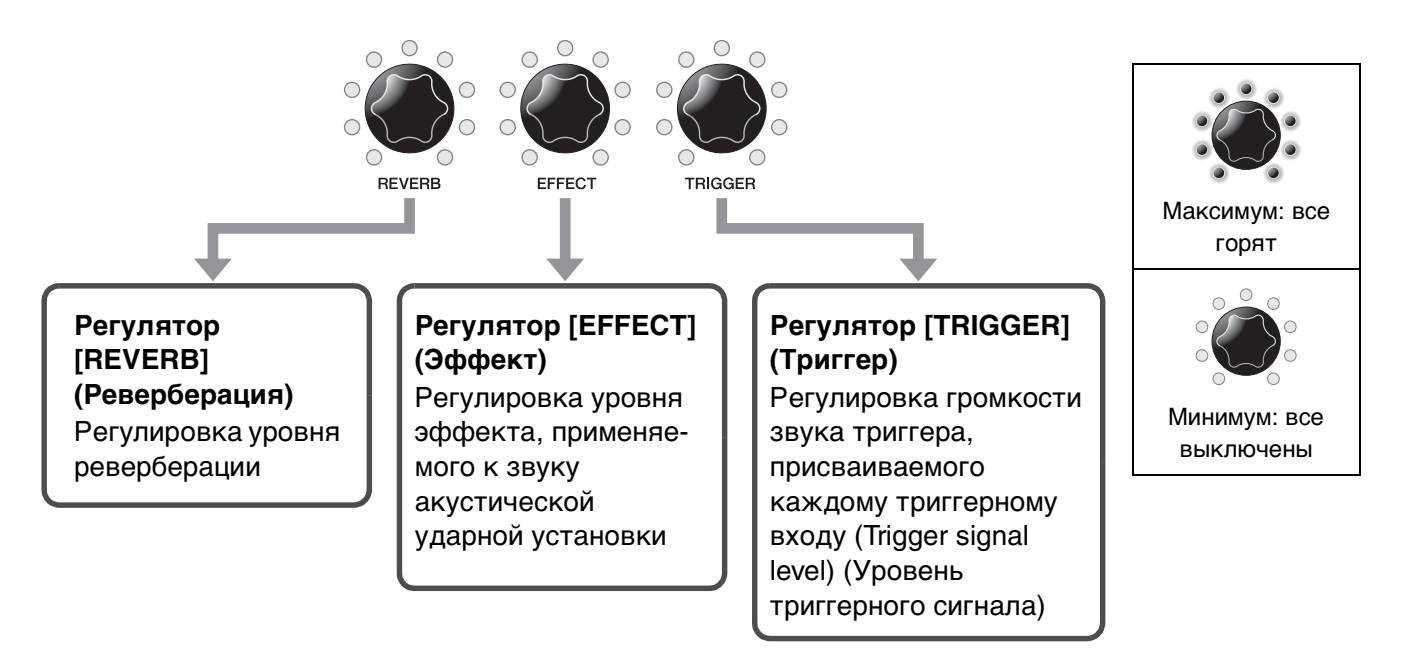

Если после редактирования сменить сцену без сохранения, внесенные изменения будут утеряны.

Создание собственных сцен

## Создание собственных сцен

Можно также создать собственную сцену, внеся изменения во встроенную сцену.

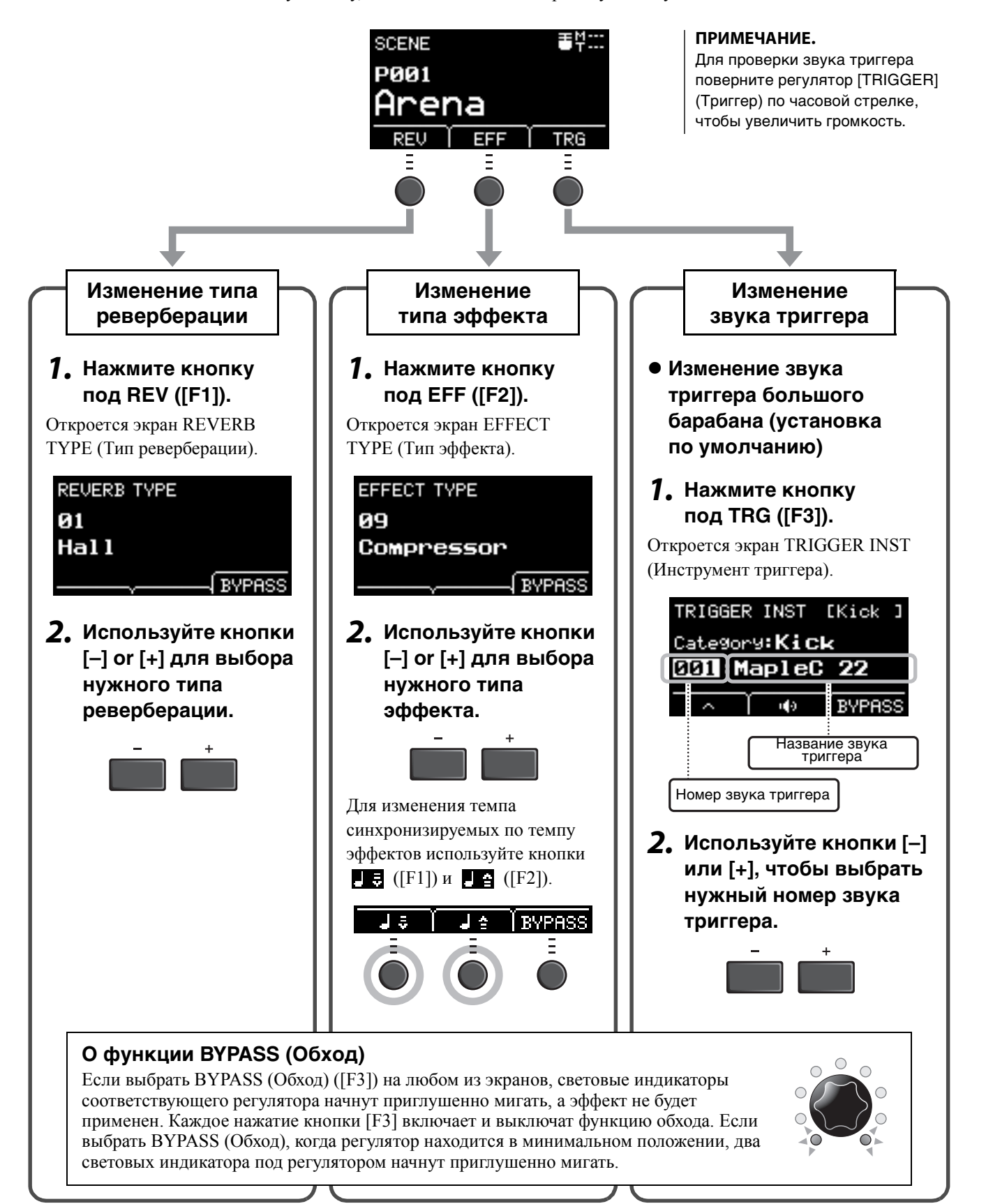

Создание собственных сцен

### Дополнительные настройки звука триггера

При установке триггера барабана на малый барабан или при добавлении пэда серии DTX для проигрывания звуков триггера вам потребуется назначить звук триггера для каждого устройства. В этом разделе описывается, как изменять категории инструментов для присваивания различных звуков триггера, как прослушивать звуки триггера, а также как отключать звук триггера с помощью функции BYPASS (Обход).

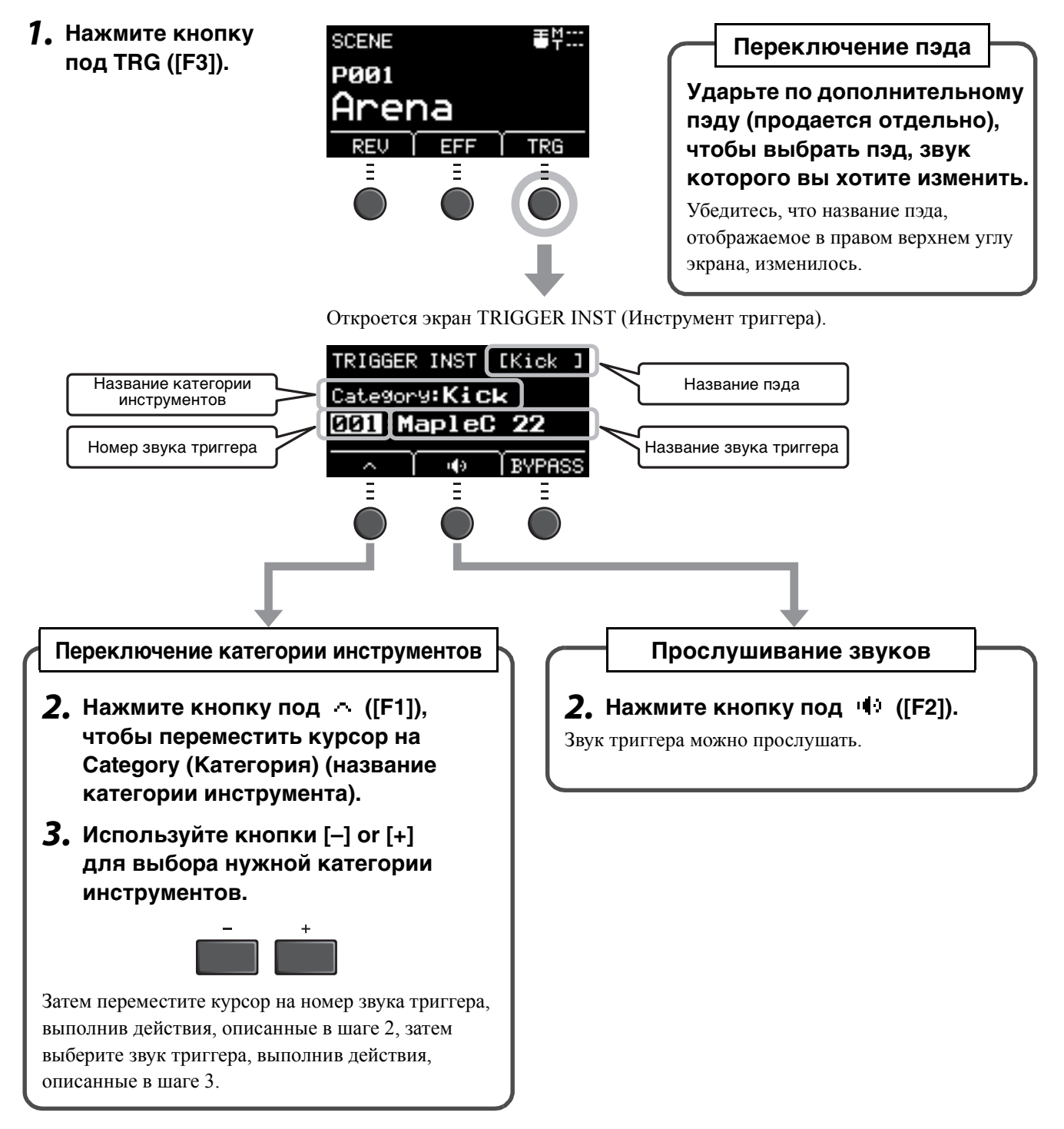

Если вы хотите внести более точные изменения в настройки, нажмите кнопку [MENU] (Меню). Более подробную информацию см. в справочном руководстве (расширенном) (PDF). (MENU/Scene Edit/Inst (Меню/Редактирование сцены/Инструмент) или MENU/Scene Edit/Voice (Меню/Редактирование сцены/Тембр).)

Создание собственных сцен

## Использование импортированных звуков (.WAV)

Аудиофайлы (.WAV) можно импортировать в EAD10, чтобы использовать их в качестве звуков триггера.

Более подробную информацию об импортировании аудиофайлов см. в справочном руководстве (расширенном) (PDF). (MENU/Job/Wave (Меню/Задание/Wave)

Подробнее об использовании USB-устройства хранения данных, см. в разделе «Использование флеш-устройств USB» (стр. 30).

#### Сохранение сцены под новым названием

**1.** Нажмите кнопку [STORE] (Сохранить). Открывается экран STORE (Сохранение).

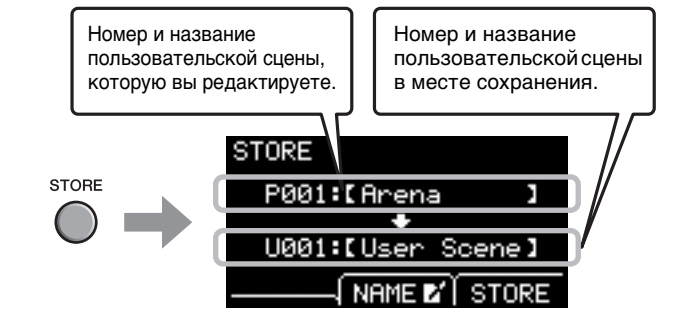

**2.** Нажмите кнопку под NAME ([F2)], чтобы открыть экран NAME (Название).

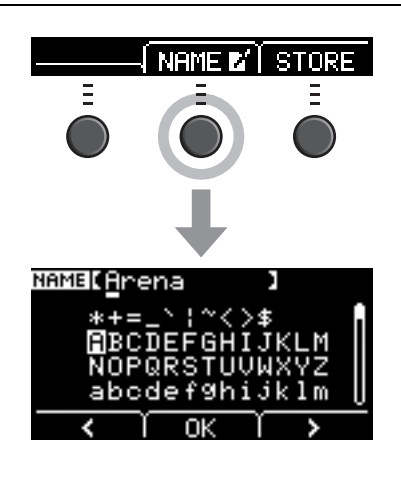

#### 3. С помощью кнопок под значками < или > ([F1] или [F3]) выберите положение символа, а затем выберите букву с помощью кнопок [–] или [+].

Для сцены можно назначить название длиной до 10 символов.

#### ПРИМЕЧАНИЕ.

Символы можно также выбирать с помощью регулятора [SCENE] (Сцена).

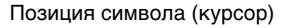

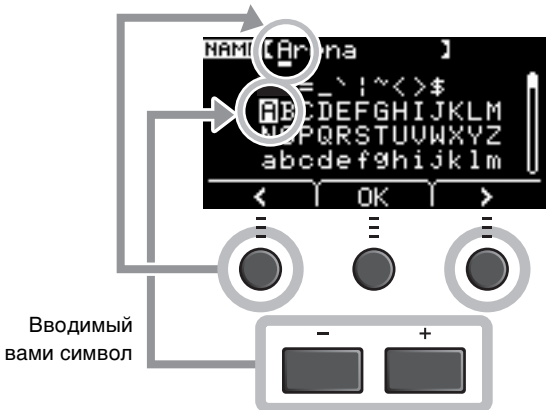

**4.** После ввода всех символов нажмите кнопку под надписью ОК ([F2]), чтобы вернуться на экран STORE (Сохранение).

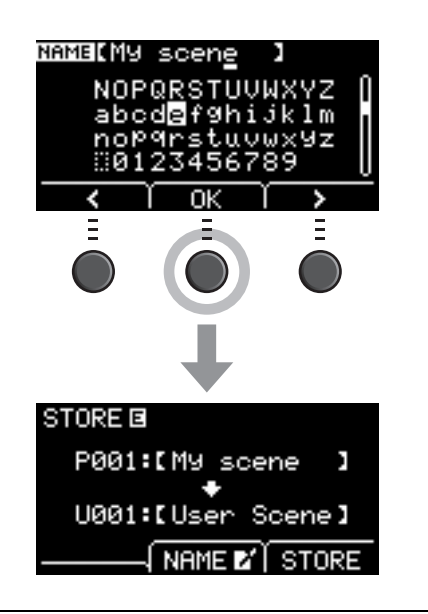

#### С помощью кнопок [–] и [+] выберите номер пользовательской сцены, под которым вы хотите сохранить свою сцену.

#### ПРИМЕЧАНИЕ.

Для внесения изменений можно также воспользоваться perулятором[SCENE] (Сцена).

## **6.** После подтверждения нового номера и названия сцены нажмите кнопку под надписью STORE (Сохранить) ([F3]).

#### ПРИМЕЧАНИЕ.

Измененную сцену нельзя сохранять в качестве встроенной сцены.

#### уведомление

При перезаписи сцены текущие настройки сцены заменяются новыми. Прежде чем перезаписывать сцену, убедитесь что она не содержит незаменимых настроек.

При выборе номера сцены, который уже соответствует сцене, отображается сообщение «Overwrite?» (Перезаписать?). Если требуется перезаписать сцену при сохранении, нажмите кнопку под надписью YES (Да) ([F1]).

Если вы не хотите перезаписывать сцену, нажмите кнопку под надписью NO (Her) ([F3]) и вернитесь на предыдущий экран, чтобы выбрать другой номер сцены.

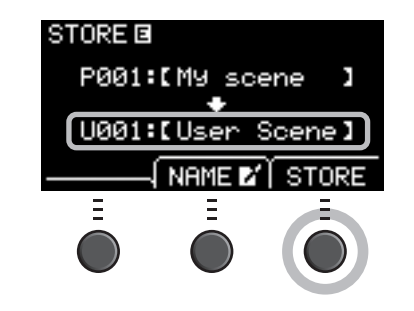

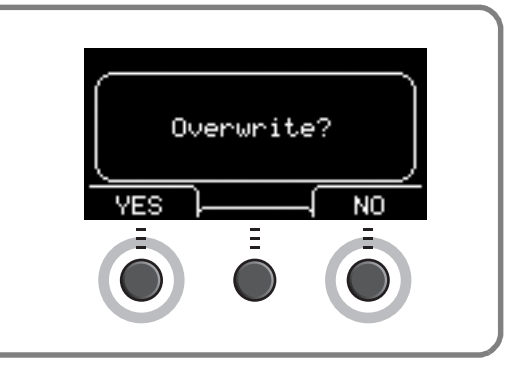

Когда операция сохранения завершится, вы вернетесь на экран Scene (Сцена).

Использование щелчка (метроном)

## Использование щелчка (метроном)

Установка темпа, громкости, типа звука и т. п. щелчка (метроном).

#### 1. Нажмите кнопку [ 📓 ] (Щелчок).

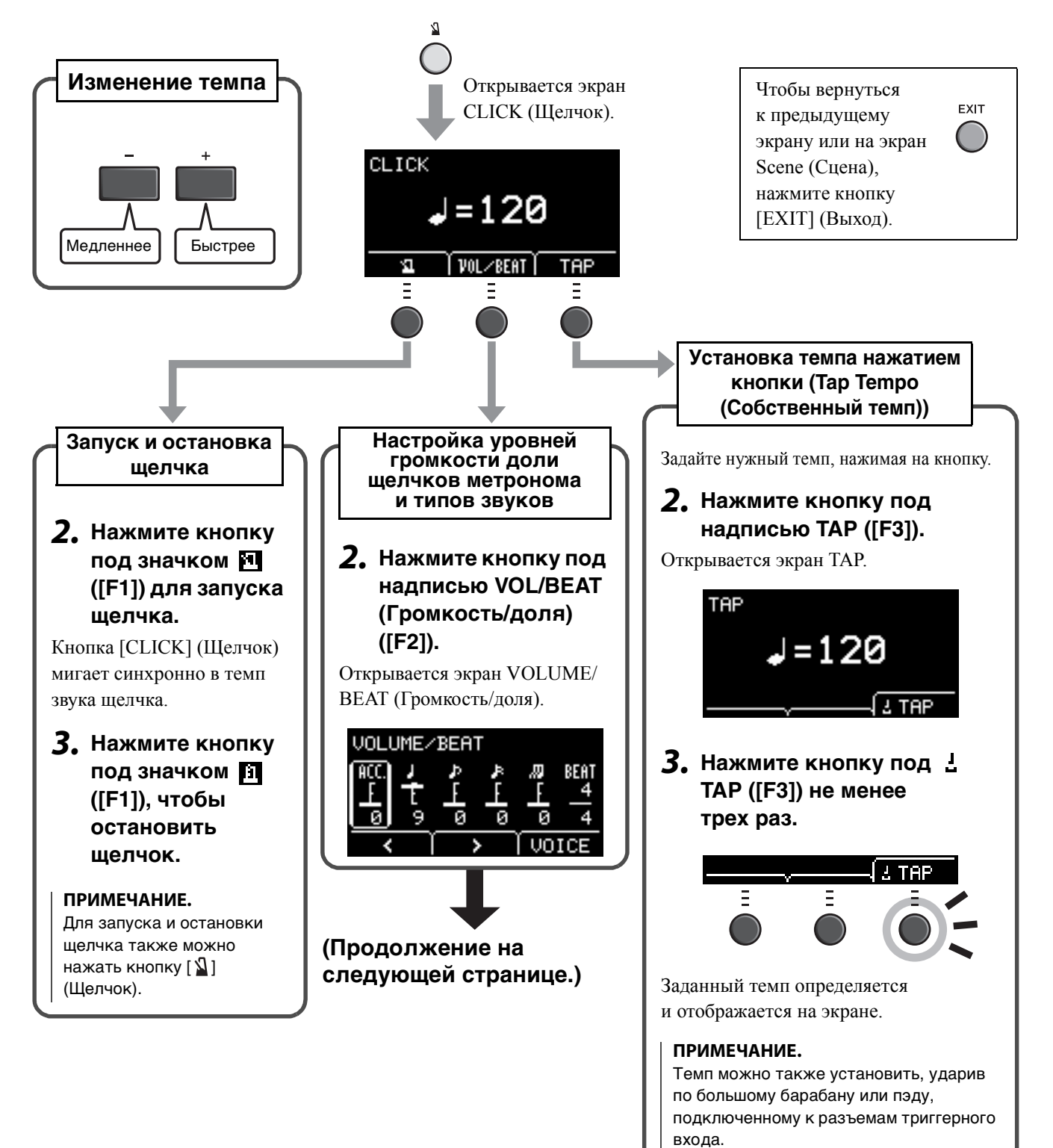

Использование щелчка (метроном)

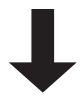

#### (Начало на предыдущей странице)

Экран VOLUME/BEAT (Громкость/доля)

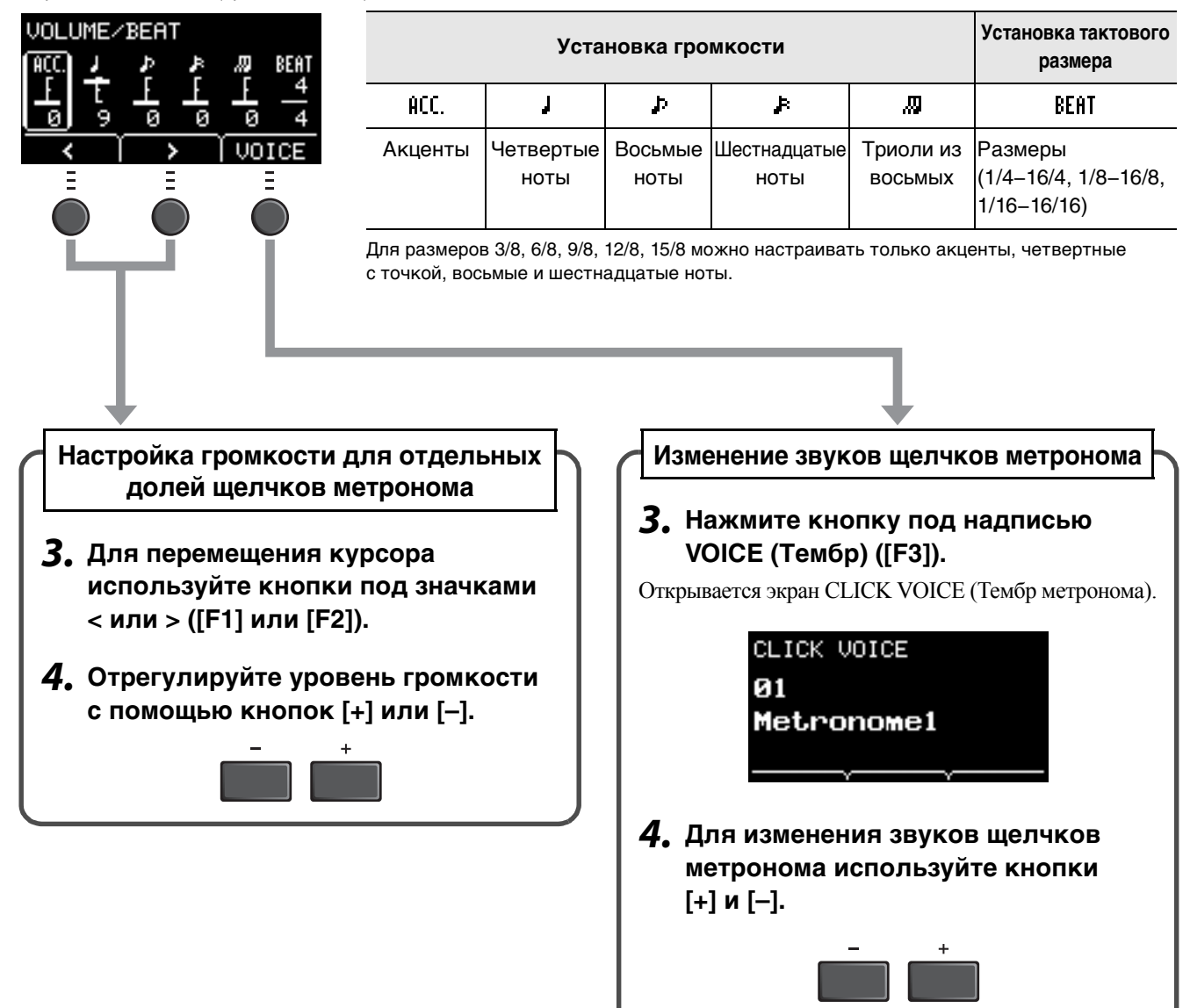

Запись собственного исполнения

## Запись собственного исполнения

Используйте EAD10 для записи собственного исполнения. Если к инструменту подключено флеш-устройство USB, аудио записывается на него.

## Запись в основной блок (когда к разъему не подключено флеш-устройство USB)

#### **1.** Нажмите кнопку [RECORDER] (Записывающее устройство).

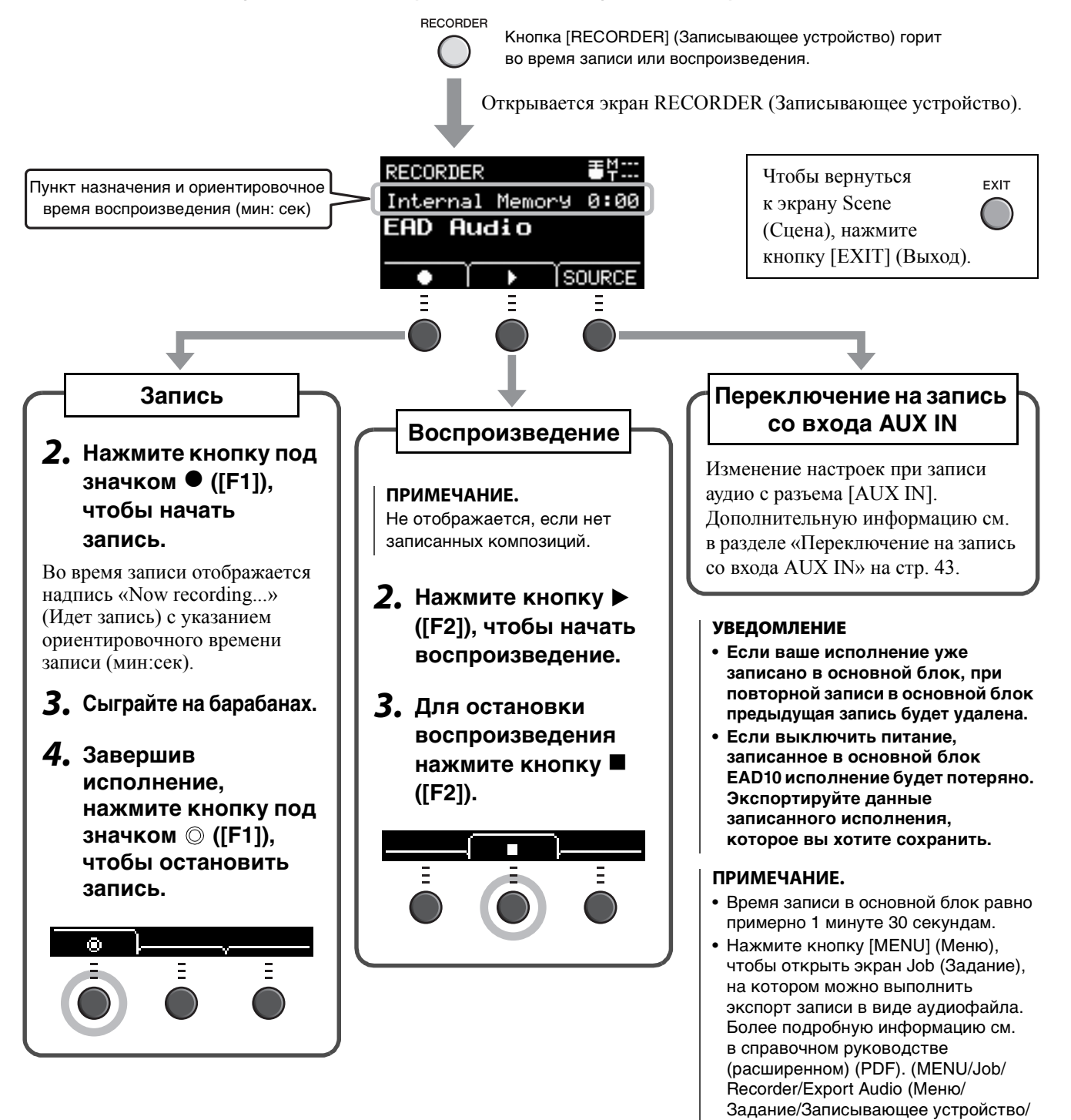

Экспорт аудио))

## Запись на флеш-устройство USB

#### Подключите флеш-устройство USB к разъему [USB TO DEVICE] (USB на устройство) на задней панели.

#### Если подключено флеш-устройство USB

- Можно записывать до 30 минут аудиоданных за один раз.
- При начале новой записи создается новый файл.
- Чтобы наложить звук исполнения на композицию, которая воспроизводится в настоящий момент, одновременно нажмите Playback (Воспроизведение) и Record (Запись).

TO HOST

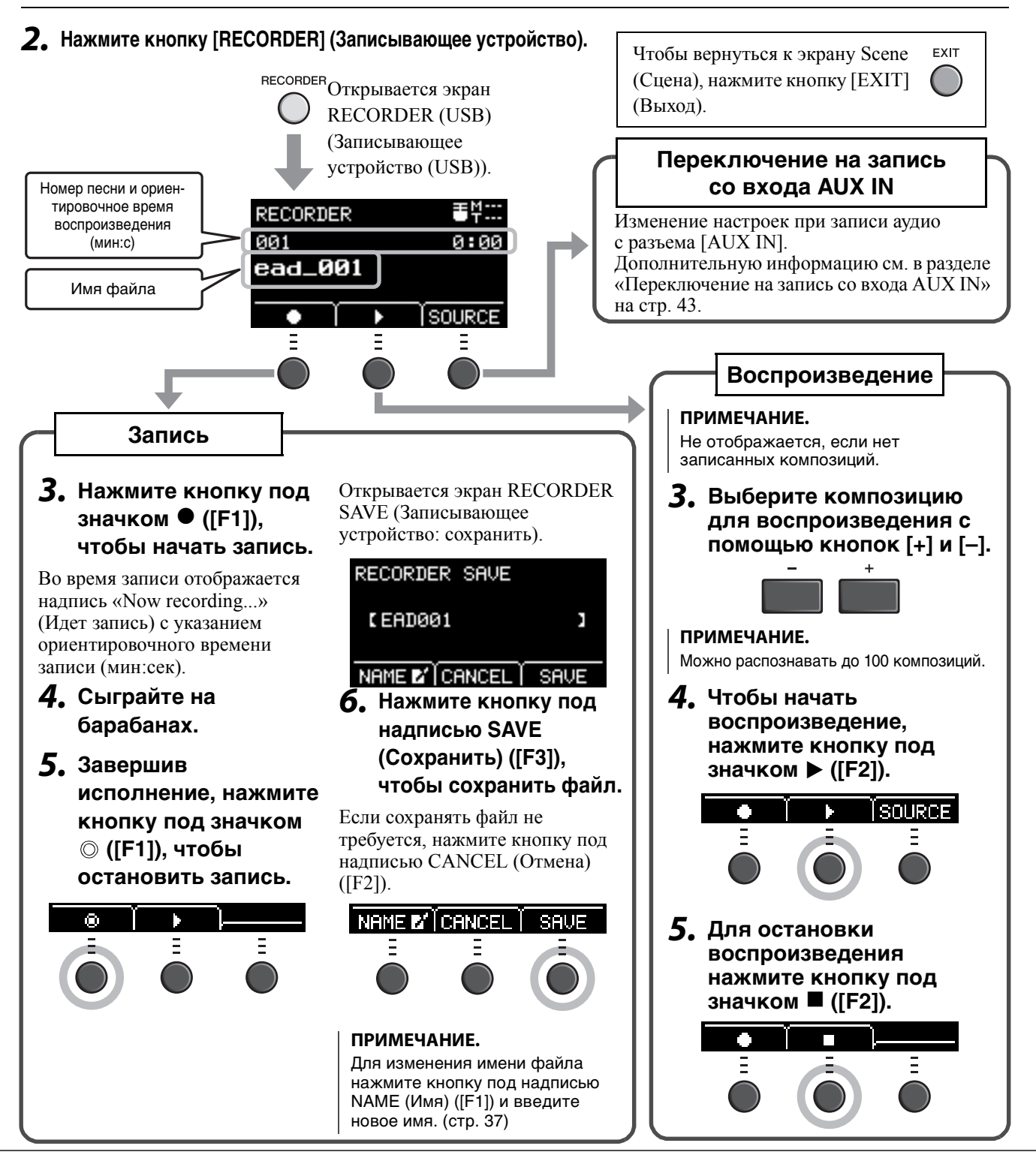

Запись собственного исполнения

#### Переключение на запись со входа AUX IN

Для записи с разъема [AUX IN] необходимо сменить источник входного сигнала.

**1.** Нажмите кнопку [RECORDER] (Записывающее устройство).

| RECORDER   |
|------------|
| $\bigcirc$ |

#### **2.** Нажмите кнопку под надписью SOURCE (Источник) ([F3]).

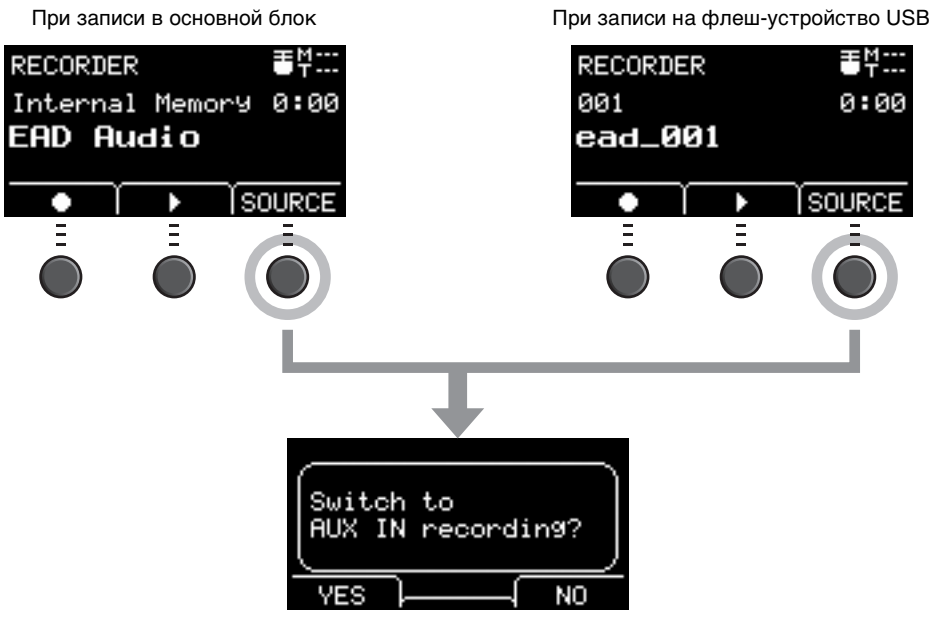

Отображается запрос на подтверждение операции.

#### **3.** Нажмите кнопку под надписью YES ([F1]).

Производится выбор записи со входа AUX IN.

#### ПРИМЕЧАНИЕ.

При записи со входа AUX IN ваше исполнение не воспроизводится и не записывается.

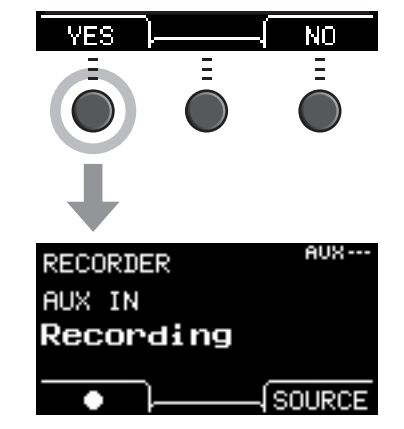

После завершения записи EAD10 возвращается к обычным настройкам записи.

### Запись вашего исполнения с наложением на композицию аккомпанемента

Вы можете записать свое исполнение с наложением на композицию аккомпанемента, импортированную с флеш-устройства USB, и сохранить свое исполнение в сочетании с композицией аккомпанемента в виде одного аудиофайла.

#### ПРИМЕЧАНИЕ.

Если играть одновременно с дорожкой, подаваемой на вход Аих, будет записано только ваше исполнение.

#### Подготовка композиции аккомпанемента (аудиофайл)

#### • Импорт данных с компьютера

Сохраните аудиофайл (.WAV), хранящийся на компьютере, в корневой каталог флеш-устройства USB.

Требования к аудиофайлу: формат WAV, 16 бит, 44,1 кГц, стерео.

#### ПРИМЕЧАНИЕ.

- Некоторые аудиофайлы могут не воспроизводиться даже при соблюдении вышеуказанных требований.
- EAD10 не распознает аудиофайлы, которые находятся в папках.

#### • Импорт с разъема [AUX IN]

Подключите портативный музыкальный плеер или другое аналогичное устройство к разъему [AUX IN] на задней панели и подготовьте композицию для воспроизведения.

#### Запись композиции аккомпанемента

 Подключите флеш-устройство USB к разъему [USB TO DEVICE] (USB на устройство) на задней панели, а затем подключите портативный музыкальный плеер к разъему [AUX IN].

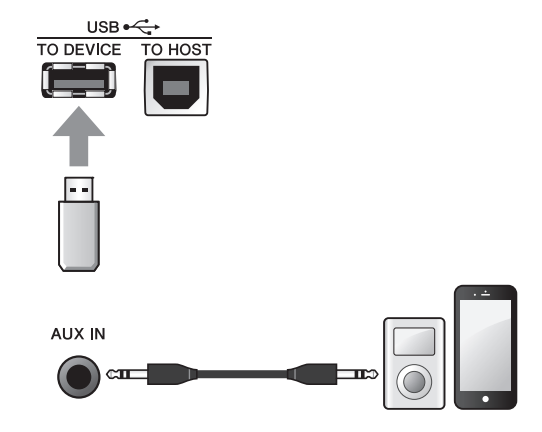

## 2. Нажмите кнопку [RECORDER] (Записывающее устройство). Открывается экран RECORDER (USB) (Записывающее устройство (USB)).

Запись собственного исполнения

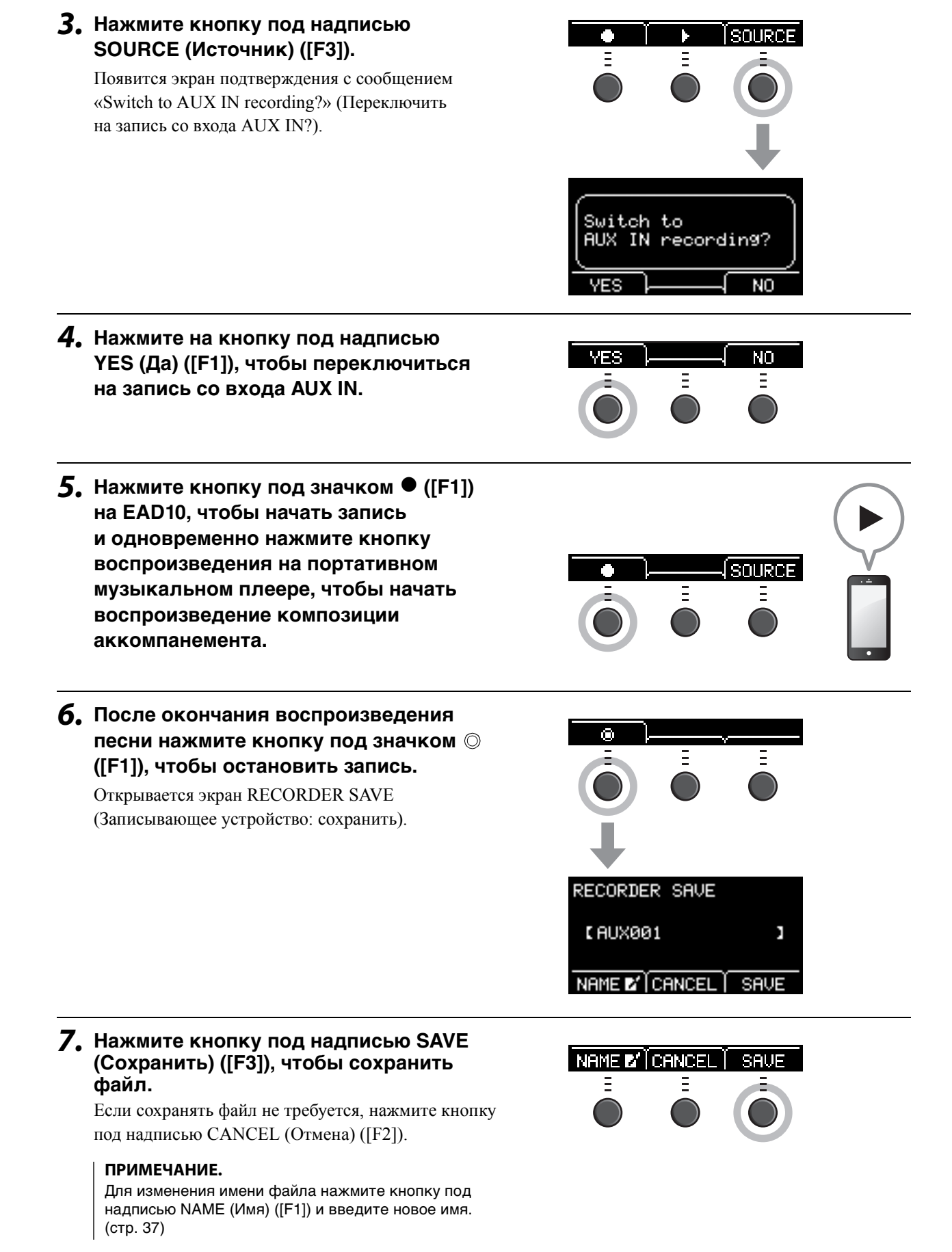

После этого записанная готовая к использованию внешняя композиция окажется на флеш-устройстве USB.

- Запись своего исполнения одновременно с композицией аккомпанемента
- **1.** Используйте кнопки [–] ог [+] для выбора подготовленного аккомпанемента.

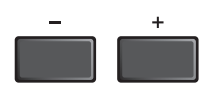

- Нажмите кнопку под значком ([F1]) и кнопку под значком ▶ ([F2]), чтобы начать запись и воспроизведение.

SOURCE

- 3. Сыграйте на барабанах.
- **4.** Завершив исполнение, нажмите кнопку под значком ([F1]), чтобы остановить запись.

#### ПРИМЕЧАНИЕ.

Нажатие кнопки под значком ■ ([F2]) отключает воспроизведение аккомпанемента, но запись продолжается.

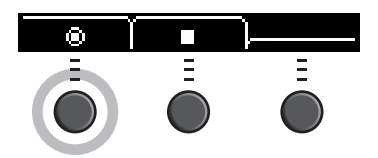

Вы только что записали свое исполнение с наложением на композицию на флешустройстве USB.

#### Запись с использованием приложений на смарт-устройствах

#### ПРИМЕЧАНИЕ.

Чтобы устранить риск шумов от вашего iPhone или iPad при использовании совместно с EAD10, устройство необходимо перевести в режим полета, а затем включить Wi-Fi.

#### уведомление

Убедитесь, что устройство iPad или iPhone лежит на устойчивой поверхности, чтобы избежать его падения и возможной поломки.

Приложения, совместимые с EAD10, позволяют сделать работу более удобной и приятной. Подробные сведения о подключении см. в руководстве по подключению iPhone/iPad (PDF) на веб-сайте Yamaha. Подробные сведения о совместимых смарт-устройствах и приложениях см. на указанном ниже веб-сайте.

http://download.yamaha.com/

#### Запись на компьютер

Вы можете записать свое исполнение с помощью программного обеспечения DAW, подключив инструмент к компьютеру.

#### Что такое программное обеспечение DAW?

DAW — сокращение от Digital Audio Workstation (цифровая звуковая рабочая станция); обозначает такие приложения, как Cubase, которые можно использовать для записи, редактирования и микширования аудиоданных на компьютере.

Более подробную информацию о подключении к компьютеру см. в справочном руководстве (расширенном) (PDF). Дополнительную информацию о том, как использовать программное обеспечение DAW, см. в руководстве пользователя соответствующего программного обеспечения DAW.

Продающиеся отдельно комплектующие можно подключать ко входному гнезду триггера или гнезду ножного переключателя на основном блоке, после чего можно воспроизводить звуки триггера или переключать функции. Продающиеся отдельно комплектующие можно использовать следующим образом.

#### Подключение разъемам [①КІСК/2]-[6]

| Продающиеся отдельно комплектующие   | Варианты применения                                                                                                    |  |  |
|--------------------------------------|----------------------------------------------------------------------------------------------------|--|--|
| Триггер барабана<br>Григгер барабана | <ul> <li>Подключите триггер ударных к акустическому<br/>барабану и извлекайте звук из EAD10 (в том числе<br/>свои собственные сэмплы) во время игры на<br/>барабане. EAD10 будет изменять громкость звука<br/>в зависимости от силы ваших ударов.</li> </ul> |  |  |
| → стр. 50                            |                                                                                                    |  |  |
| Пэд <sup>(*1)</sup>                  | <ul> <li>Играйте на EAD10 как на модуле электронных<br/>барабанов.</li> </ul>                                                                                                    |  |  |
|                                      | <ul> <li>Пэды можно также использовать для выполнения<br/>других задач, например для переключения<br/>комплектов, включения и выключения функций и др.</li> </ul>                                                                                            |  |  |
|                                      |                                                                                                    |  |  |
| → стр. 52                            |                                                                                                    |  |  |

#### (\*1) О пэдах

В руководстве пользователя ссылка на продаваемые отдельно внешние пэды, которые можно подключать к EAD10, осуществляется по названию модели. Учитывайте, что названия этих моделей соответствуют дате опубликования этого руководства. Подробное описание моделей, выпущенных позже, доступно на следующем веб-сайте.

http://download.yamaha.com/

\* Корпорация Yamaha сохраняет за собой право на изменение данного URL-адреса в любой момент без предварительного уведомления.

#### Подключение к разъему [FOOT SW] (Ножной переключатель)

| Продающиеся отдельно комплектующие | Варианты применения                                                                                       |
|------------------------------------|----------------------------------------------------------------------------------------------------|
| <br>Педаль                         | <ul> <li>Переключение функций</li> </ul>                                                                  |
|                                    | <ul> <li>Воспроизведение звуков триггера</li> </ul>                                                       |
|                                    | Выберите педаль в соответствии со своими<br>потребностями.                                                |
| <b>A</b> or  54                    | • Включение и выключение                                                                                  |
| → cτμ. 54                          | FC4 FC-5                                                                                                  |
|                                    | <ul> <li>Регулировка громкости (сохраняет положение после отпускания)</li> </ul>                          |
|                                    | FC-7                                                                                                    |
|                                    | • Включение и выключение                                                                                  |
|                                    | • Воспроизведение звуков триггера                                                                         |
|                                    | HH65                                                                                                    |
|                                    | • Включение и выключение                                                                                  |
|                                    | <ul> <li>Регулировка громкости (педаль возвращается<br/>в исходное положение после отпускания)</li> </ul> |
|                                    | • Воспроизведение звуков триггера                                                                         |
|                                    | FC3                                                                                                    |

#### ПРИМЕЧАНИЕ.

- В этом руководстве термин FC3 относится к FC3 и всем остальным аналогичным продуктам, например FC3A.
- В этом руководстве термин FC4 относится к FC4 и всем остальным аналогичным продуктам, например FC4A.

\* Могут быть недоступны в некоторых регионах. Уточните у местного торгового представителя Yamaha.

## Использование триггеров барабанов для воспроизведения звуков триггеров с помощью акустических барабанов (с модулями триггеров)

Присоедините триггер барабана (продается отдельно) к малому барабану или тому. Подключите триггер к основному блоку. В результате вы сможете воспроизводить звуки триггера в соответствии с синхронизацией и интенсивностью каждого удара. Например, вы сможете накладывать встроенные звуки барабанов для улучшения звучания или другие звуки инструментов, такие как перкуссия или звуковые эффекты.

#### Примеры подключения триггера барабана

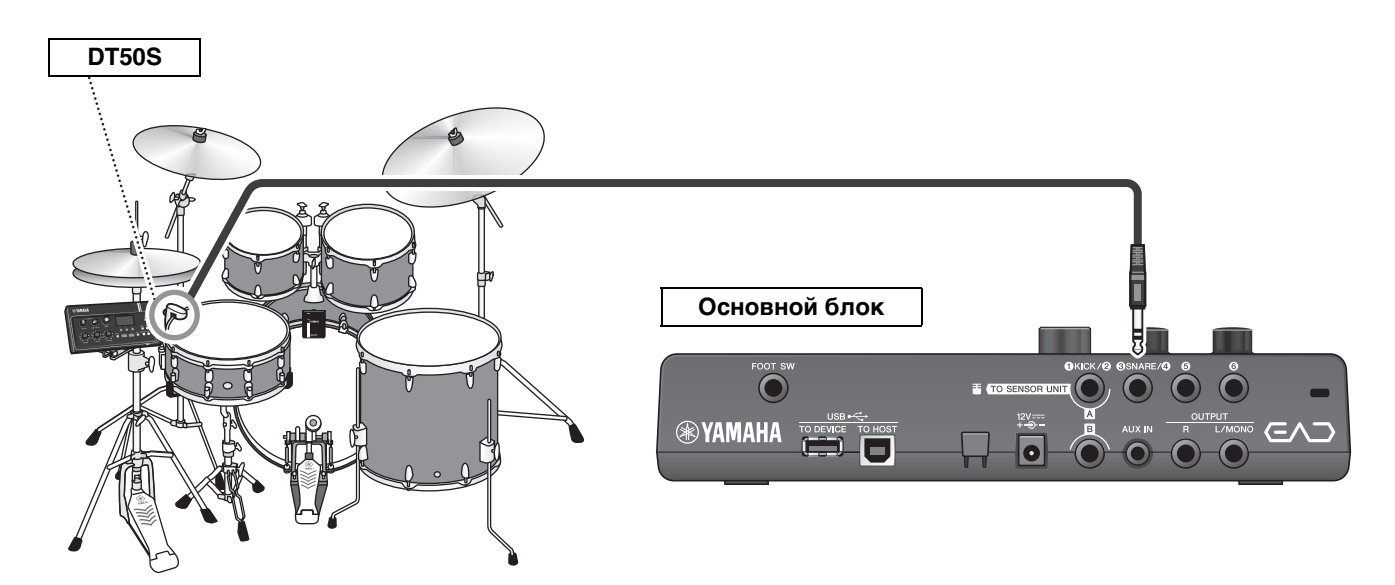

## Процедура Пример. Подключение триггера барабана DT50S

#### 1. Выключите основной блок.

Убедитесь, что основной блок выключен, прежде чем выполнять подключение.

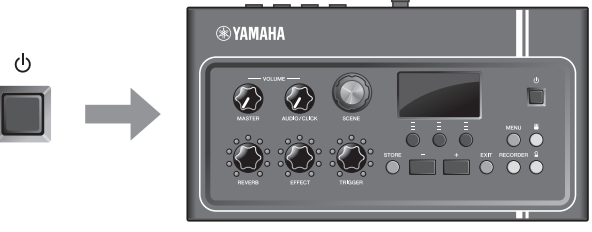

Все выключены

#### Прикрепите DT50S между двумя стержнями натяжения на малом барабане.

#### ПРИМЕЧАНИЕ.

Расположите триггер барабана как можно дальше от барабанщика во избежание случайного удара.

Дополнительные сведения см. в руководстве пользователя DT50S.

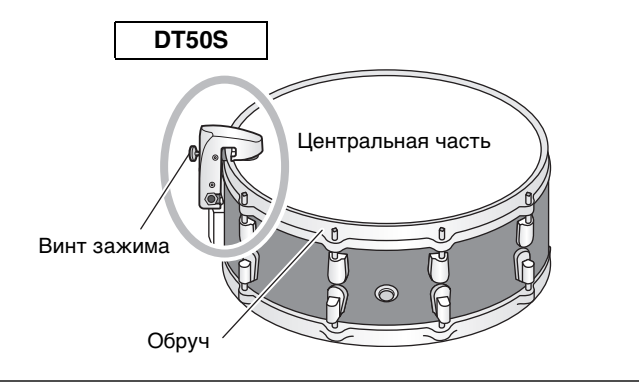

**3.** Подключите DT50S к гнезду [**3**SNARE/**4**] на задней панели основного блока.

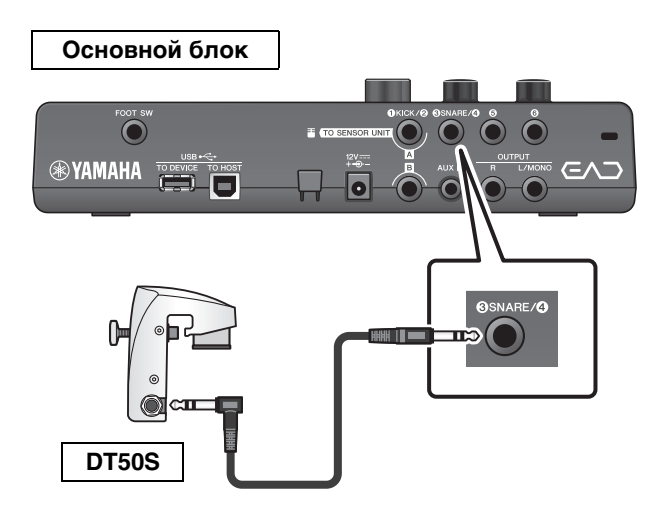

## **4.** Нажмите кнопку [MENU] (Меню), чтобы выполнить нужные настройки для использования DT50S.

Когда DT50S подключен к разъему [**3**SNARE/**4**], настройки можно оставить без изменений. Если подключен какой-либо другой триггер, выполните следующие настройки.

- Укажите тип подключенного триггера. Выберите нужный пэд в списке типов пэдов. Более подробную информацию см. в справочном руководстве (расширенном) (PDF). (MENU/Trigger/ Pad Type)
- Укажите функцию подключенного триггера Воспроизведите звуки триггера (стр. 35)

MENU Scene Edit Trigger Utility Job File

На этом настройка завершена.

## Использование электронных пэдов ударных для воспроизведения звуков или управления функциями (с помощью дополнительных пэдов)

Вы можете воспроизводить звуки ударных, перкуссионных инструментов или другие звуки, а также управлять функциями с помощью пэдов (продаются отдельно), подключенных к основному блоку.

#### Пример подключения пэда

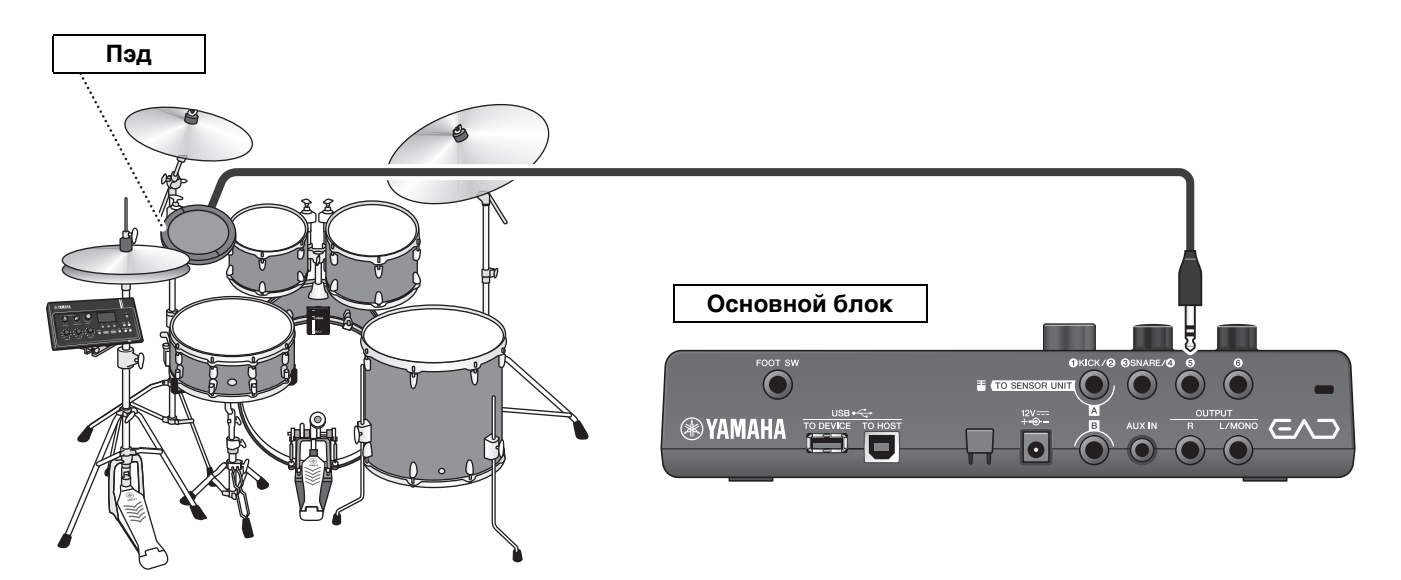

## Процедура Пример. Подключение ТР70S

#### 1. Выключите основной блок.

Убедитесь, что основной блок выключен, прежде чем выполнять подключение.

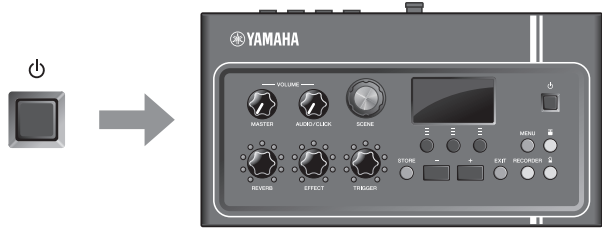

Все выключены

#### 2. Прикрепите пэд.

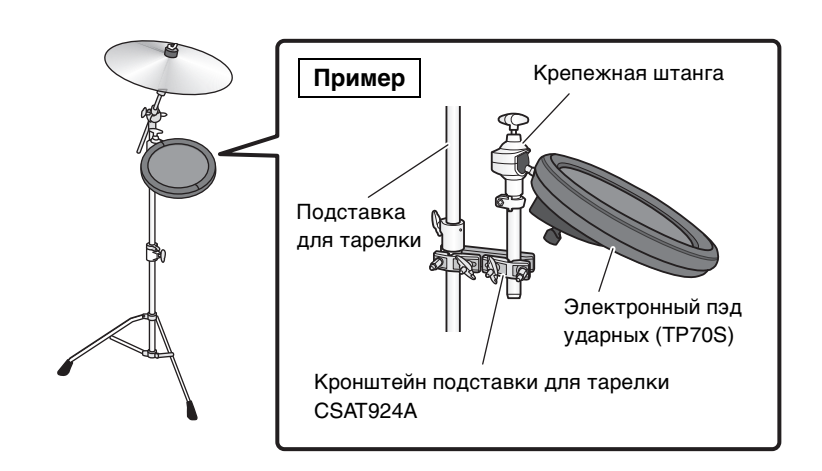

**3.** Подключите TP70S к разъему [**9**] или [**6**] на задней панели основного блока.

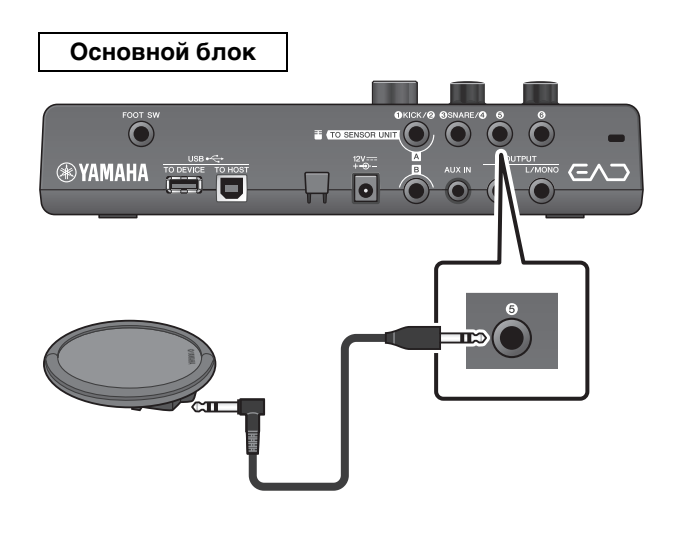

4. Включите основной блок.

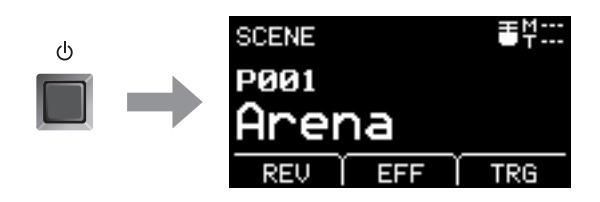

## **5.** Нажмите кнопку [MENU] (Меню), чтобы выполнить нужные настройки для использования TP70S.

Если ТР70S подключен к разъему [•] или [•], настройки можно оставить без изменений. Если подключен какой-либо другой пэд, выполните следующие настройки.

- Укажите тип подключенного пэда. Выберите нужный пэд в списке типов пэдов. Более подробную информацию см. в справочном руководстве (расширенном) (PDF). (MENU/Trigger/ Pad Type)
- Укажите функцию подключенного пэда
  - Воспроизведите звуки триггера (стр. 35)
  - Переключите функции (см. справочное руководство (расширенное) (PDF) (MENU/Utility/ PadFunction (Меню/Служебные/Функция пэда)).

MENU Scene Edit Trigger Utility Job File

На этом настройка завершена.

#### Использование педали для воспроизведения звуков или управления функциями (Ножная педаль или ножной контроллер)

К разъему [FOOT SW] можно подключить ножную педаль для выполнения различных функций.

### Процедура Пример. Подключение НН65

1. Выключите основной блок.

Убедитесь, что основной блок выключен, прежде чем выполнять подключение.

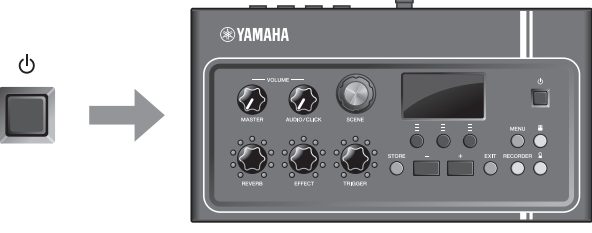

**HH65** 

Все выключены

#### Подключите вилку педали к разъему [FOOT SW] на задней панели основного блока.

Вставьте другой конец кабеля, прилагаемого к HH65, в разъем [OUTPUT] на HH65.

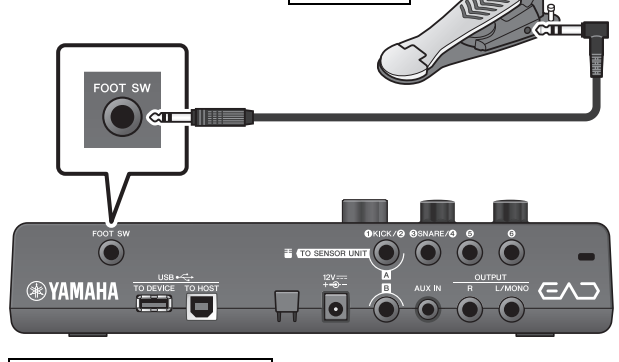

Основной блок

3. Включите основной блок.

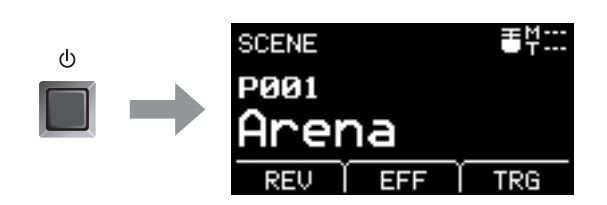

## **4.** Чтобы выполнить первичную настройку, нажмите кнопку [MENU].

После подключения HH65 настройки можно оставить без изменений. Если подключена какая-либо другая педаль, выполните следующие настройки.

• Укажите тип подключенной педали.

Выберите подключенную педаль в разделе MENU/Trigger/ FootSwSelect (Меню/Триггер/Выбор ножного переключателя).

- Укажите функцию подключенной педали.
  - Укажите функцию подключенной педали (MENU/Utility/ PadFunction (Меню/Служебные/Функция пэда)).
  - Выберите звук триггера (для воспроизведения звуков) (стр. 35)

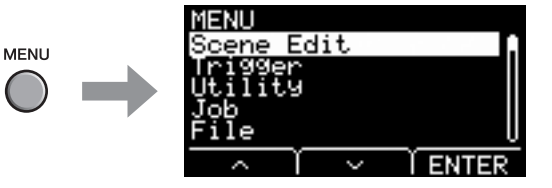

#### На этом настройка завершена.

## Справочник

## Список меню

#### MENU

| Scene Edit       |                                                                 |
|------------------|-----------------------------------------------------------------|
|                  |                                                                 |
|                  | . Категория инструмента                                         |
| InstNumber       | . Номер инструмента                                             |
| InstTune         | . Настройка инструмента                                         |
| - InstDecay      | . Затухание инструмента                                         |
| InstPan          | . Панорама инструмента                                          |
|                  |                                                                 |
|                  | . Категория тембра                                              |
|                  | Номер тембра                                                    |
|                  |                                                                 |
| VoiceTune        | . Настройка тембра                                              |
| VoiceDecay       | . Затухание тембра                                              |
| - VoicePan       | . Панорама тембра                                               |
|                  | . Частота среза фильтра тембра                                  |
|                  |                                                                 |
| VoiceAltGrp      |                                                                 |
| VoiceHoldMode    |                                                                 |
|                  | . Гежим удержанин темора                                        |
| MessageType      | . Выбор типа MIDI-сообщения                                     |
| Effect           |                                                                 |
|                  | . Тип реверберации                                              |
| BeverbSend       | Передача реверберации                                           |
| - BevBeturn      | Сигнал после применения реверберации                            |
|                  |                                                                 |
| Mic RevSend      | . Передача сигнала микрофона, обработанного реверберацией       |
|                  | . Передача звука триггера, обработанного реверберацией          |
| └─ Voice RevSend | . Передача тембра звука триггера, обработанного реверберацией   |
|                  | <b>T</b>                                                        |
|                  | . Тип эффекта микрофона                                         |
|                  | . Глубина эффекта микрофона                                     |
|                  | . Тип звукового эффекта триггера                                |
|                  | . Передача звукового эффекта триггера и баланс сухого сигнала   |
|                  | . Возврат звукового эффекта триггера                            |
|                  | . Передача эффекта тембра триггера, обработанного реверберацией |
| Mahara           |                                                                 |
|                  |                                                                 |
|                  |                                                                 |
|                  | . промкость микрофона                                           |
|                  | . Оощая громкость звука триггера                                |
|                  | . І ромкость инструмента звука триггера                         |
|                  | . І ромкость тембра звука триггера                              |
| L Tempo          |                                                                 |
| — Тетро          | . Темп выбранной сцены                                          |
|                  |                                                                 |

#### Список меню

| Trigger                                                                                                    |                                                                                                    |                                                                                                    |
|----------------------------------------------------------------------------------------------------|----------------------------------------------------------------------------------------------------|----------------------------------------------------------------------------------------------------|
|                                                                                                    | Mode                                                                                                    |                                                                                                    |
| при                                                                                                    | ra1/Tra2                                                                                                    |                                                                                                    |
|                                                                                                    | rg3/Trg4                                                                                                    | . Режим входа тритера 1/тритера 2<br>. Режим входа триггера 3/триггера 4                                                                                                    |
| — Curve                                                                                                    | e                                                                                                    |                                                                                                    |
|                                                                                                    | elocity Curve                                                                                                    | · Кривая показателя силы нажатия                                                                                                    |
| — Pad T                                                                                                    | Гуре                                                                                                    |                                                                                                    |
| - P                                                                                                    | adType                                                                                                    | . Выбор типа пэда                                                                                                    |
| -                                                                                                    | — Gain                                                                                                    | . Усиление                                                                                                    |
| -                                                                                                    | — Sensitivity                                                                                                    | . Чувствительность                                                                                                    |
|                                                                                                    | — RejectTime                                                                                                    | . Время отклонения                                                                                                    |
| -                                                                                                    | — MinLevel                                                                                                    | . Минимальный уровень                                                                                                    |
|                                                                                                    | — MaxLevel                                                                                                    | · Максимальный уровень                                                                                                    |
| -                                                                                                    | — MinVelocity                                                                                                    | · Минимальная сила удара                                                                                                    |
|                                                                                                    | — MaxVelocity                                                                                                    | . Максимальная сила удара                                                                                                    |
| -                                                                                                    | — WaitTime                                                                                                    | . Время ожидания                                                                                                    |
| -                                                                                                    | — RimGain                                                                                                    | . Усиление обода                                                                                                    |
|                                                                                                    | — H/R Balance                                                                                                    | . Баланс H/R                                                                                                    |
| — Cross                                                                                                    | stalk                                                                                                    |                                                                                                    |
| - A                                                                                                    | II Reject Lvl                                                                                                    | . Уровень полного подавления                                                                                                    |
|                                                                                                    | leiect I vl                                                                                                    |                                                                                                    |
| Faat6                                                                                                    |                                                                                                    |                                                                                                    |
| — FootS<br>Jtility                                                                                                    | SwSelect                                                                                                    | . Выбор педального переключателя                                                                                                    |
| ─ FootS<br>Jtility<br>─ Gene                                                                                                   | SwSelect                                                                                                    | . Выбор педального переключателя                                                                                                    |
| Jtility                                                                                                    | SwSelect                                                                                                    | <ul> <li>Уровень подавления (источник пода)</li> <li>Выбор педального переключателя</li> <li>Регулятор сцены</li> </ul>                                                                                                    |
| Jtility<br>— Gene<br>— Gene                                                                                                    | SwSelect                                                                                                    | <ul> <li>Уровень подавления (источник пода)</li> <li>Выбор педального переключателя</li> <li>Регулятор сцены</li> <li>Автоматическое отключение питания</li> </ul>                                                                                                    |
| Jtility<br>— Gene<br>— S<br>— A<br>— L                                                                                         | SwSelect<br>eral<br>sceneKnob                                                                                                    | <ul> <li>Уровень подавления (источник пода)</li> <li>Выбор педального переключателя</li> <li>Регулятор сцены</li> <li>Автоматическое отключение питания</li> <li>Контрастность ЖК-дисплея</li> </ul>                                                                                                    |
| Jtility<br>— Gene<br>— S<br>— A<br>— Lu                                                                                        | SwSelect<br>SwSelect<br>cceneKnob<br>utoPowerOff<br>CD Contrast                                                                                                    | <ul> <li>Уровень подавления (источник пзда)</li> <li>Выбор педального переключателя</li> <li>Регулятор сцены</li> <li>Автоматическое отключение питания</li> <li>Контрастность ЖК-дисплея</li> <li>Место выхода сигнала метронома</li> </ul>                                                                                                    |
| Jtility<br>— Gene<br>— S<br>— A<br>— L<br>— C<br>— C                                                                           | SwSelect<br>SwSelect<br>SceneKnob<br>utoPowerOff<br>CD Contrast<br>SlickOutput                                                                                                    | <ul> <li>Уровень подавления (источник пзда)</li> <li>Выбор педального переключателя</li> <li>Регулятор сцены</li> <li>Автоматическое отключение питания</li> <li>Контрастность ЖК-дисплея</li> <li>Место выхода сигнала метронома</li> <li>Выключение подсчета щелчков</li> </ul>                                                                                                    |
| Jtility<br>— FootS<br>— Genee<br>— S<br>— A<br>— Lu<br>— C<br>— C                                                              | SwSelect<br>SwSelect<br>SceneKnob<br>utoPowerOff<br>CD Contrast<br>SlickOutput<br>SlickCountOff<br>&R Volume                                                                                                    | <ul> <li>Уровень подавления (источник пода)</li> <li>Выбор педального переключателя</li> <li>Регулятор сцены</li> <li>Автоматическое отключение питания</li> <li>Контрастность ЖК-дисплея</li> <li>Место выхода сигнала метронома</li> <li>Выключение подсчета щелчков</li> <li>Выходная громкость внешнего устройства</li> </ul>                                                                                                    |
| Jtility<br>— FootS<br>— Gene<br>— S<br>— A<br>— L<br>— C<br>— C<br>— L                                                         | SwSelect<br>SwSelect<br>iceneKnob<br>utoPowerOff<br>CD Contrast<br>ClickOutput<br>SlickOutput<br>R Volume<br>ficNoiseGate                                                                                                    | <ul> <li>Уровень подавления (источник пзда)</li> <li>Выбор педального переключателя</li> <li>Регулятор сцены</li> <li>Автоматическое отключение питания</li> <li>Контрастность ЖК-дисплея</li> <li>Место выхода сигнала метронома</li> <li>Выключение подсчета щелчков</li> <li>Выходная громкость внешнего устройства</li> <li>Шумовой шлюз микрофона</li> </ul>                                                                                                    |
| Jtility<br>— Gene<br>— S<br>— A<br>— L<br>— C<br>— C<br>— C<br>— L<br>— M                                                      | SwSelect<br>SwSelect<br>ceneKnob<br>utoPowerOff<br>CD Contrast<br>CD Contrast<br>ClickOutput<br>lickCountOff<br>R Volume<br>licNoiseGate                                                                                                    | <ul> <li>Уровень подавления (источник пзда)</li> <li>Выбор педального переключателя</li> <li>Регулятор сцены</li> <li>Автоматическое отключение питания</li> <li>Контрастность ЖК-дисплея</li> <li>Место выхода сигнала метронома</li> <li>Выключение подсчета щелчков</li> <li>Выходная громкость внешнего устройства</li> <li>Шумовой шлюз микрофона</li> <li>Усиление выходного аудиосигнала</li> </ul>                                                                                                    |
| Jtility<br>— Gene<br>— S<br>— A<br>— L<br>— C<br>— C<br>— C<br>— L<br>— M<br>— A<br>— A                                        | SwSelect<br>SwSelect<br>ceneKnob<br>utoPowerOff<br>CD Contrast<br>CD Contrast<br>ClickOutput<br>lickCountOff<br>&R Volume<br>licNoiseGate<br>udioOutGain                                                                                                    | <ul> <li>Уровень подавления (источник пзда)</li> <li>Выбор педального переключателя</li> <li>Регулятор сцены</li> <li>Автоматическое отключение питания</li> <li>Контрастность ЖК-дисплея</li> <li>Место выхода сигнала метронома</li> <li>Выключение подсчета щелчков</li> <li>Выходная громкость внешнего устройства</li> <li>Шумовой шлюз микрофона</li> <li>Усиление выходного аудиосигнала</li> <li>Объединение каналов аудио</li> </ul>                                                                                                    |
| Jtility<br>— FootS<br>— Gene<br>— S<br>— A<br>— L<br>— C<br>— C<br>— C<br>— L<br>— C<br>— C<br>— C<br>— A<br>— M<br>— M<br>— M | SwSelect<br>SwSelect<br>ceneKnob<br>utoPowerOff<br>CD Contrast<br>CD Contrast<br>ClickOutput<br>ClickCountOff<br>R Volume<br>ilicNoiseGate<br>udioOutGain<br>SB To Host                                                                                                    | <ul> <li>Уровень подавления (источник пзда)</li> <li>Выбор педального переключателя</li> <li>Регулятор сцены</li> <li>Автоматическое отключение питания</li> <li>Контрастность ЖК-дисплея</li> <li>Место выхода сигнала метронома</li> <li>Выключение подсчета щелчков</li> <li>Выходная громкость внешнего устройства</li> <li>Шумовой шлюз микрофона</li> <li>Усиление выходного аудиосигнала</li> <li>Объединение каналов аудио</li> <li>Настройка разъема [USB TO HOST] (USB к хосту)</li> </ul>                                                                                                    |
| Jtility<br>Gene<br>S<br>C<br>C<br>C<br>C<br>C<br>C<br>C<br>C<br>C<br>C<br>C<br>C<br>C<br>C<br>C<br>C<br>C<br>C                 | SwSelect<br>SwSelect<br>iceneKnob<br>CD Contrast<br>CD Contrast<br>ClickOutput<br>ClickOutput<br>ClickCountOff<br>R Volume<br>ickCountOff<br>R Volume<br>ickCountOff<br>SickCountOff<br>SickCountOff | <ul> <li>Уровень подавления (источник пзда)</li> <li>Выбор педального переключателя</li> <li>Регулятор сцены</li> <li>Автоматическое отключение питания</li> <li>Контрастность ЖК-дисплея</li> <li>Место выхода сигнала метронома</li> <li>Выключение подсчета щелчков</li> <li>Выходная громкость внешнего устройства</li> <li>Шумовой шлюз микрофона</li> <li>Усиление выходного аудиосигнала</li> <li>Объединение каналов аудио</li> <li>Настройка разъема [USB TO HOST] (USB к хосту)</li> <li>Локальное управление MIDI</li> </ul>                                                                                                    |
| Jtility<br>Gene<br>A<br>C<br>C<br>C<br>C<br>C<br>C<br>C<br>C<br>C<br>C<br>C<br>C<br>C                                          | SwSelect<br>SwSelect<br>ceneKnob<br>cutoPowerOff<br>CD Contrast<br>CD Contrast<br>ClickOutput<br>ka Volume<br>ka Volume<br>udioOutGain<br>SB To Host<br>ISB To Host<br>uudioLocalCtrl                                                                                                    | <ul> <li>Уровень подавления (источник пзда)</li> <li>Выбор педального переключателя</li> <li>Регулятор сцены</li> <li>Автоматическое отключение питания</li> <li>Контрастность ЖК-дисплея</li> <li>Место выхода сигнала метронома</li> <li>Выключение подсчета щелчков</li> <li>Выходная громкость внешнего устройства</li> <li>Шумовой шлюз микрофона</li> <li>Усиление выходного аудиосигнала</li> <li>Объединение каналов аудио</li> <li>Настройка разъема [USB TO HOST] (USB к хосту)</li> <li>Локальное управление MIDI</li> <li>Громкость [AUX IN]</li> </ul>                                                                                                    |
| Jtility<br>- FootS<br>- Gene<br>- S<br>- A<br>- L<br>- C<br>- C<br>- C<br>- C<br>- C<br>- C<br>- C<br>- C                      | SwSelect<br>SwSelect<br>intoPowerOff<br>CD Contrast<br>CD Contrast<br>ClickOutput<br>SlickOutput<br>kR Volume<br>kR Volume<br>iudioOutGain<br>ISB To Host<br>ISB To Host<br>SB To Host<br>SB Volume                                                                                                    | <ul> <li>Уровень подавления (источник пзда)</li> <li>Выбор педального переключателя</li> <li>Регулятор сцены</li> <li>Автоматическое отключение питания</li> <li>Контрастность ЖК-дисплея</li> <li>Место выхода сигнала метронома</li> <li>Выключение подсчета щелчков</li> <li>Выходная громкость внешнего устройства</li> <li>Шумовой шлюз микрофона</li> <li>Усиление выходного аудиосигнала</li> <li>Объединение каналов аудио</li> <li>Настройка разъема [USB TO HOST] (USB к хосту)</li> <li>Локальное управление MIDI</li> <li>Громкость [AUX IN]</li> <li>Громкость воспроизведения USB-аудио или записывающего устройс</li> </ul>                                                                                |
| Jtility<br>— FootS<br>— Gene<br>— S<br>— A<br>— Lu<br>— C<br>— C<br>— Lu<br>— M<br>— A<br>— U<br>— M<br>— U<br>— C             | SwSelect                                                                                                    | <ul> <li>Уровень подавления (источник пзда)</li> <li>Выбор педального переключателя</li> <li>Регулятор сцены</li> <li>Автоматическое отключение питания</li> <li>Контрастность ЖК-дисплея</li> <li>Место выхода сигнала метронома</li> <li>Выключение подсчета щелчков</li> <li>Выходная громкость внешнего устройства</li> <li>Шумовой шлюз микрофона</li> <li>Усиление выходного аудиосигнала</li> <li>Объединение каналов аудио</li> <li>Настройка разъема [USB TO HOST] (USB к хосту)</li> <li>Локальное управление MIDI</li> <li>Громкость [AUX IN]</li> <li>Громкость воспроизведения USB-аудио или записывающего устройс</li> </ul>                                                                                |
| FootS<br>Jtility<br>Gene<br>S<br>A<br>C<br>C<br>C<br>C<br>C<br>C<br>C<br>C<br>C<br>C<br>C<br>C<br>C                            | SwSelect<br>SwSelect<br>ideneKnob<br>SucoPowerOff<br>CD Contrast<br>CD Contrast<br>Contrast<br>Contrast<br>Co                                                              | <ul> <li>Уровень подавления (источник пзда)</li> <li>Выбор педального переключателя</li> <li>Регулятор сцены</li> <li>Автоматическое отключение питания</li> <li>Контрастность ЖК-дисплея</li> <li>Место выхода сигнала метронома</li> <li>Выключение подсчета щелчков</li> <li>Выходная громкость внешнего устройства</li> <li>Шумовой шлюз микрофона</li> <li>Усиление выходного аудиосигнала</li> <li>Объединение каналов аудио</li> <li>Настройка разъема [USB TO HOST] (USB к хосту)</li> <li>Локальное управление MIDI</li> <li>Громкость [AUX IN]</li> <li>Громкость щелчков</li> </ul>                                                                                                    |
| Jtility<br>- FootS<br>- Gene<br>- S<br>- A<br>- L<br>- C<br>- C<br>- C<br>- C<br>- C<br>- C<br>- C<br>- C                      | SwSelect                                                                                                    | <ul> <li>Уровень подавлении (источник пада)</li> <li>Выбор педального переключателя</li> <li>Регулятор сцены</li> <li>Автоматическое отключение питания</li> <li>Контрастность ЖК-дисплея</li> <li>Место выхода сигнала метронома</li> <li>Выключение подсчета щелчков</li> <li>Выходная громкость внешнего устройства</li> <li>Шумовой шлюз микрофона</li> <li>Усиление выходного аудиосигнала</li> <li>Объединение каналов аудио</li> <li>Настройка разъема [USB TO HOST] (USB к хосту)</li> <li>Локальное управление MIDI</li> <li>Громкость [AUX IN]</li> <li>Громкость щелчков</li> <li>Функция пэда</li> </ul>                                                                                                    |
| Jtility<br>- FootS<br>- Gene<br>- S<br>- A<br>- L<br>- C<br>- C<br>- C<br>- C<br>- C<br>- C<br>- C<br>- C                      | SwSelect                                                                                                    | <ul> <li>Уровень подавления (источник пэда)</li> <li>Выбор педального переключателя</li> <li>Регулятор сцены</li> <li>Автоматическое отключение питания</li> <li>Контрастность ЖК-дисплея</li> <li>Место выхода сигнала метронома</li> <li>Выключение подсчета щелчков</li> <li>Выключение подсчета щелчков</li> <li>Выходная громкость внешнего устройства</li> <li>Шумовой шлюз микрофона</li> <li>Усиление выходного аудиосигнала</li> <li>Объединение каналов аудио</li> <li>Настройка разъема [USB TO HOST] (USB к хосту)</li> <li>Локальное управление MIDI</li> <li>Громкость [AUX IN]</li> <li>Громкость целчков</li> <li>Функция пэда</li> <li>Переключатель обхода</li> </ul>                                   |
| FootS                                                                                                    | SwSelect                                                                                                    | <ul> <li>Уровень подавления (источник пода)</li> <li>Выбор педального переключателя</li> <li>Регулятор сцены</li> <li>Автоматическое отключение питания</li> <li>Контрастность ЖК-дисплея</li> <li>Место выхода сигнала метронома</li> <li>Выключение подсчета щелчков</li> <li>Выходная громкость внешнего устройства</li> <li>Шумовой шлюз микрофона</li> <li>Усиление выходного аудиосигнала</li> <li>Объединение каналов аудио</li> <li>Настройка разъема [USB TO HOST] (USB к хосту)</li> <li>Локальное управление MIDI</li> <li>Громкость [AUX IN]</li> <li>Громкость воспроизведения USB-аудио или записывающего устройс</li> <li>Громкость целчков</li> <li>Функция пэда</li> <li>Переключатель обхода</li> </ul> |
| FootS                                                                                                    | SwSelect                                                                                                    | <ul> <li>Уровень подавления (источник пода)</li> <li>Выбор педального переключателя</li> <li>Регулятор сцены <ul> <li>Автоматическое отключение питания</li> <li>Контрастность ЖК-дисплея</li> </ul> </li> <li>Место выхода сигнала метронома</li> <li>Выключение подсчета щелчков</li> <li>Выходная громкость внешнего устройства</li> <li>Шумовой шлюз микрофона</li> <li>Усиление выходного аудиосигнала</li> <li>Объединение каналов аудио</li> <li>Настройка разъема [USB TO HOST] (USB к хосту)</li> <li>Локальное управление MIDI</li> <li>Громкость Боспроизведения USB-аудио или записывающего устройс</li> <li>Громкость щелчков</li> <li>Функция пэда</li> <li>Переключатель обхода</li> </ul>                 |

Список меню

| MENU                                                                                                    |
|----------------------------------------------------------------------------------------------------|
| — Job<br>— Scene<br>— RecallЗагрузка<br>— SortСортировка<br>— ExchangeОбмен<br>— ClearОчистка                                                                                                    |
| <ul> <li>Wave</li> <li>Import</li></ul>                                                                                                    |
| └─ Recorder<br>└─ Export AudioЭкспорт аудио                                                                                                    |
| <ul> <li>File</li> <li>SaveСохранение файла</li> <li>LoadЗагрузка файла</li> <li>RenameПереименование файла</li> <li>DeleteУдаление файла</li> <li>FormatФорматирование флеш-устройства USB</li> </ul> |
| Memory InfoИнформация о памяти флеш-устройства USB                                                                                                    |
| Factory ResetВосстановление заводских настроек                                                                                                    |

#### Поиск и устранение неисправностей

## Поиск и устранение неисправностей

| Симптом                                                                                                 | Возможная причина                                         | Решение                                                                                                    | Справочная<br>страница |
|----------------------------------------------------------------------------------------------------|-----------------------------------------------------------|----------------------------------------------------------------------------------------------------|------------------------|
| Нет звука                                                                                               | EAD10 не включен.                                         | Убедитесь, что питание включено.                                                                                                    | стр. 25                |
|                                                                                                    | Громкость не включена.                                    | Проверьте положение регулятора<br>[MASTER VOLUME] (Общая<br>громкость).                                                                                                    | стр. 13                |
|                                                                                                    | Неправильно подключен кабель.<br>или<br>Кабель поврежден. | Убедитесь, что сенсорный блок<br>и основной блок подключены<br>надлежащим образом<br>с использованием<br>стереофонического кабеля.                                                  | стр. 17                |
|                                                                                                    |                                                           | Убедитесь, что используемые<br>кабели находятся в исправном<br>состоянии.                                                                                                    |                        |
|                                                                                                    |                                                           | Убедитесь в правильности<br>подключения основного блока к<br>наушникам или другому<br>аудиоустройству, такому как<br>усилитель и (или) динамики.                                    |                        |
|                                                                                                    |                                                           | Убедитесь, что кабель А<br>подключен к разъему [А], а кабель<br>В — к разъему [В].                                                                                                  |                        |
|                                                                                                    | Неправильно установлена<br>громкость.                     | Проверьте положение регулятора<br>[MASTER VOLUME] (Общая<br>громкость).<br>Проверьте питание и настройку<br>громкости внешних устройств.                                            | стр. 13                |
| Плохая регулировка громкости                                                                            |                                                           |                                                                                                    |                        |
| Плохая регулировка<br>громкости между звуком<br>микрофона и звуком триггера                             |                                                           | Отрегулируйте громкость звука<br>триггера. Если неполадку не<br>удается устранить, отрегулируйте<br>усиление микрофона.                                                             | стр. 34<br>стр. 28     |
| Плохая регулировка<br>громкости между входом AUX<br>IN и вашим исполнением                              |                                                           | Отрегулируйте громкость<br>устройства, подключенного к<br>разъему [AUX IN].<br>Отрегулируйте положение<br>регулятора [AUDIO/CLICK VOLUME]<br>(Громкость аудио/щелчков).             | стр. 13                |
| Плохая регулировка<br>громкости между<br>воспроизведением из флеш-<br>памяти USB и вашим<br>исполнением |                                                           | Отрегулируйте положение<br>регулятора [AUDIO/CLICK VOLUME]<br>(Громкость аудио/щелчков).                                                                                            | стр. 13                |
| Тарелки звучат тихо, низкий<br>уровень громкости некоторых<br>барабанов                                 |                                                           | Инструменты, находящиеся на<br>большом расстоянии от сенсорного<br>блока, могут звучать с меньшей<br>громкостью. Проверьте положение<br>барабанов и тарелок в ударной<br>установке. | стр. 17                |
| Звук триггера от большого<br>барабана не воспроизводится                                                | Триггер настроен неправильно.                             | Попробуйте воспользоваться<br>автоматической настройкой<br>сенсорного блока.                                                                                                    | стр. 27                |
|                                                                                                    | Неправильно прикреплен<br>сенсорный блок.                 | Убедитесь, что сенсорный блок<br>правильно прикреплен к обручу.                                                                                                    | стр. 17                |

#### Поиск и устранение неисправностей

| Симптом                                                                                                | Возможная причина                                                                            | Решение                                                                                                    | Справочная<br>страница                                         |
|----------------------------------------------------------------------------------------------------|----------------------------------------------------------------------------------------------|----------------------------------------------------------------------------------------------------|----------------------------------------------------------------|
| Результаты изменения настроек<br>почти не заметны                                                      | Слишком низкий уровень<br>реверберации или низкая<br>громкость эффекта или<br>звука триггера | Поверните регуляторы [REVERB]<br>(Реверберация), [EFFECT]<br>(Эффект) или [TRIGGER] (Триггер)<br>вправо, чтобы отрегулировать<br>глубину или громкость.                                                                                                    | стр. 33                                                        |
|                                                                                                    | Слишком низкое усиление<br>микрофона                                                         | Попробуйте воспользоваться<br>автоматической настройкой<br>сочсорного блока                                                                                                    | стр. 27                                                        |
|                                                                                                    | Триггер настроен неправильно                                                                 |                                                                                                    |                                                                |
|                                                                                                    | Низкий уровень громкости<br>используемых наушников                                           | Используйте более мощные<br>наушники, наушники, полностью<br>закрывающие уши, или вставные<br>наушники.                                                                                                    | стр. 23                                                        |
| Слышен шум                                                                                             | Шум от микрофона                                                                             | Зафиксируйте кабели, проходящие<br>вблизи от сенсорного блока,<br>входящей в комплект поставки<br>лентой, чтобы они не двигались.                                                                                                    | стр. 17                                                        |
|                                                                                                    |                                                                                              | Убедитесь, что сенсорный блок<br>правильно прикреплен к обручу.                                                                                                    |                                                                |
|                                                                                                    |                                                                                              | Зафиксируйте кабель,<br>подключенный к разъему [В]<br>(кабель датчика микрофона)<br>основного блока, входящей<br>в комплект поставки лентой,<br>чтобы он не двигался.                                                                                          |                                                                |
| При одиночном ударе<br>воспроизводятся несколько                                                       | Происходит двойное<br>срабатывание триггеров                                                 | Убедитесь, что сенсорный блок<br>правильно прикреплен к обручу.                                                                                                    | стр. 17                                                        |
| звуков (двоинои триггер)                                                                               |                                                                                              | Чем дольше вибрирует большой<br>барабан, тем больше вероятность<br>двойного срабатывания триггеров.<br>Настройте большой барабан так,<br>чтоб он воспроизводил более<br>короткий звук. Попробуйте<br>отключить или настроить звук<br>мембраны или заменить ее. |                                                                |
| Продающиеся отдельно пэды не<br>воспроизводят звук<br>или<br>Затруднена генерация звука                |                                                                                              | Убедитесь, что тип пэда настроен<br>правильно.                                                                                                    | Справочное<br>руководство<br>(расширенное)<br>(PDF)            |
| Звук генерируется без удара<br>по пэду<br>Звук воспроизводится пэдом,<br>по которому не наносился удар | Возникают перекрестные помехи                                                                | Увеличьте значение минимального<br>уровня громкости звука триггера.<br>Однако, слишком высокое<br>значение этого параметра может<br>вызвать отсутствие отклика при<br>слабых ударах. Измените<br>настройку нужным образом.                                     | стр. 33<br>Справочное<br>руководство<br>(расширенное)<br>(PDF) |
|                                                                                                    | Звук триггера от большого<br>барабана сопровождается<br>перекрестными помехами               | Попробуйте воспользоваться<br>автоматической настройкой<br>сенсорного блока. Проверьте<br>настройки чувствительности<br>триггера.                                                                                                    | стр. 27                                                        |
|                                                                                                    |                                                                                              | Если при ударе по малому барабану<br>издает звук и большой барабан,<br>установите малый барабан дальше<br>от сенсорного блока. Увеличение<br>расстояния между ними может<br>способствовать решению<br>проблемы.                                                | стр. 17                                                        |

#### Поиск и устранение неисправностей

| Симптом                                                                                                    | Возможная причина                                         | Решение                                                                                                    | Справочная<br>страница                                                                             |
|----------------------------------------------------------------------------------------------------|-----------------------------------------------------------|----------------------------------------------------------------------------------------------------|----------------------------------------------------------------------------------------------------|
| Звук искажается                                                                                                    | Слишком высокий уровень<br>усиления микрофона             | Нажмите кнопку [畫]<br>и отрегулируйте параметры<br>датчика микрофона.                                                                                                    | стр. 27                                                                                            |
|                                                                                                    | Выбран слишком высокий уровень<br>основной громкости      | Поверните регулятор [MASTER<br>VOLUME] (Общая громкость) влево.                                                                                                    | стр. 13                                                                                            |
|                                                                                                    | Применяется эффект                                        | Отрегулируйте искажение (или<br>другие параметры эффекта).                                                                                                    | стр. 13                                                                                            |
| Не удается выполнить запись в<br>основной блок<br>Не удается выполнить запись на<br>флеш-устройство USB.                                                              | Не удается выполнить запись<br>аудио с разъема AUX IN     | Звук вашего исполнения и аудио<br>с разъема AUX IN невозможно<br>записывать одновременно.<br>Аудио с разъема AUX IN сначала<br>необходимо записать в основной<br>блок, затем вы сможете наложить<br>свое исполнение на композицию. | стр. 41                                                                                            |
|                                                                                                    | Не удается выполнить запись<br>метронома                  | В EAD10 не предусмотрена<br>функция записи метронома.                                                                                                    |                                                                                                    |
|                                                                                                    | Недостаточно свободного места<br>на флеш-устройстве USB   | Проверьте объем доступной<br>памяти на флеш-устройстве USB.                                                                                                    |                                                                                                    |
|                                                                                                    | На флеш-устройстве USB<br>используется защита от записи   | Отключите защиту от записи на<br>флеш-устройстве USB.                                                                                                    |                                                                                                    |
| Аудиофайлы, записанные на<br>флеш-устройство USB, звучат<br>тихо при воспроизведении<br>на основном блоке                                                             |                                                           | Установите громкость на нужный<br>уровень во время записи.<br>Отрегулируйте положение<br>регулятора [AUDIO/CLICK VOLUME]<br>(Громкость аудио/щелчков)<br>во время воспроизведения.                                                 | Запись:<br>справочное<br>руководство<br>(расширенное)<br>(PDF)<br>Воспроизведе-<br>ние:<br>стр. 13 |
| На основном блоке не удается<br>воспроизвести аудиофайлы,                                                                                                    | Неподдерживаемый формат<br>файла                          | Проверьте формат файла или<br>частоту сэмплирования.                                                                                                    | стр. 63                                                                                            |
| сохраненные на флеш-<br>устройстве USB<br>или<br>Воспроизведение аудиофайлов,<br>сохраненных на флеш-<br>устройстве USB,<br>останавливается на середине<br>композиции | Неудовлетворительная работа<br>флеш-устройства USB        | Рекомендуется использовать<br>флеш-устройство USB с объемом<br>памяти 4 ГБ и больше.<br>Дополнительную информацию см.<br>в списке совместимых USB-<br>устройств на веб-сайте корпорации<br>Yamaha.                                 | *1                                                                                                 |
| Происходит непредвиденное<br>выключение питания                                                                                                    | Включена функция<br>автоматического отключения<br>питания | Выключите функцию<br>автоматического отключения<br>питания.                                                                                                    | стр. 29                                                                                            |
| Устройство не включается                                                                                                    | Не подключен блок питания                                 | Проверьте, подключен ли блок питания.                                                                                                    | стр. 22                                                                                            |
| Изменения, внесенные в сцену,<br>пропали                                                                                                    | Была выбрана другая сцена<br>до сохранения изменений      | Воспользуйтесь функцией Recall<br>(Загрузка) для вызова измененного<br>содержимого.                                                                                                    | стр. 34                                                                                            |

\* 1 См. веб-сайт http://download.yamaha.com/ \* URL-адрес может быть изменен без уведомления.

## Список сообщений

| Сообщение                                                                                     | Описание                                                                                                    |
|-----------------------------------------------------------------------------------------------|----------------------------------------------------------------------------------------------------|
| Are you sure? (Выполнить операцию?)                                                           | Запрос на подтверждение выполнения операции.                                                                                                    |
| Auto power off disabled. (Автоматическое отключение питания деактивировано.)                  | Отображается, когда кнопка [STORE] (Сохранить) удерживается при включении питания, и информирует пользователя о том, что функция автоматического отключения питания выключена.                                                                                                    |
| Backup error. (Сбой резервного копирования.)                                                  | Отображается при сбое записи данных в флеш-ПЗУ.<br>Если данные не были сохранены должным образом при выключении<br>устройства, это сообщение отображается при следующем<br>включении питания. После отображения сообщения об ошибке<br>автоматически выполняется восстановление заводских настроек.                                                                                                    |
| Cancel AUX IN recording? (Отменить запись AUX IN?)                                            | Отображается при нажатии кнопки SOURCE (Источник), когда<br>записывающее устройство выполняет запись с разъема AUX IN.<br>Нажмите кнопку YES (Да) ниже, чтобы вернуться к обычному экрану<br>записывающего устройства.                                                                                                    |
| Canceled. (Отменено.)                                                                         | Отображается после отмены операции.                                                                                                    |
| Can't use RECORDER now. (Невозможно использовать<br>записывающее устройство в данный момент.) | Невозможно использовать записывающее устройство, так как<br>для параметра USB To Host (USB к хосту) установлено значение<br>Audio (Аудио). Проверьте параметр USB To Host (USB к хосту).                                                                                                    |
| Completed. (Завершено.)                                                                       | Отображается по завершении операций сохранения сцены,<br>загрузки/сохранения файлов и других заданий.                                                                                                    |
| Connecting USB device (Подключение USB-устройства)                                            | Отображается при подключении к USB-устройству.                                                                                                    |
| Excessive demand for USB power. (Чрезмерное потребление мощности USB.)                        | Потребляемая мощность USB-устройства превышает<br>установленное значение.                                                                                                    |
| Factory Reset initializing (Инициализация восстановления заводских настроек)                  | Отображается при включении, если было выполнено<br>восстановление заводских настроек.                                                                                                    |
| File already exists. (Файл уже существует.)                                                   | Файл с таким именем уже существует.                                                                                                    |
| File not found. (Файл не найден.)                                                             | Выбранный тип файла не найден.                                                                                                    |
| lllegal file. (Недопустимый файл.)                                                            | Отображается при загрузке файла, если основной блок не может<br>обработать целевой файл или не поддерживает аудиофайл.                                                                                                    |
| Incompatible USB device. (Несовместимое USB-<br>устройство.)                                  | Отображается, когда к разъему [USB TO DEVICE] (USB к устройству) подключено неподдерживаемое USB-устройство.                                                                                                    |
| Invalid USB device. (Недопустимое USB-устройство.)                                            | USB-устройство неисправно. Отформатируйте USB-устройство еще раз.                                                                                                    |
| No data. (Нет данных.)                                                                        | Отображается, если при использовании записывающего устройства<br>или связанных с WAV-файлами параметров в разделе Job (Задание)<br>целевые данные не существуют.                                                                                                    |
| No response from USB device. (Нет ответа от USB-<br>устройства.)                              | Нет ответа от USB-устройства.                                                                                                    |
| Now importing (Выполняется импорт)                                                            | Отображается во время импорта WAV-файла.                                                                                                    |
| Now loading (Выполняется загрузка)                                                            | Отображается при загрузке файла.                                                                                                    |
| Now processing (Выполняется обработка)                                                        | Отображается при сохранении сцены или выполнении задания.<br>Отображается во время завершения обработки после отмены<br>операций загрузки или сохранения файла.                                                                                                    |
| Now saving (Идет сохранение)                                                                  | Отображается при сохранении файла.                                                                                                    |
| Now switching audio driver. (Выполняется переключение<br>аудиодрайвера.)                      | Отображается, если разъем [USB TO HOST] (USB к хосту)<br>подключен к компьютеру или другому устройству и выполняется<br>следующая операция.<br>Изменение значения параметра USB To Host (USB к хосту)<br>на MIDI или MIDI + audio (MIDI + аудио).<br>Переход на экран записывающего устройства или выход из него,<br>когда для параметра USB To Host (USB к хосту) установлено<br>значение auto (Автоматически). |
| Overwrite? (Перезаписать?)                                                                    | Отображается при сохранении файла на USB-устройство,<br>на котором уже имеется файл с таким же именем.<br>Отображается при попытке повторно выполнить операцию<br>сохранения уже сохраненной ранее пользовательской сцены                                                                                                    |

#### Список сообщений

| Сообщение                                                                                   | Описание                                                                                                    |
|---------------------------------------------------------------------------------------------|----------------------------------------------------------------------------------------------------|
| Please stop recorder. (Остановите записывающее<br>устройство.)                              | Отображается при выполнении операции, ведущей к выходу<br>из записывающего устройства, когда записывающее устройство<br>выполняет воспроизведение или запись. Остановите записывающее<br>устройство и повторите попытку.                             |
| Recording time limit exceeded. (Превышен предел<br>времени записи.)                         | Время записи составляет около полутора минут для внутренней памяти и около 30 минут для флеш-устройства USB.                                                                                                    |
| Read only file. (Файл только для чтения.)                                                   | Отображается, если во время операций с файлами выбран файл<br>с атрибутом «Только для чтения».                                                                                                    |
| Sample is too long. (Сэмпл слишком длинный.)                                                | Сэмпл слишком длинный, загрузка невозможна.                                                                                                    |
| Sample is too short. (Сэмпл слишком короткий.)                                              | Сэмпл слишком короткий, загрузка невозможна.                                                                                                    |
| Switch to AUX IN recording? (Переключиться на запись со<br>входа AUX IN?)                   | Отображается при нажатии кнопки под надписью Source (Источник)<br>во время использования записывающего устройства. Нажмите<br>кнопку под надписью YES (Да) и переключитесь на запись с разъема<br>[AUX IN].                                          |
| USB connection terminated. (USB-подключение разорвано.)                                     | Отображается, если соединение с USB-устройством было<br>потеряно из-за аномального электрического тока. Отсоедините<br>USB-устройство и нажмите кнопку под надписью OK.                                                                              |
| USB device's transfer speed too slow. (Слишком низкая<br>скорость передачи USB-устройства.) | Отображается, если скорость передачи данных на USB-устройство<br>недостаточна.<br>Сведения об устройствах, проверенных и одобренных для работы<br>с EAD10, см. в списке совместимых USB-устройств <sup>(*1)</sup> на веб-сайте<br>корпорации Yamaha. |
| USB device full. (USB-устройство заполнено.)                                                | Отображается, если USB-устройство переполнено и на<br>нем невозможно сохранить файлы. Используйте новое<br>USB-устройство или освободите пространство, удалив<br>ненужные файлы с переполненного устройства.                                         |
| USB device not ready. (USB-устройство не готово.)                                           | Отображается, если USB-устройство неправильно подключено к основному блоку.                                                                                                    |
| USB device read/write error. (Ошибка при чтении<br>с USB-устройства или записи на него.)    | Отображается в случае ошибки при чтении данных<br>с USB-устройства или записи на него.                                                                                                    |
| USB device write protected. (USB-устройство защищено от записи.)                            | Отображается, если используется USB-устройство с защитой от записи.                                                                                                    |
| USB transmission error. (Ошибка передачи по USB.)                                           | Отображается в случае ошибки при обмене данными с USB-устройством.                                                                                                    |
| Wave memory full. (Волновая память заполнена.)                                              | Отображается, если волновая память заполнена и невозможно выполнить операции импорта, задания или загрузки.                                                                                                    |

\* 1 См. веб-сайт http://download.yamaha.com/ \* URL-адрес может быть изменен без уведомления.

## Технические характеристики

#### Основной блок

| Блок        | Сцены                                     |                                                     | BCTROBULLO: 50                                                                                                    |  |
|-------------|-------------------------------------------|-----------------------------------------------------|----------------------------------------------------------------------------------------------------|--|
| TOH-        | Оцены                                     |                                                     | Попьзовательские: 200                                                                                                    |  |
| генератора  | Ревелбелация                              |                                                     | 11                                                                                                    |  |
|             | Эффекты                                   |                                                     | Микрофон: 21. Триггер: 10                                                                                                    |  |
|             | Звуки триггера                            | Тон-генератор                                       | AWM2                                                                                                    |  |
|             |                                           | Максимальная полифония                              | 64                                                                                                    |  |
|             |                                           | Тембры                                              | 757                                                                                                    |  |
| Устройство  | Время записи                              | Внутренняя память                                   | Около 1 мин 30 с                                                                                                    |  |
| записи      |                                           | Флеш-устройство USB                                 | Около 30 мин/файл                                                                                                    |  |
|             | Формат                                    | Запись/воспроизведение                              | WAV (44.1 кГц. 16 бит. стерео)                                                                                                    |  |
| Аудиофайлы  | Ограничение для импо                      | орта                                                | До 100                                                                                                    |  |
|             | Частота сэмплирования при воспроизведении |                                                     | 44,1 кГц                                                                                                    |  |
|             | Волновая память                           |                                                     | 32 MБ                                                                                                    |  |
|             | Максимальный размер                       | о загружаемого сэмпла                               | 1 монофонический сэмпл: 1,75 МБ                                                                                                    |  |
|             |                                           | .,                                                  | 1 стереофонический сэмпл: 3,5 МБ                                                                                                    |  |
|             | Формат сэмпла                             |                                                     | WAV (16 бит)                                                                                                    |  |
| Метроном    | Темп                                      |                                                     | 30–300 ударов в минуту, функция Тар Тетро (Собственный темп)                                                                                                    |  |
|             | Тактовые размеры                          |                                                     | 1/4-16/4, 1/8-16/8, 1/16-16/16                                                                                                    |  |
|             | Подразделы                                |                                                     | Акценты, четвертые, восьмые, шестнадцатые ноты и триоли из восьмых                                                                                                    |  |
| Функции     |                                           |                                                     | Регулировка чувствительности триггера, USB-аудио/MIDI, эквалайзер<br>наушников                                                                                                    |  |
| Интерфейс   | Экран                                     |                                                     | Полный ЖК-дисплей с точечной матрицей (128 × 64 точек)                                                                                                    |  |
| управления  | Другие контроллеры                        | Регуляторы                                          | MASTER VOLUME (Общая громкость), AUDIO/CLICK VOLUME<br>(Громкость аудио/щелчков), SCENE (Сцена), REVERB (Реверберация),<br>EFFECT (Эффект), TRIGGER (Триггер)                         |  |
|             |                                           | Кнопки                                              | MENU, Sensor Unit (Сенсорный блок), кнопка метронома, RECORDER<br>(Записывающее устройство), EXIT (Выход), STORE (Сохранить),<br>функциональные кнопки 1–3, –, +, режим ожидания/вкл. |  |
| Подключение | Входящий постоянный ток                   |                                                     | DC IN (12 B)                                                                                                    |  |
|             | Наушники                                  |                                                     | PHONES (Наушники) (стандартный стереофонический разъем)                                                                                                    |  |
|             | AUX IN                                    |                                                     | AUX IN (стереофонический мини-разъем)                                                                                                    |  |
|             | Выход                                     |                                                     | ОUTPUT L/MONO, R (ВЫХОД, ЛЕВЫЙ/МОНО, ПРАВЫЙ) (стандартный<br>разъем для наушников)                                                                                                    |  |
|             | USB                                       |                                                     | USB TO DEVICE (USB к устройству)                                                                                                    |  |
|             |                                           |                                                     | USB TO HOST (USB к хосту)                                                                                                    |  |
|             | Вход датчика                              | Для датчика триггера                                | А (стандартный стереофонический разъем)                                                                                                    |  |
|             |                                           | Для датчика микрофона                               | В (стандартный стереофонический разъем)                                                                                                    |  |
|             | Триггерный вход                           | Стерео (L: триггер, R: триггер)                     | • • • • • • • • • • • • • • • • • • •                                                                                                    |  |
|             |                                           |                                                     | стереофонический разъем)                                                                                                    |  |
|             |                                           | 3-зонный (L: триггер, R:<br>переключатель на ободе) | (стандартный стереофонический разъем)                                                                                                    |  |
|             | Ножная педаль                             |                                                     | FOOT SW (Ножной переключатель) (стандартный стереофонический разъем)                                                                                                    |  |
| Источник    | Источник питания                          |                                                     | РА-150 (или аналогичный, рекомендованный к применению корпорацией Yamaha)                                                                                                    |  |
| питания     | Потребляемая мощнос                       | СТЬ                                                 | 10 Вт (при использовании блока питания РА-150)                                                                                                    |  |
|             | Автоматическое отключение питания         |                                                     | Есть                                                                                                    |  |
| Размеры/    | Размеры (Ш × Г × В)                       | Ширина × глубина × высота                           | 260 × 138 × 63 мм                                                                                                    |  |
| масса       | Macca                                     | Только основной блок                                | 654 г                                                                                                    |  |

#### Сенсорный блок

| Типы        | Микрофон            |                           | Микрофон с высоким уровнем звукового давления, 2 шт. |
|-------------|---------------------|---------------------------|------------------------------------------------------|
| сенсоров    | Триггер             |                           | Исключительно для большого барабана, 1 шт.           |
| Подключение | Выходы датчиков     | Для датчика триггера      | А (стандартный разъем для наушников)                 |
|             |                     | Для датчика микрофона     | В (стандартный стереофонический разъем)              |
| Размеры/    | Размеры (Ш × Г × В) | Ширина × глубина × высота | 76 × 78 × 88 мм                                      |
| масса       | Macca               | Только сенсорный блок     | 464 г                                                |

#### Другое

| Дополнительные<br>принадлежности                                                            | Руководство пользователя (эта книга), PA-150 (или его эквивалент, рекомендованный к применению<br>корпорацией Yamaha)*, держатель модуля, крыльчатые болты держателя модуля (2 шт.), кабели для<br>подключения (1 пара), кабельные ленты (3 шт.), приклеивающиеся подушечки (2 шт.)<br>* Может не входить в комплект поставки в вашем регионе. Уточните у местного торгового представителя Yamaha. |
|---------------------------------------------------------------------------------------------|----------------------------------------------------------------------------------------------------|
| Принадлежности,<br>продаваемые отдельно<br>(могут быть недоступны<br>в некоторых регионах). | <ul> <li>Кронштейн подставки для тарелки (CSAT924A)</li> <li>С дополнительными сведениями о других доступных принадлежностях можно ознакомиться на веб-сайте<br/>http://download.yamaha.com.</li> </ul>                                                                                                    |

\* В содержании данного руководства приведены последние на момент публикации технические характеристики.

Для получения последней версии руководства посетите веб-сайт корпорации Yamaha и загрузите файл с руководством. Так как технические характеристики, оборудование и отдельно продаваемые принадлежности могут различаться в разных странах, обратитесь за информацией к представителю корпорации Yamaha в своем регионе.

## Предметный указатель

#### Симболы

| [ 🔏 ] (Щелчок), кнопка 13<br>[ 🗃 (Сенсорный блок), кнопка13, 27                   |
|-----------------------------------------------------------------------------------|
| [ტ] (Режим ожидания / вкл.),<br>переключатель 13, 25<br>[–], кнопка,[+] кнопка    |
| Цифры                                                                             |
|                                                                                   |
| [ <b>1</b> KICK/ <b>2</b> ]16                                                     |
| [ <b>1</b> KICK/ <b>2</b> ]16<br>[ <b>3</b> SNARE/ <b>4</b> ]16                   |
| [ <b>1</b> KICK/ <b>2</b> ]16<br>[ <b>3</b> SNARE/ <b>4</b> ]16<br>[ <b>5</b> ]16 |

#### A — Z

| [А], разъем 15                                            |
|-----------------------------------------------------------|
| [AUDIO/CLICK VOLUME]                                      |
| (Громкость аудио/щелчков),                                |
| регулятор13                                               |
| [AUX IN] (Дополнительный вход),                           |
| разъем14                                                  |
| [В], разъем 15                                            |
| BYPASS (Обход)35                                          |
| DC IN, разъем 14                                          |
| [EFFECT] (Эффект), регулятор 13                           |
| [EXIT] (Выход), кнопка13                                  |
| [F1], [F2], [F3]13                                        |
| [FOOT SW] (Ножной                                         |
| переключатель), разъем 14                                 |
| iPhone/iPad47                                             |
| [L] (Усиление микрофона, левый)28                         |
| [MASTER VOLUME] (Общая                                    |
| громкость), регулятор 13                                  |
| [MENU] (Меню), кнопка13                                   |
| MIC27                                                     |
| OUTPUT [R]/[L/MONO], разъемы 14                           |
| [PHONES] (Наушники), разъем 15                            |
| [R] (Усиление микрофона,                                  |
| правый)28                                                 |
| [RECORDER] (Устройство записи),                           |
| кнопка13                                                  |
| [REVERB] (Реверберация),                                  |
| регулятор13                                               |
| [SCENE] (Сцена), регулятор, 13                            |
| Store (Сохранение)33                                      |
| [STORE] (Сохранить),                                      |
| кнопка 13, 37                                             |
| Тар Тетро (Собственный темп) 39                           |
| TO SENSOR UNIT [A]                                        |
| (К сенсорному блоку14                                     |
| TO SENSOR UNIT [B]                                        |
| (К сенсорному блоку14                                     |
| TRG27                                                     |
| TRG SENS                                                  |
| (Чувствительность триггера) 28                            |
|                                                           |
| [TRIGGER] (Триггер), регулятор 13                         |
| [TRIGGER] (Триггер), регулятор 13<br>[USB TO DEVICE] (USB |

## [USB TO HOST] (USB к хосту),

| разъем                    | 14, 25 |
|---------------------------|--------|
| .WAV                      | 37     |
| Ү-образный кабель         | 16     |
| A                         |        |
| Автоматическая настройка  | 27     |
| Автоматическое отключение |        |

| питания              | 29     |
|----------------------|--------|
| Акустическая система | 24     |
| Аудиосигнал          | 11     |
| Аудиофайл            | 37, 44 |
|                      |        |

## Б

| Блок питания | 9, 22 |
|--------------|-------|
|--------------|-------|

#### B

| Верхняя панель 13        |
|--------------------------|
| Винт зажима 15           |
| Внутренние тембры11      |
| Восстановление заводских |
| настроек                 |
| Встроенная сцена 34      |

#### Д

| Датчик микрофона   | 15 |
|--------------------|----|
| Датчик триггера    | 15 |
| Деревянные обручи  | 18 |
| Держатель модуля9, | 20 |

#### 3

| Задняя панель          | 14 |
|------------------------|----|
| Запись со входа AUX IN | 43 |
| Звук микрофона         | 11 |
| Звук триггера          | 32 |
| Значок Е               | 33 |

#### И

#### K

| Кабели для подключения     | 9      |
|----------------------------|--------|
| Кнопки функций 1–3         | 13     |
| Композиция аккомпанемента  | 44     |
| Компьютер                  | 25, 47 |
| Крыльчатые болты держателя | я      |
| модуля                     | 9      |
| Крюк для кабеля            | 14     |

#### Μ

| Металлические обручи | 18 |
|----------------------|----|
| Метроном             | 39 |

#### Η

| Набор ударных     | 17 |
|-------------------|----|
| Наушники          | 23 |
| Ножная педаль     | 54 |
| Ножной контроллер | 54 |
|                   |    |

#### 0

| Обруч 1<br>Основной блок10, 1                                                  | 8<br>3           |
|--------------------------------------------------------------------------------|------------------|
| Педаль                                                                         | 954<br>497<br>82 |
| <b>Р</b><br>Разъемы триггерных входов14, 1<br>Реверберация11, 3                | 6<br>2           |
| <b>С</b><br>Сенсорный блок10, 15, 2<br>Сцена3                                  | 72               |
| <b>Т</b><br>Темп 3<br>Триггер барабана 48, 5<br>триггерный сигнал1<br><b>v</b> | 9<br>0<br>1      |
| Усиление                                                                       | 7<br>7<br>7<br>7 |
| <b>Ф</b><br>Флеш-устройство USB 30, 4                                          | 2                |
| <b>X</b><br>Хомуты для крепления кабелей :                                     | 9                |
| <b>Щ</b><br>Щелчок 3<br>а                                                      | 9                |

| Э                   |    |
|---------------------|----|
| Экран               | 13 |
| Экран Scene (Сцена) | 33 |
| Эффекты11, 3        | 32 |

## **ДЛЯ ЗАМЕТОК**

### Important Notice: Guarantee Information for customers in European Economic Area (EEA) and Switzerland

| Important Notice: Guarantee Information for customers in EEA* and Switzerland<br>For detailed guarantee information about this Yamaha product, and Pan-EEA* and Switzerland warranty service, please either visit the website address below (Printable file is<br>at our website) or contact the Yamaha representative office for your country. * EEA: European Economic Area                                                                                | inglish<br>Is available                        |
|----------------------------------------------------------------------------------------------------|------------------------------------------------|
| Wichtiger Hinweis: Garantie-Information für Kunden in der EWR* und der Schweiz<br>Für nähere Garantie-Information über dieses Produkt von Yamaha, sowie über den Pan-EWR*- und Schweizer Garantieservice, besuchen Sie bitte entweder die folgend angegebene Inter<br>(eine druckfähige Version befindet sich auch auf unserer Webseite), oder wenden Sie sich an den für Ihr Land zuständigen Yamaha-Vertrieb. *EWR: Europäischer Wirtschaftsraum           | eutsch<br>metadresse                           |
| Remarque importante: informations de garantie pour les clients de l'EEE et la Suisse<br>Pour des informations plus détaillées sur la garantie de ce produit Yamaha et sur le service de garantie applicable dans l'ensemble de l'EEE ainsi qu'en Suisse, consultez notre<br>à l'adresse ci-dessous (le fichier imprimable est disponible sur notre site Web) ou contactez directement Yamaha dans votre pays de résidence. * EEE : Espace Economique         | rançais<br><sup>.</sup> e site Web<br>Européen |
| Belangrijke mededeling: Garantie-informatie voor klanten in de EER* en Zwitserland Voor gedetailleerde garantie-informatie over dit Yamaha-product en de garantieservice in heel de EER* en Zwitserland, gaat u naar de onderstaande website (u vind een a bestand op onze website) of neemt u contact op met de vertegenwoordiging van Yamaha in uw land. * EER: Europese Economische Ruimte                                                                | derlands<br>afdrukbaar                         |
| Aviso importante: información sobre la garantía para los clientes del EEE* y Suiza<br>Para una información detallada sobre este producto Yamaha y sobre el soporte de garantía en la zona EEE* y Suiza, visite la dirección web que se incluye más abajo (la v<br>archivo para imprimir esta disponible en nuestro sitio web) o póngase en contacto con el representante de Yamaha en su país. * EEE: Espacio Económico Europeo                              | spañol<br>version del                          |
| Avviso importante: informazioni sulla garanzia per i clienti residenti nell'EEA* e in Svizzera Per informazioni dettagliate sulla garanzia relativa a questo prodotto Yamaha e l'assistenza in garanzia nei paesi EEA* e in Svizzera, potete consultare il sito Web all'indirizz di seguito (è disponibile il file in formato stampabile) oppure contattare l'ufficio di rappresentanza locale della Yamaha. * EEA: Area Economica Europea                   | taliano<br>zo riportato                        |
| Aviso importante: informações sobre as garantias para clientes da AEE* e da Suíça<br>Para obter uma informação pormenorizada sobre este produto da Yamaha e sobre o serviço de garantia na AEE* e na Suíça, visite o site a seguir (o arquivo para impre<br>disponível no nosso site) ou entre em contato com o escritório de representação da Yamaha no seu país. * AEE: Área Econômica Européia                                                            | rtuguês<br>essão está                          |
| Σημαντική σημείωση: Πληροφορίες εγγύησης για τους πελάτες στον ΕΟΧ* και Ελβετία<br>Για λεπτομερείς πληροφορίες εγγύησης σχετικά με το παρόν προϊόν της Yamaha και την κάλυψη εγγύησης σε όλες τις χώρες του ΕΟΧ και την Ελβετία, επισκεφτείτε την<br>ιστοσελίδα (Εκτυπώσιμη μορφή είναι διαθέσιμη στην ιστοσελίδα μας) ή απευθυνθείτε στην αντιπροσωπεία της Yamaha στη χώρα σας. * ΕΟΧ: Ευρωπαϊκός Οικονομικός Χώρος                                        | <b>λληνικά</b><br>παρακάτω<br>ς                |
| Viktigt: Garantiinformation för kunder i EES-området* och Schweiz<br>För detaljerad information om denna Yamahaprodukt samt garantiservice i hela EES-området* och Schweiz kan du antingen besöka nedanstående webbaddress (en utskrif<br>finns på webbplatsen) eller kontakta Yamahas officiella representant i ditt land. * EES: Europeiska Ekonomiska Samarbetsområdet                                                                                    | venska<br>ftsvänlig fil                        |
| Viktig merknad: Garantiinformasjon for kunder i EØS* og Sveits<br>Detaljert garantiinformasjon om dette Yamaha-produktet og garantiservice for hele EØS-området* og Sveits kan fås enten ved å besøke nettadressen nedenfor (utskriftsvers<br>på våre nettsider) eller kontakte kontakte Yamaha-kontoret i landet der du bor. *EØS: Det europeiske økonomiske samarbeidsområdet                                                                              | Norsk<br>sjon finnes                           |
| Vigtig oplysning: Garantioplysninger til kunder i EØO* og Schweiz<br>De kan finde detaljerede garantioplysninger om dette Yamaha-produkt og den fælles garantiserviceordning for EØO* (og Schweiz) ved at besøge det websted, der er angivet ner<br>findes en fil, som kan udskrives, på vores websted), eller ved at kontakte Yamahas nationale repræsentationskontor i det land, hvor De bor. * EØO: Det Europæiske Økonomiske                             | Dansk<br>denfor (der<br>e Område               |
| Tärkeä ilmoitus: Takuutiedot Euroopan talousalueen (ETA)* ja Sveitsin asiakkaille         S           Tämän Yamaha-tuotteen sekä ETA-alueen ja Sveitsin takuuta koskevat yksityiskohtaiset tiedot saatte alla olevasta nettiosoitteesta. (Tulostettava tiedosto saatavissa sivust Voitte myös ottaa yhteyttä paikalliseen Yamaha-edustajaan. *ETA: Euroopan talousalue                                                                                       | Suomi<br>itollamme.)                           |
| Ważne: Warunki gwarancyjne obowiązujące w EOG* i Szwajcarii<br>Aby dowiedzieć się więcej na temat warunków gwarancyjnych tego produktu firmy Yamaha i serwisu gwarancyjnego w całym EOG* i Szwajcarii, należy odwiedzić wskazaną poniżej stronę i<br>(Plik gotowy do wydruku znajduje się na naszej stronie internetowej) lub skontaktować się z przedstawicielstwem firmy Yamaha w swoim kraju. * EOG – Europejski Obszar Gospodarcz                        | Polski<br>internetową<br>zy                    |
| Důležité oznámení: Záruční informace pro zákazníky v EHS* a ve Švýcarsku<br>Podrobné záruční informace o tomto produktu Yamaha a záručním servisu v celém EHS* a ve Švýcarsku naleznete na níže uvedené webové adrese (soubor k tisku je dostupný<br>webových stránkách) nebo se můžete obrátit na zastoupení firmy Yamaha ve své zemi. * EHS: Evropský hospodářský prostor                                                                                  | Česky<br>⁄ na našich                           |
| Fontos figyelmeztetés: Garancia-információk az EGT* területén és Svájcban élő vásárlók számára         M           A jelen Yamaha termékre vonatkozó részletes garancia-információk, valamint az EGT*-re és Svájcra kiterjedő garanciális szolgáltatás tekintetében keresse fel webhelyünket címen (a webhelyen nyomtatható fájlt is talál), vagy pedig lépjen kapcsolatba az országában működő Yamaha képviseleti irodával. * EGT: Európai Gazdasági Térség | <b>lagyar</b><br>et az alábbi                  |
| Oluline märkus: Garantiiteave Euroopa Majanduspiirkonna (EMP)* ja Šveitsi klientidele Ee<br>Täpsema teabe saamiseks selle Yamaha toote garantii ning kogu Euroopa Majanduspiirkonna ja Šveitsi garantiiteeninduse kohta, külastage palun veebisaiti alljärgneval aadre<br>saidil on saadaval prinditav fail) või pöörduge Teie regiooni Yamaha esinduse poole. * EMP: Euroopa Majanduspiirkond                                                               | esti keel<br>essil (meie                       |
| Svarīgs paziņojums: garantijas informācija klientiem EEZ* un Šveicē<br>Lai saņemtu detalizētu garantijas informāciju par šo Yamaha produktu, kā arī garantijas apkalpošanu EEZ* un Šveicē, lūdzu, apmeklējiet zemāk norādīto tīmekļa vietnes adre<br>vietnē ir pieejams drukājams fails) vai sazinieties ar jūsu valsti apkalpojošo Yamaha pārstāvniecību. * EEZ: Eiropas Ekonomikas zona                                                                    | atviešu<br>si (tīmekļa                         |
| Dėmesio: informacija dėl garantijos pirkėjams EEE* ir Šveicarijoje<br>Jei reikia išsamios informacijos apie šį "Yamaha" produktą ir jo techninę priežiūrą visoje EEE* ir Šveicarijoje, apsilankykite mūsų svetainėje toliau nurodytu adresu (svet<br>spausdintinas failas) arba kreipkitės į "Yamaha" atstovybę savo šaliai. *EEE – Europos ekonominė erdvė                                                                                                  | u <b>vių kalba</b><br>tainėje yra              |
| Dôležité upozornenie: Informácie o záruke pre zákazníkov v EHP* a Švajčiarsku Slo<br>Podrobné informácie o záruke týkajúce sa tohto produktu od spoločnosti Yamaha a garančnom servise v EHP* a Švajčiarsku nájdete na webovej stránke uvedenej nižšie<br>webovej stránke je k dispozícii súbor na tlač) alebo sa obráťte na zástupcu spoločnosti Yamaha vo svojej krajine. * EHP: Európsky hospodársky priestor                                             | o <b>venčina</b><br>∋ (na našej                |
| Pomembno obvestilo: Informacije o garanciji za kupce v EGP* in Švici Slov<br>Za podrobnejše informacije o tem Yamahinem izdelku ter garancijskem servisu v celotnem EGP in Švici, obiščite spletno mesto, ki je navedeno spodaj (natisljiva datoteka je r<br>našem spletnem mestu), ali se obrnite na Yamahinega predstavnika v svoji državi. * EGP: Evropski gospodarski prostor                                                                            | <b>venščina</b><br>na voljo na                 |
| Важно съобщение: Информация за гаранцията за клиенти в ЕИП* и Швейцария<br>За подробна информация за гаранцията за този продукт на Yamaha и гаранционното обслужване в паневропейската зона на ЕИП* и Швейцария или посетете посочения по<br>сайт (на нашия уеб сайт има файл за печат), или се свържете с представителния офис на Yamaha във вашата страна. * ЕИП: Европейско икономическо пространство                                                     | арски език<br>о-долу уеб                       |
| Notificare importantă: Informații despre garanție pentru clienții din SEE* și Elveția Limb<br>Pentru informații detaliate privind acest produs Yamaha și serviciul de garanție Pan-SEE* și Elveția, vizitați site-ul la adresa de mai jos (fișierul imprimabil este disponibil pe site<br>sau contactați biroul reprezentanței Yamaha din țara dumneavoastră . * SEE: Spațiul Economic European                                                              | oa română<br>ș-ul nostru)                      |
|                                                                                                    |                                                |

## http://europe.yamaha.com/warranty/

URL\_4

#### **OTHER COUNTRIES** FRANCE NORTH AMERICA Yamaha Music Europe 7 rue Ambroise Croizat, Zone d'activités de Pariest, Yamaha Music Gulf FZE CANADA IAFZA-16 Office 512 PO Box 17328 77183 Croissy-Beaubourg, France Jebel Ali FZE, Dubai, UAE Yamaha Canada Music Ltd. 135 Milner Avenue, Toronto, Ontario M1S 3R1, Canada Tel: +1-416-298-1311 Tel: +33-1-6461-4000 Tel: +971-4-801-1500 ITALY ASIA U.S.A. Yamaha Music Europe GmbH, Branch Italy Yamaha Corporation of America 6600 Orangethorpe Avenue, Buena Park, CA 90620, Via Tinelli N.67/69 20855 Gerno di Lesmo (MB), Italy Tel: +39-039-9065-1 THE PEOPLE'S REPUBLIC OF CHINA Yamaha Music & Electronics (China) Co., Ltd. U.S.A SPAIN/PORTUGAL 2F, Yunhedasha, 1818 Xinzha-lu, Jingan-qu, Tel: +1-714-522-9011 Shanghai, China Yamaha Music Europe GmbH Ibérica, Sucursal en Tel: +86-400-051-7700 España **CENTRAL & SOUTH AMERICA** Ctra. de la Coruna km. 17,200, 28231 HONG KONG Las Rozas de Madrid, Spain Tel: +34-91-639-88-88 MEXICO Tom Lee Music Co., Ltd. 11/F., Silvercord Tower 1, 30 Canton Road, Tsimshatsui, Kowloon, Hong Kong Yamaha de México, S.A. de C.V. Av. Insurgentes Sur 1647 Piso 9, Col. San José GREECE Insurgentes, Delegación Benito Juárez, México, D.F., C.P. 03900, México Tel: +852-2737-7688 Philippos Nakas S.A. The Music House 19th klm. Leof. Lavriou 190 02 Peania – Attiki, Greece INDIA Tel: +52-55-5804-0600 Tel: +30-210-6686260 Yamaha Music India Private Limited BRAZIL P-401, JMD Megapolis, Sector-48, Sohna Road, Gurgaon-122018, Haryana, India Tel: +91-124-485-3300 SWEDEN Vamaha Musical do Brasil Ltda. Rua Fidêncio Ramos, 302 – Cj 52 e 54 – Torre B – Vila Olímpia – CEP 04551-010 – São Paulo/SP, Brazil Tel: +55-11-3704-1377 Yamaha Music Europe GmbH Germany filial Scandinavia JA Wettergrensgata 1, 400 43 Göteborg, Sweden Tel: +46-31-89-34-00 **INDONESIA** PT. Yamaha Musik Indonesia (Distributor) ARGENTINA DENMARK Yamaha Music Center Bldg. Jalan Jend. Gatot Subroto Kav. 4, Jakarta 12930, Indonesia Yamaha Music Latin America, S.A., Yamaha Music Denmark. Sucursal Argentina Olga Cossettini 1553, Piso 4 Norte, Fillial of Yamaha Music Europe GmbH, Tyskland Tel: +62-21-520-2577 Generatorvej 8C, ST. TH., 2860 Søborg, Denmark Tel: +45-44-92-49-00 KOREA Madero Este-C1107CEK, Yamaha Music Korea Ltd. 8F, Dongsung Bldg. 21, Teheran-ro 87-gil, Gangnam-gu, Seoul, 06169, Korea Buenos Aires, Argentina Tel: +54-11-4119-7000 FINLAND F-Musiikki Oy Antaksentie 4 PANAMA AND OTHER LATIN Tel: +82-2-3467-3300 AMERICAN COUNTRIES/ FI-01510 Vantaa, Finland MALAYSIA **CARIBBEAN COUNTRIES** Tel: +358 (0)96185111 Yamaha Music (Malaysia) Sdn. Bhd. Yamaha Music Latin America, S.A NORWAY No.8, Jalan Perbandaran, Kelana Jaya, 47301 Edif. Torre Banco General, F7, Urb. Marbella, Petaling Jaya, Selangor, Malaysia Yamaha Music Europe GmbH Germany -Calle 47 y Aquilino de la Guardia, Panama, P.O.Box 0823-05863, Panama, Rep.de Panama Tel: +60-3-78030900 Norwegian Branch Grini Næringspark 1, 1332 Østerås, Norway SINGAPORE Tel: +507-269-5311 Tel: +47-6716-7800 Yamaha Music (Asia) Private Limited Block 202 Hougang Street 21, #02-00, Singapore 530202, Singapore Tel: +65-6740-9200 ICELAND EUROPE Hljodfaerahusid Ehf. THE UNITED KINGDOM/IRELAND Sidumula 20 Yamaha Music Europe GmbH (UK) IS-108 Reykjavik, Iceland Tel: +354-525-5050 TAIWAN Sherbourne Drive, Tilbrook, Milton Keynes, MK7 8BL, U.K. Yamaha Music & Electronics Taiwan Co., Ltd. 2F., No.1, Yuandong Rd., Banqiao Dist. CROATIA Tel: +44-1908-366700 New Taipei City 22063, Taiwan (R.O.C.) Tel: +886-2-7741-8888 Euro Unit D.O.O. GERMANY Slakovec 73 Yamaha Music Europe GmbH 40305 Nedelisce Tel: +38540829400 THAILAND Siemensstrasse 22-34, 25462 Rellingen, Germany Siam Music Yamaha Co., Ltd. 3, 4, 15, 16th Fl., Siam Motors Building, Tel: +49-4101-303-0 RUSSIA SWITZERLAND/LIECHTENSTEIN 891/1 Rama 1 Road, Wangmai Yamaha Music (Russia) LLC. Yamaha Music Europe GmbH, Branch Pathumwan, Bangkok 10330, Thailand Room 37, entrance 7, bld. 7, Kievskaya street, Moscow, Switzerland in Thalwil Seestrasse 18a, 8800 Thalwil, Switzerland Tel: +66-2215-2622 121059, Russia Tel: +7-495-626-5005 VIETNAM Tel: +41-44-3878080 Yamaha Music Vietnam Company Limited 15th Floor, Nam A Bank Tower, 201-203 Cach Mang **OTHER EUROPEAN COUNTRIES** AUSTRIA/CZECH REPUBLIC/HUNGARY/ Yamaha Music Europe GmbH Thang Tam St., Ward 4, Dist.3, Ho Chi Minh City, Vietnam Tel: +84-8-3818-1122 ROMANIA/SLOVAKIA/SLOVENIA Siemensstrasse 22-34, 25462 Rellingen, Germany Yamaha Music Europe GmbH, Branch Austria Schleiergasse 20, 1100 Wien, Austria Tel: +43-1-60203900 Tel: +49-4101-303-0 AFRICA OTHER ASIAN COUNTRIES POLAND Yamaha Music Gulf FZE http://asia.yamaha.com Yamaha Music Europe GmbH Sp.z o.o. Oddział w Polsce ul. Wielicka 52, 02-657 Warszawa, Poland JAFZA-16, Office 512, P.O.Box 17328, Jebel Ali FZE, Dubai, UAE **OCEANIA** Tel: +971-4-801-1500 AUSTRALIA Tel: +48-22-880-08-88 Yamaha Music Australia Pty. Ltd. Level 1, 99 Queensbridge Street, Southbank, MIDDLE EAST BULGARIA VIC 3006, Australia Tel: +61-3-9693-5111 Dinacord Bulgaria LTD. TURKEY Bul.Iskarsko Schose 7 Targowski Zentar Ewropa Yamaha Music Europe GmbH 1528 Sofia, Bulgaria Merkezi Almanya Türkiye İstanbul Şubesi Maslak Meydan Sodak, Spring Giz Plaza Bagimsiz Böl. NEW ZEALAND Tel: +359-2-978-20-25 **Music Works LTD** No:3, Sariyer Istanbul, Turkey Tel: +90-212-999-8010 P.O.BOX 6246 Wellesley, Auckland 4680, MALTA **Olimpus Music Ltd.** New Zealand Valletta Road, Mosta MST9010, Malta Tel: +356-2133-2093 CYPRUS Tel: +64-9-634-0099 Nakas Music Cyprus Ltd. COUNTRIES AND TRUST NETHERLANDS/BELGIUM/ Nikis Ave 2k TERRITORIES IN PACIFIC OCEAN LUXEMBOURG 1086 Nicosia http://asia.yamaha.com Tel: + 357-22-511080 Yamaha Music Europe, Branch Benelux Clarissenhof 5b, 4133 AB Vianen, The Netherlands **Major Music Center** 21 Ali Riza Ave. Ortakoy P.O.Box 475 Nicosia, Cyprus Tel: +31-347-358040 Tel: (392) 227 9213

DMI20

Head Office/Manufacturer: Yamaha Corporation 10-1, Nakazawa-cho, Naka-ku, Hamamatsu, 430-8650, Japan (For European Countries) Importer: Yamaha Music Europe GmbH Siemensstrasse 22-34, 25462 Rellingen, Germany

Руководство пользователя EAD10 67

Manual Development Group © 2017 Yamaha Corporation

Published 06/2017 LB-A0